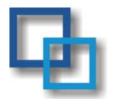

Przedsiębiorstwo Handlowo - Informatyczne

SOFT – TRANS

Tomasz Skowron 44-103 Gliwice ul. Odrowążów 93a/1 tel/fax : (032) 2310731, 601 524533

### **Oprogramowanie dla Firm Transportowo – Spedycyjnych.**

Kompleksowy system do zarządzania Transportem i Spedycją

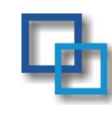

Tomasz Skowron - właściciel

Informacja o firmie :

Firma Soft-Trans działa na rynku od roku 1993. Specjalizuje się głównie w tworzeniu oprogramowania dla firm Transportowo-Spedycyjnych. Zajmujemy się całościową obsługą firm : tworzenie aplikacji na zlecenie, wdrażanie systemów (transport, FK, sprzedaż), wyposażenie w odpowiedniej klasy sprzęt, tworzenie sieci (NOVELL, LINUX, NT2000), administracja siecią, sprzętem oraz bazami danych.

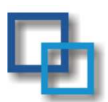

### nowoczesność i fachowość

System EuroTrans2000 to produkt całkowicie polski , dostosowany do krajowych realiów gospodarczych i standardów. System został zaprojektowany oraz stworzony przez osoby związane z tematyka transportową od wielu lat. Każda nowa wersja systemu obejmuje zarówno dostosowanie produktu do zmieniających się przepisów oraz rozwój istniejących, jak i tworzenie nowych funkcjonalności zwiększających ergonomie pracy.

### • Elastyczność i skuteczność

Szeroko rozwinięta funkcjonalność w połączeniu z możliwościami parametryzacji i konfiguracji pozwalają na dostosowanie produktu do indywidualnych i unikalnych potrzeb klienta.

System pozwala na : automatyzację prac oraz minimalizacje ryzyka powstawania błędów w toku operacji na dużych zbiorach.

optymalizacje wykonywanych czynności oraz kontrolę oszczędność czasu i kosztów związanych z jednokrotnym wprowadzaniem danych do systemu. aktualne informację o wykonywanych zadaniach i o rentowności

### • Bezpieczeństwo danych – integralność informacji

EuroTrans200 to wielomodułowy system informatyczny. Dedykowany dla przedsiębiorstw zajmujących się szeroko pojętą problematyką transportu, spedycji, logistyki. Dzięki rozbudowanej funkcjonalności zapewnia pełne wsparcie oraz automatyzacje prac w przedsiębiorstwie. System pozwala na pracę on/off line firmom wielo oddziałowym. System współpracuje z jedną z najbardziej wydajnych baz danych FireBirde. został napisany w języku DELPHI pracuje w środowisku WIN98/WINNT/WIN XPRO.

### • Opis Środowiska Systemu

- Program posiada nowoczesny system zabezpieczeń : kodowana baza danych rejestr użytkowników systemu ,hasła dostępu, blokowanie niedostępnych opcji dla użytkowników, historie prowadzonych operacji w systemie . Użytkownik dzięki przyjaznemu interfejsowi ma możliwość dostosowania wyglądu programu do swoich preferencji
- Wymagania sprzętowe, oprogramowanie : komputery typu co najmniej C400, 64 RAM, HDD 10GB, Serwer NT2000 Profesional na AMD/Celeron 1.4 GHZ, HDD 40GB, 256 MB RAM. Archiwizacja na CD – nagrywarka. Lub alternatywnie Serwer na systemie LINUX.

3. Baza danych FireBird wersja bezpłatna lub zakupiona.

(Firebird-2.1.3.4870-0-Win32.exe bezpłatna wersja do pobrania z naszej strony internetowej www.soft-trans.com.pl)

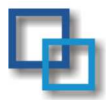

### Schemat działania programu

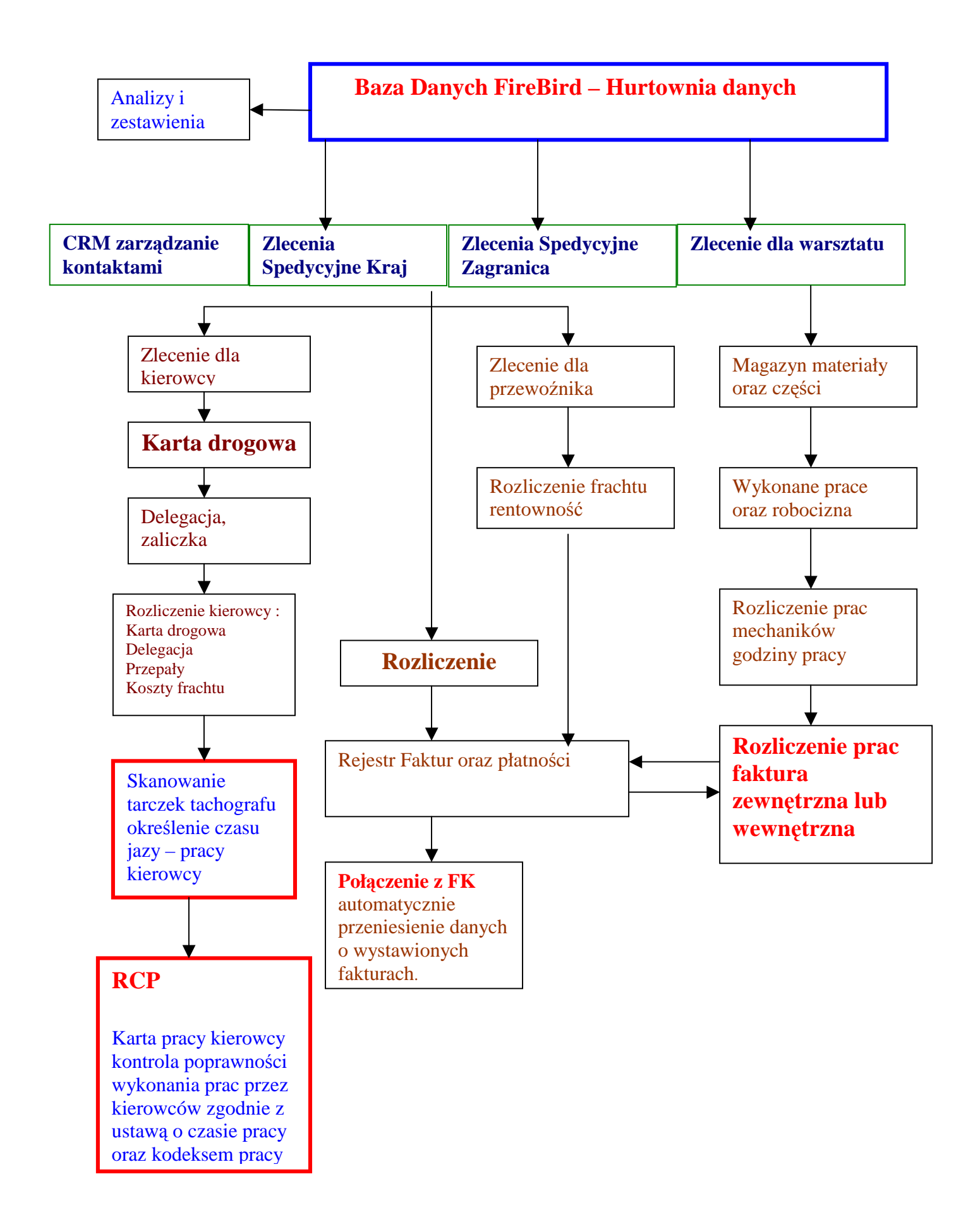

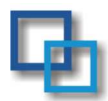

### Instalacja oprogramowania

1. Przed instalacją programu EuroTrans2000 należy zainstalować serwer bazy danych Firebird-2.1.1.17910-0\_Win32.exe. Oprogramowanie to jest zamieszczone na płytce instalacyjnej lub jest do pobrania ze strony http://www.firebirdsql.org/ albo z naszej strony www.soft-trans.com.pl.

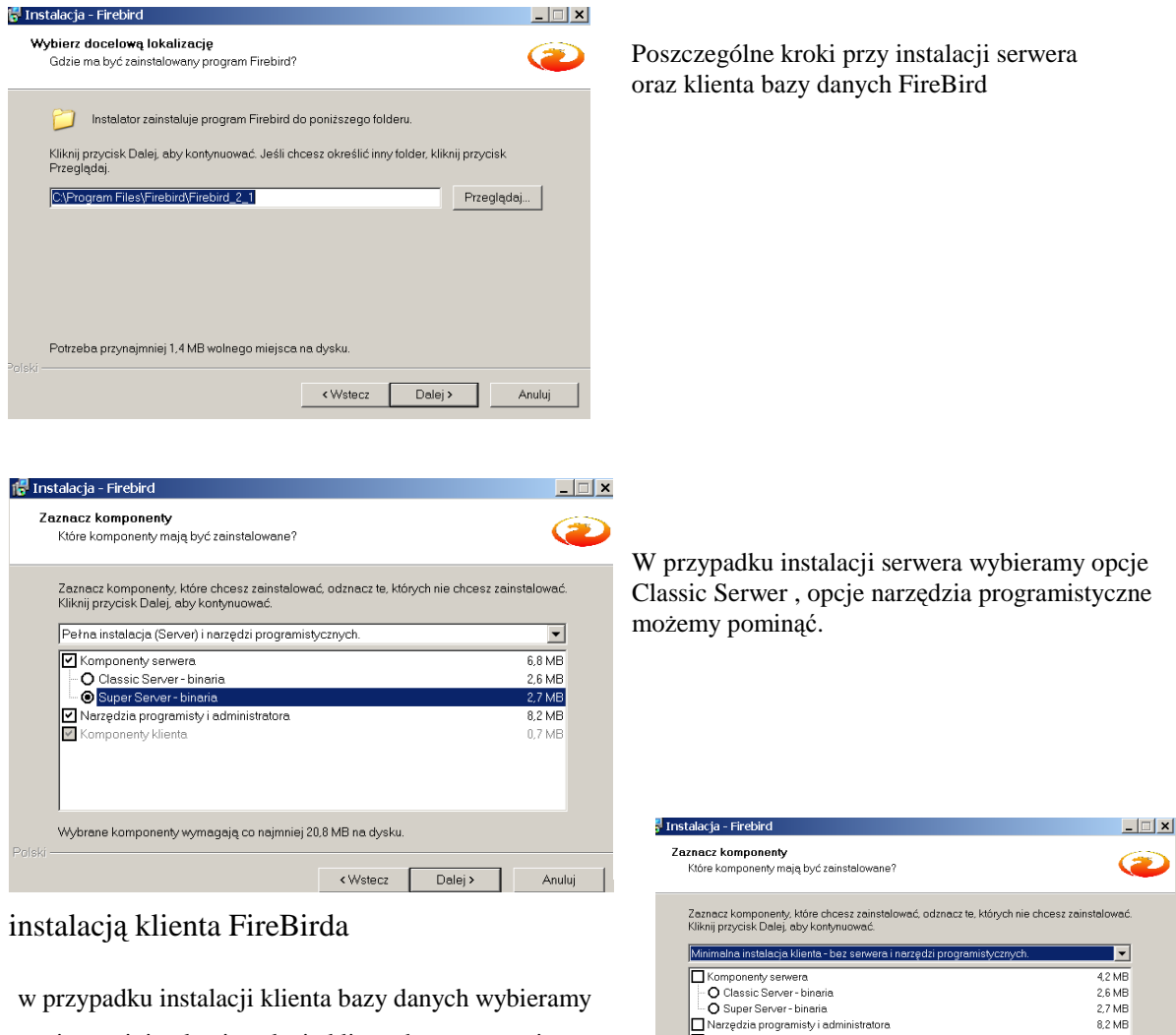

w przypadku instalacji klienta bazy danych wybieramy opcje ->minimalna instalacja klienta bez serwera i narzędzi programistycznych

| 🐻 Ins     | talacja - Firebird                                                                                   |                                |                       | _ 🗆 X  |
|-----------|----------------------------------------------------------------------------------------------------|--------------------------------|-----------------------|--------|
| Za        | znacz dodatkowe zadania                                                                              |                                |                       |        |
|           | Które dodatkowe zadania mają być wykonane?                                                           |                                |                       |        |
|           | Zaznacz dodatkowe zadania, które Instalator ma<br>Firebird a nastennie kliknii przycisk Dalej, aky k | i wykonać podcza<br>ontwijować | s instalacji programi | ı      |
|           |                                                                                                    | onynaonae.                     |                       |        |
|           | <ul> <li>Używanie Guardian'a do kontrolowania serv</li> </ul>                                        | vera                           |                       |        |
|           | Uruchamienie Firebird'a jako:                                                                        |                                |                       |        |
|           | C Aplikacja                                                                                          |                                |                       |        |
|           | Usługa                                                                                               |                                |                       |        |
|           |                                                                                                    |                                |                       |        |
|           | <ul> <li>Uruchamianie Firebird'a automatycznie przy</li> </ul>                                       | każdym starcie sy              | /stemu                |        |
|           | 🔽 Instalacja apletu w oknie Panel sterowania                                                         |                                |                       |        |
|           | 🦵 Kopiowanie biblioteki klienta Firebird katalo                                                      | gu <system></system>           |                       |        |
| Roleki -  | 🔽 Wygenerowanie biblioteki klienta jako GDS                                                          | 32.DLL do obsług               | iwania starszych apl  | ikacji |
| i diana - |                                                                                                    | < Wstecz                       | Dalej >               | Anuluj |

Serwer FireBird możemy uruchomić jako Aplikacje Lub jako usługę

Wybrane komponenty wymagają co najmniej 5,3 MB na dysku

0,7 MB

Anuluj

<Wstecz Dalej >

Narzędzia programisty i adn Komponenty klienta

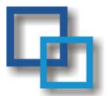

 Zainstalować Program z dysku CD – uruchomić transport.exe. program instaluje się w katalogu C:\EuroTrans2010

| Instalacija - Euro Trans2000 🔍 X<br>Wybierz docelową lokalizację<br>Gdzie ma być zainstalowany program Euro Trans2000? | Instalacja programu EuroTrans |
|----------------------------------------------------------------------------------------------------|-------------------------------|
| 📁 Instalator zainstaluje program EuroTrans2000 do ponizszego folderu.                                                  | standardowym katalogu         |
| Kilknij przycisk Dalej, aby kontynuować. Jeśli chcesz określić inny folder, kliknij przycisk<br>Przeglądaj.            | C:\EuroTrans2010              |
| C\EuroTrans2010 Przeglądaj                                                                                             |                               |
|                                                                                                    |                               |
|                                                                                                    |                               |
| Potrzeba przynajmniej 197,1 MB wolnego miejsca na dysku.                                                               |                               |
| <wstecz □dalej=""> Anuluj</wstecz>                                                                                     |                               |

### Instalacja na komputerze – serwer.

### Instalacja na komputerze – stacja robocza .

Po zainstalowaniu klienta bazy danych FireBird zainstalować Program z dysku CD-

uruchomić Klient.exe podobnie jak w przypadku serwera.

Po uruchomieniu programu należy skonfigurować połączenie sieciowe z bazą danych.

W trakcie próby nawiązania połączenia z bazą nacisnąć opcje <konfiguruj>

| Łączenie . |                    |                  |
|------------|--------------------|------------------|
|            | Łączenie z ba      | azą danych       |
|            | <u>K</u> onfiguruj | 🔀 <u>A</u> nuluj |

Następnie wykorzystując opcje komputery w sieci zdefiniować IP serwera oraz

podać pełną ścieżkę dostępu z nazwą bazy danych. Zamiast IP możemy podać nazwę komputera będącego serwerem. Wszystkie te operacje można wykonać w pliku transport.ini w katalogu EuroTrans2010.

### Transport.ini : plik konfiguracyjny programu.

| Baza danych 🛛 🔀                                                                      |
|--------------------------------------------------------------------------------------|
| Baza danych<br>zdefiniuj źródło, z którego program będzie<br>pobierał dane           |
| Aktualna baza :                                                                      |
| 127.0.01:c:\EuroTrans2010\Baza2010.fdb                                               |
| Lokalny komputer Komputer w sieci                                                    |
| Komputery w sieci                                                                    |
|                                                                                      |
| Serwer przez IP: 196.168.0.1                                                         |
| Ścieżka do bazy : c:\EuroTrans2010\dane\Baza2010.fdb  Ctrl+Del usuwa pozycję z listy |
|                                                                                      |

w

Plik Transport.ini są zapisywane pewne zmienne konfiguracyjne systemu . Zapisywana jest także konfiguracja sieciowa programu . W pliku możemy zdefiniowanie kilku baz danych które może obsługiwać program w sekcji Pofile .

Przykładowy plik transport.ini ma postać :

[General] DBUserName=sysdba DBPass=masterkey DBPath=c:\EuroTrans2004\dane\baza2004.gdb // ścieżka do bazy danych AppPath=c:\EuroTrans2004 PRINTER=0 // ustawienie rodzaju drukarki 0: atramentowa, 1 igłowa, 2 laserowa tmp\_path=c:\tmp ShowScanSetup=0 LastLogin=1 EksportFileName=c:\FK\FK.TXT // ustawienia

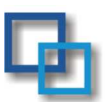

[Profile\_1] Title=Baza 2004 lokalna na c: DBPath=c:\EuroTrans2004\dane\baza2004.gdb AppPath=c:\EuroTrans2004

[Profile\_2] Title=Baza 2003 lokalna na d: DBPath=D:\EuroTrans2004\dane\baza2003.gdb AppPath=D:\EuroTrans2004

[Profile\_3] Title=Baza 2003 na sieci // profil obsługujący bazę na serwerze o IP 179.168.0.1 DBPath=179.168.0.1:D:\EuroTrans2004\dane\baza2003.gdb AppPath=D:\EuroTrans2004

[1] lvUpdateTime=30 lvAutoUpdate=0 FaxPrinterID=-1 // ustawienia dla użytkownika [1]

// profil obsługujący bazę lokalną na dysku c:\

// profil obsługujący bazę lokalną na dysku d:\

ZleceniaPrinterID=0 MonitPojazdy=0 MonitKierowcy=0 MonitNaczepy=0 MonitKontenery=0 KonwersjaZnakowExport=1 MonitWeze=0

Plik składa się z sekcji kilku sekcji: [General] DBUserName=sysdba // definiowany domyślny użytkownik bazy DBPass=masterkey DBPath=c:\EuroTrans2004\dane\baza2004.gdb // ścieżka i nazwa bazy danych od której // startuje program AppPath=c:\EuroTrans2004 //scieżka do programu tmp\_path=c:\tmp // katalog w którym są składowane //tymczasowe dane ShowScanSetup=0 //zmienna do skanowania LastLogin=1 // ustawienia ostatniego operatora // logującego się w systemie EksportFileName=c:\FK\FK.TXT // ścieżka do pliku przesyłanego do FK EksportSaveDialog=0 // zmienna dotycząca prze Eksport\_Separator=; // separator poszczególnych danych przy //eksporcie danych do pliku- przesył FK DefaultProfile=Profile\_2 // profil programu defaultowo określony

Następne sekcje zatytułowane [Profile\_1] pozwalają uruchomić program z różnymi bazami danych określonymi w zmiennej DBPath. Opisy tych sekcji (Title) pokazują się jako menu po uruchomieniu programu.

| [Profile_1]                          |                                                                        |
|--------------------------------------|------------------------------------------------------------------------|
| Title=Baza 2004 lokalna na c:        | // opis profilu                                                        |
| DBPath=c:\EuroTrans2004\dane\baza200 | 4.gdb // ścieżka do bazy danych w                                      |
|                                      | przypadku gdy jesteśmy w sieci aby przyłączyć dany komputer do         |
|                                      | serwera sieciowego należy przed ścieżką wpisać IP komputera do         |
|                                      | którego się łączymy. (przykład : [Profile_3])                          |
|                                      | AppPath=c:\EuroTrans2004 // ścieżka do programu. W przypadku           |
|                                      | zainstalowania aplikacji na serwerze a nie na stacjach roboczych przed |
|                                      | wskazaniem dysku musimy wpisać numer IP serwera : 196.168.0.2:         |
|                                      |                                                                        |

c:\EuroTrans2004

Plik transport.ini w tym przypadku powinien znajdować się na dysku lokalnym w katalogu WINDOWS.

Sekcje numerowane [1]...[10] przechowują dane o kolejno logowanych osobach i ich ustawieniach systemowych

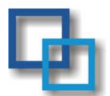

### Uruchomić program z katalogu

C:\EuroTrans2009 \Transport.exe, lub z menu START/programy/soft-trans

w przypadku problemów proszę o kontakt <u>soft-trans@pro.onet.pl</u>, lub telefonicznie : 601 524533, (32) 231 07 31

# UWAGA : domyślne hasło dostępu dla administratora to 123456

### Problemy z Łączeniem z bazą danych

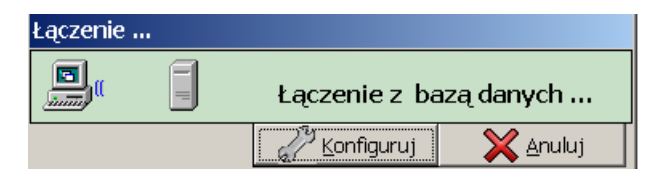

Pierwszą czynnością jaką wykonuje program po uruchomieniu jest próba nawiązania łączności z serwerem bazy danych. Poprawność tej operacji jest niezbędna do działania systemu. Wystąpienie błędu przy łączeniu się z bazą może być spowodowane przez:

- a) Nieprawidłowo zainstalowany program na komputerze operatora.
- b) Blokowanie serwera FireBird poprzez FierWalla (należy otworzyć na serwerze port 3050 lub pozwolić na łączenie z programem FireBird)
- c) Niedziałający lub błędnie zainstalowany serwer danych.

Przeprowadzić instalacje Firebird-2.1.1.17910-0\_Win32.exe

d) Brak bazy danych na serwerze.

sprawdzić czy w katalogu c:\eurotrans2010\dane na serwerze jest plik baza2010.fdb.

- e) Źle skonfigurowane środowisko sieciowe.
- f) Uszkodzenie fizyczne okablowania sieciowego.
- g) Nie skonfigurowany adres bazy danych patrz instalacja programu

Instalacja na komputerze - stacja robocza.

Określenie rodzaju występującego problemu może pomóc jednoczesne naciśnięcie klawiszy Shift i Ctrl , pozwalające zidentyfikować błąd niskiego poziomu. W razie problemów z połączeniem z bazą danych prosimy o zanotowanie komunikatów błędu łączenia i przekazanie tych informacji do działu technicznego dystrybutora niniejszego oprogramowania.

### Logowanie

Po poprawnym przyłączeniu do bazy danych na ekranie pojawi się okno logowania i autoryzacji użytkownika za pomocą hasła dostępu.

| FHU KomTer     |                      | ×         |
|----------------|----------------------|-----------|
|                | Logowan              | ie        |
| Wybierz użyt   | kownika oraz wprowa: | dź hasło. |
| Użytkownik : 🗚 | dministrator         | •         |
| Hasło :        |                      |           |
|                | 🔀 <u>A</u> nuluj     | 📀 Zaloguj |

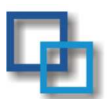

Nazwę użytkownika wybieramy z listy zdefiniowanej przez administratora systemu, a następnie wpisujemy

swoje hasło dostępne (hasła muszą mieć minimalną długość sześciu znaków co jest wymagane przez

zastosowany w systemie algorytm szyfrujący). Domyślnym użytkownikiem w oknie logowania jest osoba, która

ostatnio pracowała w systemie na danym stanowisku roboczym.

Poprawne wpisanie hasła i naciśnięcie przycisku Zaloguj spowoduje przejście do menu głównego. W przypadku

wpisania złego hasła zostanie wygenerowane ostrzeżenie i prośba o ponowną próbę logowania.

### Menu główne.

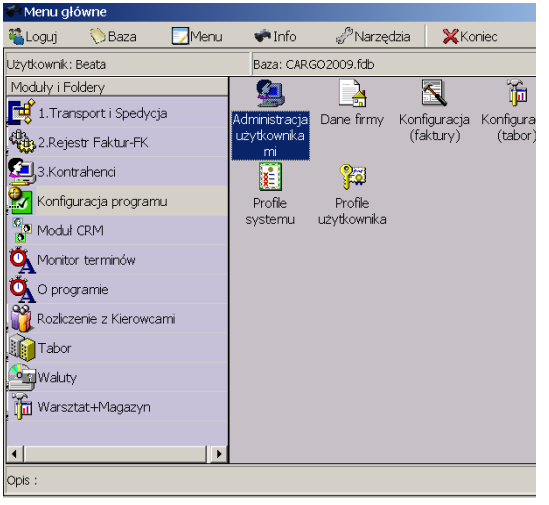

Podstawowa plansza jest podzielona na dwie części, gdzie pierwsza jest traktowana jako zbiór opcji głównych oraz skrótów katalogów zawierających podopcje. Jeżeli ikona opcji w pierwszej części menu w swym prawym dolnym rogu posiada strzałkę ( I) to oznacza to, że jest to skrót do katalogu z opcjami i gdy podświetlimy taką pozycję, to w dolnej części pojawią się wszystkie zawarte w niej komendy. Aby uruchomić komendę zarówno z górnego jak i dolnego okna należy dwukrotnie kliknąć na niej przyciskiem myszy. Kolejność, położenie, wygląd ikony czy opisy opcji dla każdego użytkownika można dowolnie ustalić zgodnie z potrzebami (patrz funkcje administracyjne).

W górnej części okna menu głównego znajdują się cztery przyciski:

- Logowanie. Pozwala na zmianę operatora systemu bez konieczności zamykania programu.
- Zmiana bazy. Ta opcja jest użyteczna, gdy system pracuje w trybie wielu odrębnych baz danych.
- Menu. Zmiana zawartości menu głównego.
- Koniec. Poprawne wyjście z programu.

Górna część okna zawiera podstawowe informacje o bieżącym operatorze systemu i bazie danych oraz krótki opis bieżąco podświetlonej opcji.

#### Zmiana MENU użytkownika

W górnym menu systemu znajduje się opcja MENU. Pozwala na konfigurowanie i dobór menu dla danego użytkownika. Za pomocą tej opcji możemy udostępniać lub nie dane opcje dla operatora systemu

| Configuracija n | nenu<br>Konfigui<br>Dost | r <b>acja menu</b><br>osuj menu pro | gramu do własny            | ch potrzeb. |                         |                      |             |
|-----------------|--------------------------|-------------------------------------|----------------------------|-------------|-------------------------|----------------------|-------------|
| Bieżący użytkow | wnik: Administ           | rator Systemu                       | [Administrator]            |             | San Wczyta              | aj 🔒 Zmień u         | żytkown     |
| Tabor           | Kontrahenci              | Waluty                              | Z Konfiguracja<br>programu | O programie | Transport i<br>Spedycja | Rejestr<br>Faktur-FK | 2<br>2<br>2 |
|                 |                          |                                     | Brak pod                   | pozycji.    |                         |                      |             |

Ekran składa się z dwóch części. Pierwszej definiującej główne menu dla użytkownika i dolnej części pozwalającej tworzyć podmenu. Opcja Eksportuj do pliku pozwala zapamiętać dane ustawienie menu i za pomocą następnej opcji importuj z pliku daje nam możliwość skopiowania menu już ułożonego dla następnego użytkownika. Przykład :

Dwaj użytkownicy Jan, Ula mają mieć menu w postaci Czasu pracy. Definiujemy użytkowników oraz ich prawa dostępu w module Administracja systemu. Otwieramy opcje menu dla Czasu pracy eksportujemy układ menu do pliku, zmieniamy użytkownika na Jan i importujemy stworzone menu. Po zapisaniu kształtu menu użytkownik Jan po zalogowaniu będzie posiadał identyczne menu co użytkownik Czas Pracy.

Aby przy logowaniu nie pojawił się użytkownik Czas Pracy, Zagranica itp.. należy tych użytkowników DEAKTYWIZOWAĆ !!!.

Dla użytkownika Ula powtarzamy operacje : wczytujemy użytkownika, importujemy odpowiedni plik menu . Do programu dołączone są pliki menu odtwarzające wybrane konfiguracje systemu dla czterech podstawowych profili : czas pracy, zagranica, kraj, warsztat, administrator . Konfiguracje oczywiście użytkownik może sam modyfikować wg. swoich potrzeb.

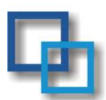

### Definiowanie użytkowników oraz praw dostępu do opcji w programie.

Program ma rozbudowane system uprawnień oraz praw dostępu. W konfiguracji programu w opcji Administracja użytkownikami definiujemy hasła użytkowników programu oraz uprawnienia w dostępie do poszczególnych modułów programu

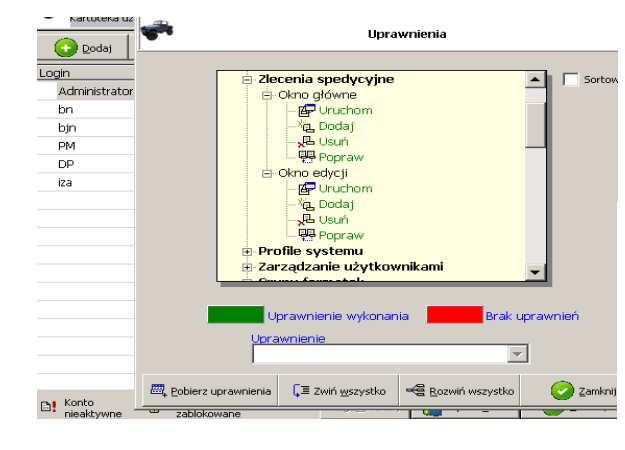

| zytkownicy    |                   |                        | X                                 |
|---------------|-------------------|------------------------|-----------------------------------|
| -             |                   | Użytkow                | nicy                              |
| Kartoteka uży | rtkowników sy     | rstemu.                |                                   |
| 💽 Dodaj       | Poprav            | Dea <u>k</u> tywizuj 🐻 | ] Usuń                            |
| ogin          | Imię              | Nazwisko               | Hasto zmieniane d                 |
| Administrator | Beata             | Edvcia danych          |                                   |
| bn            | Bogdan            | Layeja adriyen         | Entrate at sources                |
| bjn           | Beata             |                        | Euycja uanych                     |
| PM            | Piotr             | -                      |                                   |
| DP            | Dominika          | Login                  | Imię                              |
| iza           | Izabela           | Administrator          | Beata                             |
|               |                   | Nazwisko               | Telefon                           |
|               |                   | kowalska               |                                   |
|               |                   |                        |                                   |
|               |                   |                        |                                   |
|               |                   | Hasło                  | Hasło powtórnie                   |
|               |                   | *****                  | ******                            |
|               |                   |                        |                                   |
|               |                   |                        | 🔀 Anuluj 📢                        |
|               | -                 |                        |                                   |
|               |                   |                        |                                   |
|               |                   |                        |                                   |
| Konto         | - Konto<br>zabloj | cowane 🧠 🔍 o           | dblokuj 🔏 Uprawgienia 📀 Zamknij - |

Uprawnienia są nadawane co do danej akcji na danym oknie : uruchomienia, dodawania, usuwania, poprawiania.

Po utworzeniu użytkowników mamy możliwość kopiowania uprawnień opcja -> pobierz uprawnienia - dla danego użytkownika

### Dane Firmy

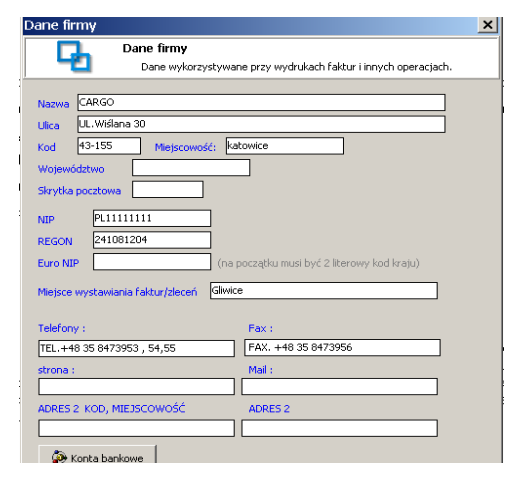

Dane firmy konieczne do wystawienia faktury. Definiowanie kont bankowych (dowolna ilość), określenie konta domyślnego automatycznie podpowiadanego przy wystawieniu faktury.

| Kont | a bankowe                                                 |
|------|-----------------------------------------------------------|
|      | Spis kont bankowych<br>Konta bankowe firmy                |
| Opis | Bank Numer rachunku                                       |
| EUR  | Desk Millereture C.A. TRANIPLOS 1100 2032 0000 0001 27310 |
| PLN  | Edycja danych 🗙 popul 2721 4459 PLN                       |
|      | Edycja danych                                             |
|      | Bank<br>Bank Millennium S.A.                              |
|      | Nr.rachunku                                               |
|      | IBAN PL92 1160 2202 0000 0001 0000006 SWIFT BIGBPLPW      |
|      | Opis                                                      |
|      | EUR                                                       |
|      |                                                           |
|      | 🔀 Anuluj 🗸 Zapisz i zamknij                               |
|      |                                                           |
|      | 🖓 Domyślne 🛛 🖓 Dodaj 🖓 Popraw 📌 Usuń 🗸 Zamknij            |

### Profile użytkownika

Definiowanie dla danego użytkownika opcji : Monitor terminów czy ma się uruchamiać przy starcie programu czy też nie.

 Profile użytkownika

 Profile użytkownika

 Prywatne ustawienia dla aktualnie zalogowanego użytkow

 Listy
 Eax

 Monity
 Drukarka zleceń spedycyjnych

 Inne

 Płobieraj przy starcie kursy walut

Określenie domyślnych drukarek, faksów, automatycznego odświeżania list

Moduł pozwala na definiowanie w systemie Danych wykorzystywanych w kartotece pojazdów i kierowców - marek pojazdów

🧹 Zamknij

- Dokumentów kierowców

Profile użytkownika
 Profile użytkownika
 Prywatne ustawienia dla aktualnie załogowanego użytkownika.
 Listy Eax Monity Drukarka zleceń spedycyjnych Inne
 Ostrzegaj o zbliżającym się terminie przeterminowania dokumentów związanych z pojazdami.
 Ostrzegaj o zbliżającym się terminie przeterminowania dokumentów związanych z kierowcami.
 Ostrzegaj o zbliżającym się terminie przeterminowania dokumentów związanych z kontenerami.
 Ostrzegaj o zbliżającym się terminie przeterminowania dokumentów związanych z kontenerami.
 Ostrzegaj o zbliżającym się terminie przeterminowania dokumentów związanych z kontenerami.
 Ostrzegaj o zbliżającym się terminie przeterminowania dokumentów związanych z kontenerami.

Pobieranie kursów danych : czy dany użytkownik przy uruchomieniu programu ma pobierać kursy walut ze strony NBP automatycznie

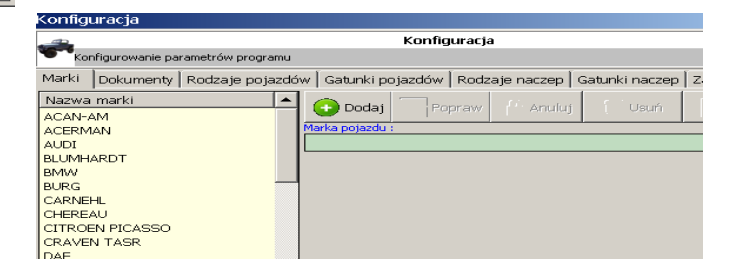

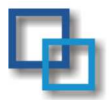

(opis dokładniejszy poniżej)

- rodzajów pojazdów
- gatunków pojazdów
- rodzaju naczep
- gatunków naczep

#### Dokumenty

definiowanie wszelkich dokumentów, dowolnych terminów związanych z kierowcą co będzie wykorzystywane przez *monitor terminów* ostrzegający nas przed upływającymi terminami np. badań technicznych czy ważnością gaśnicy lub badaniami psychotechnicznymi kierowcy

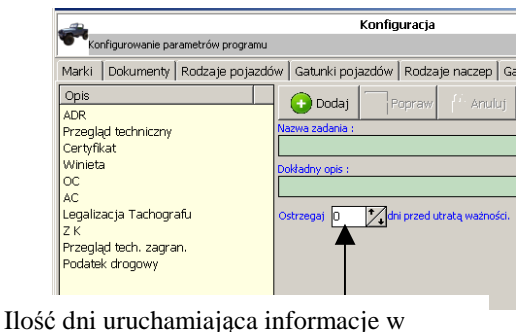

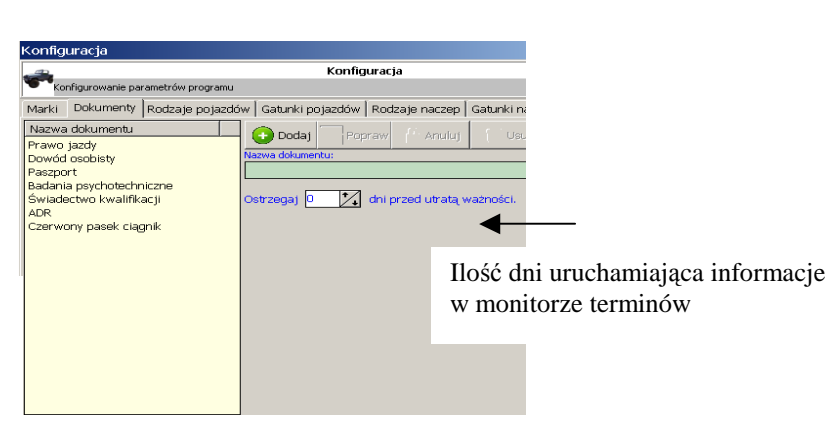

#### Zadania dla taboru

definiowanie wszelkich dokumentów, zdarzeń dowolnych terminów związanych z pojazdami, oraz naczepami co będzie wykorzystywane przez *monitor terminów* ostrzegający nas przed upływającymi terminami np. badań technicznych czy ważnością gaśnicy

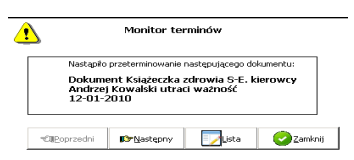

| -               |                   | Wugacajaca terminu        |               |
|-----------------|-------------------|---------------------------|---------------|
| ikty            | a terminów        | wygasające cerminy        |               |
|                 |                   |                           |               |
| <u>S</u> zukaj: |                   | 🧌 Opcje 🔛                 | Dodaj Dopraw  |
| lp              | Obiekt            | Dokument/Zadanie          | Ważność       |
| 1               | Andrzej Kowalski  | Książeczka zdrowia S-E.   | 12-01-2010    |
| 2               | Dariusz Świderski | Książeczka zdrowia S-E.   | 19-05-2010    |
| 3               | Ryszard Koziara   | Książeczka zdrowia S-E.   | 18-06-2010    |
| 4               | Andrzej Kowalski  | Paszport                  | 20-06-2010    |
| 5               | TR/39 / SK 1897P  | Tachograf-legalizacja/k   | 26-11-2009    |
| 6               | TR/39 / SK 1897P  | Karta opłaty drogowej/Eur | o-II)-11-2009 |
| 7               | TR/40 / SK 2052P  | Karta opłaty drogowej/    | 27-11-2009    |
| 8               | TR/40 / SK 2052P  | Tachograf-legalizacja/k   | 15-12-2009    |
| 9               | TR/29 / SK 79281  | Karta opłaty drogowej/    | 31-12-2009    |
| 10              | TR/29 / SK 79281  | Dzierżawa                 | 31-01-2010    |
| 11              | TR/57 / SK 9502L  | 00                        | 25-02-2010    |
| 12              | TR/57 / SK 9502L  | AC                        | 02-03-2010    |
| 13              | TR/29 / SK 79281  | Badania techniczne        | 04-03-2010    |
| 14              | TR/59 / ST 71523  | Badania techniczne        | 06-03-2010    |
| 15              | TR/62 / SK 2142P  | Badania techniczne        | 09-03-2010    |
| 16              | TR/57 / SK 9502L  | Karta opłaty drogowej/    | 10-03-2010    |
| 17              | TR/57 / SK 9502L  | Tachograf-legalizacja/k   | 31-03-2010    |
| 18              | TR/53 / SK 3482J  | Badania techniczne        | 06-04-2010    |
|                 |                   |                           |               |

## monitorze terminów

### Monitor terminów

Monitor terminów pokazuje nam ile czasu zostało nam do terminowych badań, zakończenia ważności dokumentów. Opcje możne się uruchamiać automatycznie przy starcie programu przypominając użytkownikowi o mijających terminach. Ustawieni opcji w profilach użytkownika.

### Obsługa podstawowego okna w programie

Na przykładzie okna kartoteki Rejestr Towarów.

Każde okno w programie jest tak samo zorganizowane poniżej opis funkcji i obsługi standardowego okna w programie.

| Rejestr towarów                                     |                                       | Opcje wyszukiwania na<br>- ignoruj wielkość liter<br>- zawiera szukaną | ajlepiej ustawić        |                          |                     |                                                                                                    |  |
|-----------------------------------------------------|---------------------------------------|------------------------------------------------------------------------|-------------------------|--------------------------|---------------------|----------------------------------------------------------------------------------------------------|--|
|                                                     |                                       | - Szukaj w trakcie wpro                                                | owadzania               |                          |                     |                                                                                                    |  |
| <u>S</u> zukaj:                                     | 🎲 Opcje 🔂 Dodaj                       | Popraw 🐻 Usuń                                                          | Odśwież 💾 Exp           | ort do pliku 🛛 🥫 Sumuj k | olumnę              |                                                                                                    |  |
| Kod                                                 | Nazwa                                 | Symbol                                                                 |                         | Ilość Cena hurtowa       | Cena detaliczna     | Cena specjalna 🔺                                                                                                    |  |
| Olej                                                | Olej do układ. wspomTEXAMA1           | TIC 7045-E/TX-40 ukł.wsp.kie                                           | erowniczego 11          | 8,8000 13,95             | 18,98               | 22,75                                                                                                    |  |
| Olej                                                | Olej przekładniowy-GARTEX EP-         | -C 80W-90/TX-02 skrzynie bie                                           | egów; mosty 71          | ),0000 10,04             | 16,19               | 17,56                                                                                                    |  |
|                                                     | Oloi oiloikouu UBSA SUPER (A          | 15W-40/TX-2298 do silników                                             | z zapłone 14            | ,5000 9,06               | 10,90               | 11,42                                                                                                    |  |
| Po naciśnięciu nagłówka kolu                        | mny hłodnie-H/                        | AVOLINE XLC+B7 do chlo <del>doic</del>                                 | z aluminiu 110          | 9,97                     | 18,65               | 22,75                                                                                                    |  |
| Dane zostaną uporządkowane                          | wg danej IPLEX EP2                    | 2/TX-35975-0050k/ łożysk 🛛                                             | Pobranie danych z       | 000 15.39                | 25.69               | 28,89                                                                                                    |  |
| kolumny wyszukiwanie pozyc                          | ji także jest IFAK 264                | EP 00/000 -/TX-3 central b                                             | azy wg                  | 000 Sum                  | owanie zaznac       | zonej 14                                                                                                    |  |
| możliwe po każdej zaznaczone                        | ej kolumnie. iwaczy szy               | yb - koncentrat/TX 0                                                   | kreślonego filtru       | 000 kolu                 | mny liczbowej       | <b>de</b>                                                                                                    |  |
| Domyślnie program wyszukuj                          | e po pierwszej                        |                                                                        |                         | 000 <b>l</b>             |                     | 00,00,00,000,0000 |  |
|                                                     | N-pa/szcz                             | zęka-uż./                                                              | :                       | 2,0000 164,00            | 200,00              | 0.00                                                                                                    |  |
| Siłownik                                            | Siłownik ham24''/30''-N-pa            |                                                                        |                         | ,0000 239,51             | 299,39              |                                                                                                    |  |
| Kostka                                              | Kostka montażowa                      | ¥¥                                                                     |                         | 1,80                     | 2,20                | Dostęp do kalendarza i                                                                                                    |  |
| Przewód                                             | Przewód gum. pne -18                  |                                                                        | ť                       | 9.50                     | 10.45               | terminów spotkań                                                                                                    |  |
| Zestaw                                              | Zestaw nap. resD Klawisze             | e funkcyjne skróty                                                     | Zapisar                 | nie danych z listy do    | pliku <sup>15</sup> |                                                                                                    |  |
| Nakretka                                            | Nakretka M <sup>20×2/k</sup> klawiszo | owe Alt+ podkreślona liter                                             | a typu *.               | csv plik jest czytany    | przez 33            | 3 0,00                                                                                                    |  |
| R                                                   | rót zawSi                             |                                                                        | <sup>28 ·</sup> prograi | n MS Exel, Open O        | ffice <sup>10</sup> | 338,00                                                                                                    |  |
|                                                     | ). wałki                              | ·                                                                      |                         |                          | 0.                  | 0,00                                                                                                    |  |
| Si Kontrahenci Ko                                   | a adki szczęki górnej-JC              | JST                                                                    |                         | 3,0000 9,81              | 10,90               | 0,00                                                                                                    |  |
| Popraw 🔂 Usufi 💾 Export do Adr                      | res                                   | had CK 24                                                              | 10510                   | 0000 221.24              | 246.02              |                                                                                                    |  |
| test Data W Zmiana ID Dat<br>Partyz 3324 WP         | prowadzł                              | r₩yświetlaj                                                            | i wg filtru             | <b>·</b>                 |                     |                                                                                                    |  |
| Kartegoria 0444. 3482 Zm<br>2HWA Jan Stani 3473 ID  | Kontrahenta                           |                                                                        | erowe 🔘                 | Ilości nie zerowe        | 🔿 Wyświe            | tlaj wszystko                                                                                                    |  |
| Lagie 3325 Tek<br>Ono Jan Stani 3395 Mo             | Po naciśnięciu                        | u prawego przycisku                                                    |                         |                          |                     |                                                                                                    |  |
| Eduk Administr 3498 FAU<br>1 Am Jan Stani 3495 cors | myszy pojawia                         | a się dodatkowe menu                                                   |                         |                          | za <u>тп</u> ентикт | Zamknij                                                                                                    |  |
| Octhe 2 3483 Ma                                     | Pozwalające n                         | np. na ukrycie kolumn                                                  |                         |                          |                     | -                                                                                                    |  |
| 1-go A Saukaj według kolumny * Osa                  | itp                                   |                                                                        |                         |                          |                     |                                                                                                    |  |
| Debl J. Opcje szukania + NR.<br>Piecc Sortuj + Kie  | - Trans<br>runki                      |                                                                        |                         |                          |                     |                                                                                                    |  |
|                                                     |                                       |                                                                        |                         |                          |                     |                                                                                                    |  |

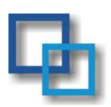

### Kartoteki :kierowców, pojazdów, naczep

|                                                                                                    | Kierowcy                                                    |                            |            |             |            |                    |               |                    |            |
|----------------------------------------------------------------------------------------------------|-------------------------------------------------------------|----------------------------|------------|-------------|------------|--------------------|---------------|--------------------|------------|
| Kartoteka kierowcow umożliwia umieszczenie                                                                         | -                                                           |                            |            |             | к          | ierowcy, Mecha     | nicy          |                    |            |
| dokładnych danych o kierowcach                                                                                     | Zarządzanie danymi kierowców, ich dokumentami oraz kontami. |                            |            |             |            |                    |               |                    | Vkryj niea |
| oraz o dokumentach istotnych w pracy kierowcy ti : paszport                                                        | <u>S</u> zukaj:                                             |                            | ] 🙀        | Opcje       | 💽 Dodaj    | Popraw             | 🐻 Usuń        |                    | Export do  |
| oraz o dokumentačni istotných w pracy kterowcy tj. paszport,                                                       | Nazwisko Imie                                               | Adres                      | K.         | . Miasto    | 1 Tel. dor | n   Tel. kom       | Dowod         | Paszp Pesel        |            |
| prawo jazdy itp. Rodzaje dokumentów oraz terminy                                                                   | Kowalski Ra                                                 | d Marmurov                 | /a. 4      | Gliwice     | 9 🦻        | 510-414-6.         | 9 (11)        | 810                |            |
| ostrzegające o utracje ważności dokumentu można w prosty                                                           | Kowalski And                                                | r ul lózeta<br>Edvcia dany | an 4<br>ch | Glivice     | □ /N-32/2  | 2 504 226 4        |               | 27759 560          | [          |
| spacéh zdefiniować w modula konfiguracia takom                                                                     | Kowalski Jar                                                | Edycju dani                | ST1        |             | Edvo       | ia danych          |               |                    |            |
| sposod zdeninować w module konnguracja taboru .                                                                    | Koziara Rys                                                 | -                          |            |             |            | , ,                |               |                    |            |
| Moduł posiada również możliwość umieszczenia w                                                                     | Kurzawa Jan                                                 | Imie                       |            | Imię2       | N          | lazwisko           |               |                    |            |
| programie skanów dokumentów                                                                                        | Kuzia Rol<br>Moczko Zer                                     | Andrzej                    |            | Kowalski    |            | Kowalski           |               |                    |            |
| programme skullow dokumentow.                                                                                      | Morawiec Jac                                                | Adres                      | vogo Kra   |             | 010m20     | 1iasto<br>Olivuico | Kod           |                    |            |
|                                                                                                    | Namysł Les                                                  | Województwo                | icego ni a | Gmina       | 018111.23  | towiat             | Poczta        |                    |            |
|                                                                                                    | Pomrenke Józ                                                | Śląskie                    | •          | Mysłowia    | :e [       | M. Mysłowice       | Mysłow        | ice                |            |
| JokumentyScany Xartoteka skanów                                                                                    | Sedłak Kov                                                  | Telefon domown             |            | Telefon kor | mórkowy M  | IIP                | Pesel         |                    |            |
| anyw Dokumenty da: Andrzej Kowalski                                                                                |                                                             | /U-32/ 222 9               | 168        | 504 226     | 476        | Nr. drial          |               | 6/15               |            |
| szukaj 👘 🗤 opcie 📀 zodaj 🔽 zonaw 🗟 Lauf 🕥 zodawez Ścieżka do pliku ty                                              | pu *.bmp, <b>*.p</b>                                        | df 43                      |            |             |            | 14013 - 2001.      | 07.10 KIER    | ROWCA 💌            |            |
| Imii Lp Opis Data dodania Id Nazwa pliku                                                                           |                                                             | gzczegory                  |            |             | UW         | AGA dane wprowa    | adzane w doku | mentach            |            |
| Ra 1 zdięcie 2010-05-22 8 C.\zdięcie\kot\graj.pg                                                                   |                                                             |                            |            | _           |            | ×                  | Anului        | 🔗 Zanisz i zamknii |            |
|                                                                                                    |                                                             |                            |            |             |            |                    | Ended         | Sebar Learning in  |            |
|                                                                                                    |                                                             |                            |            | _           |            |                    |               |                    |            |
| Dokumenty                                                                                                    | ×                                                           |                            | ko         | olamontul   |            | (onto ) (in alte   | uuru/nieakt   |                    | De Deulari |
| Dokumenty                                                                                                    | Kie                                                         | rowcy 🔿 Mec                | hanicy 10  | ukumenty:   | scarty     |                    | ywny/niedio.  | Doğumency          | (=) Diakaj |
| Dokumenty kierowcy z terminami waźności                                                                            |                                                             |                            |            |             |            |                    |               |                    |            |
| Nazwa dokumentu ji Sena Wydany Wazny do Dwagi<br>Prawo jazdy 03928/02/2469 14-12-2002 14-12-2099 Prezydent Katowic |                                                             | 1                          |            |             |            |                    |               |                    |            |
| Dowod osobisty ABC 566192 28-03-2012 28-03-2012 Prezydent Masta Kat<br>Kisjącecka zdro 13-08-2009 13-08-2011       | COMIC                                                       | •                          |            |             |            | -                  |               |                    |            |
| Orzeczenie psyc 26-03-2002 16-08-2034                                                                              |                                                             |                            |            | Dafi        | iniowania  | - F                | iltr na ro    | dzaj pojazd        | u          |
|                                                                                                    |                                                             |                            |            | Den         | mowalle    | waziit             |               |                    |            |

Moduł Pojazdy listuje zarejestrowane systemie transportowym ciągniki. Podstawo operacje związane z tym modułem pozwalają edycję (dodawanie nowych pozycji, poprawa drukowanie różnego rodzaju zestaw określonych przez klienta. Dodatkowa , wie istotna funkcja to rejestrowanie dokumentów t OC, AC, zielona karta co w powiązaniu monitorem terminów pozwala na wcze zapobieganie wygasaniu tych dokumente Każdemu pojazdowi można przyporządkow dowolna ilość dokumentów.

| listuie zareiestrowane w              | Pojazdy        |                          |                       |               |                    |                  |              | 1           | _       |                     |
|---------------------------------------|----------------|--------------------------|-----------------------|---------------|--------------------|------------------|--------------|-------------|---------|---------------------|
| aigenilzi Dedatawawa                  | Tarzadzanie    | nniazdami oraz skoiarzoi | ovmi z nimi dokumenta | mi (OC.AC. na | Pojazdy            | C i              | Zagranica    | 🔿 Kraj 🖲 Ws | zystkie | <b>m</b>   <b>a</b> |
| ciągiiki. Poustawowe                  | Saukai         | ,                        | lich Carrie           |               |                    |                  | L lau sé     |             |         |                     |
| modułem pozwalają na                  |                | [                        |                       |               |                    | Fobraw 0         | <u>o</u> sun |             |         |                     |
| vah norresii nonnerres)               | Nr Rej         | Marka                    | Nr Ewidencyj          | Dowod         | Тур                | Kierowca         | Paliwo       | Przebieg    | Gotow   | 1                   |
| (ch pozycji, poprawa),                | SK 0297P       | VULKSWAGEN               | TR/61                 | DR/BA         | TT Tour            | -                | PD95         | 56          | -UK     | 1                   |
| rodzoju zostowioń                     | SK 0855G       | TUYUTA                   | TR/44                 | DR/bac        | E12U               | -                | ON           | 0           | -UK     | 1                   |
| iouzaju zestawien                     | SK 1037P       | DAF                      | TP(/35                | DD/DA         | 35AF 43<br>0EVE 43 | - REZERVVA       | ON/2         | 0           | -0K-    | 1                   |
| ta Dodatkowa wielce                   | SK 2052P       |                          | TP(/40                | DD/DA         | 35AF 45            | - REZERWA        | Dh0E         | 0           | -0K-    | 1                   |
| ia. Douaikowa , wielee                | SK 3482 I      | DAE                      | TD /53                | DR/BA         | ETVE 9             | Kowelski Sodłak  | ON/3         | 0           | -0K -   | 1                   |
| wanie dokumentów typu                 | SK 3483.1      | DAF                      | TB/54                 | DB/BA         | ETXE 9             | Dariusz Świdore  | ON/3         | 0           | -0K -   | 1                   |
| wante dokumentow typu                 | SK 3554.1      | DAF                      | TB/55                 | DB/BA         | FTXE 9             | Leszek Namysł    | ON/3         | 0           | -0K -   | 1                   |
| a co w powiazaniu z                   | SK 70743       | HONDA                    | TB/19                 | DB/BA.        | CMCE               | _                |              | -           |         | 1.                  |
| · · · · · · · · · · · · · · · · · · · | SK 7119F       | DAF                      | TR/42                 | DR/BA         | FT95XF             | Bo Defini        | owani        | e przeglą   | dów –   | 1.                  |
| pozwala na wczesne                    | SK 7641 J      | FIAT                     | TR/56                 | DR/BA         | Doblo 2            | Jac tormin       | onnak        | uboznio     | 070ń    | 1                   |
|                                       | SK 9183R       | DAF                      | TR/43                 | DR/BA         | FT95XF             | Zer              | lowyci       | i ubezpie   | czen –  | 1                   |
| u tych dokumentow.                    | SK 9502L       | DAF                      | TR/57                 | DR/BA         | TE95X              | Ry: itp          |              |             |         | 1                   |
|                                       | ST 71523       | DAF                      | TR/59                 | DR/BA         | FT XF9             | Radosław Nowa.   | j UN7 J      | 922900      | -UN-    | 1                   |
| iozna przyporządkować                 | ST 71524       | DAF                      | TR/60                 | DR/BA         | FT XF9             | Andrzej Kowalski | ON/3         | 302362      | -0K     | 1                   |
| W.                                    | Terminy Wym    | niany                    |                       |               |                    |                  |              |             |         |                     |
|                                       | Upływające Te  | erminy :                 |                       | Data wy       | asíniecia          | Uwaqi            |              |             |         |                     |
| Informacia o mijajacych terminach     | Badania techni | czne                     |                       | 09-03-3       | 2010               | UWAGA TER        | MIN W Y      | G A S Ł !!! |         |                     |
| j                                     |                |                          |                       |               |                    |                  |              |             |         |                     |
|                                       |                |                          |                       |               |                    |                  |              |             |         |                     |
|                                       |                |                          |                       |               |                    |                  |              |             |         |                     |
| niowanie norm paliwowych              |                | Normy Pal                |                       | nentyScany    | A Aktron           | mv/nieakt 🖉      | Drukui       | Administri  | u 🕗 7a  | mknij               |
|                                       |                |                          |                       | 1,000         | - Cardan           | (_)              | - 201101     |             |         |                     |
| Skany dokumen                         | tów 🗲 🗕        |                          |                       | _             |                    |                  |              |             |         |                     |
| -                                     | •              |                          |                       |               |                    |                  |              |             |         |                     |

Każdy pojazd warto związać z domyślną naczepą, kierowcą oraz zmiennikiem, informacje te wykorzystane zostaną w innych modułach systemu (np. zlecenia spedycyjne) co przyspieszy operacje związane z wyborem pojazdów i naczep np.: przy wystawianiu zleceń transportowych. Dla ułatwienia z prawej strony okna znajduje się skrócony listing wygasających dokumentów.

Definiowanie norm paliwowych

|                |                 |                     | Nac      | zepy                |             |               |              |
|----------------|-----------------|---------------------|----------|---------------------|-------------|---------------|--------------|
| Zestawienie na | czep, definiowa | nie przeglądów, OC. |          | Vkry                | j nicaktywn | e             |              |
| Szukaj:        |                 | 🏭 Opcje             | 💽 Dodaj  | Popraw 🐻 Usu        | ń 📀         | Qdśwież 💾 Exp | ort do pliku |
| Numer rejestra | Marka           | Тур                 | Rok prod | Dowód rejestracyjny | llość       | Numer ewidenc |              |
|                |                 |                     | 1960     |                     | 0           |               |              |
| SK 68534       | WSK             | TSM 30              | 1996     | DR/AAB 1620083      | 3           | TR/03         |              |
| SK 68535       | WSK             | TSM 30              | 1996     | DR/AAB 2126712      | 3           | TR/04         |              |
| SK 68462       | WSK             | AC 30               | 1998     | DR/AAB 1619252      | 3           | TR/06         |              |
| SK 50054       | SCHMITZ         | SKO 24/L            | 2002     | DR/BAF 2259613      | 3           | TR/23         |              |
| SK 56140       | SCHMITZ         | SKO 24/L            | 2002     | DR/BAF3539275       | 3           | TR/25         |              |
| SK 77138       | SCHMITZ         | SKO24/L             | 2003     | DR/AAB 3285839      | 3           | TR/30         |              |
| SK 98087       | FRUEH           | TF34C1              | 1999     | DR/BAD 2749265      | 3           | TR/33         |              |
| SK 1836L       | SCHMITZ         | SKO 24/L            | 1998     | DR/BAA 0706974      | 3           | TR/34         |              |
| SK 4038P       | WIELT           | NS34                | 2006     | DR/BAF 1104326      | 3           | TB/41         |              |
| SK 8072R       | CARDI           | 793105              | 2001     | DR/BAF 3204551      | 3           | TR/45         |              |
| SK 8073R       | MANCI           | SL 105              | 2002     | DR/BAF3204550       | 3           | TR/46         |              |
| SK 8401G       | WIELT           | NS34KT              | 2006     | DR/BAF 3810598      | 3           | TR/47         |              |
| SK 4110H       | CARDI           | 793.105             | 2002     | DR/BAD 0218844      | 3           | TR/48         |              |
| SK 4186H       | BSLT            | BDC1 34.0t          | 2002     | DR/BAD 0410399      | 3           | TR/49         |              |
| SK 4187H       | BSLT            | BSSTB034.0T         | 2002     | DR/BAD 0344875      | 3           | TR/51         |              |
| SK 6448L       | PRO-W           | 34NCB2              | 2008     | DR/BAE 1659824      | 3           | TR/58         |              |

|                           |                       | Edycja danych      |                     |                  |
|---------------------------|-----------------------|--------------------|---------------------|------------------|
|                           |                       |                    |                     | 10 💆             |
| Gatunek                   | Numer silnika         | Masa własna        | TERMINY             |                  |
| <b>_</b>                  |                       | 7250 🔀 kg          | Zadanie T           | ermin            |
| Numer rejestracyjny       | Numer podwozia        | Ładowność          | Badania te 0        | 6-04-2010        |
| SK 3483J                  | XLRTE47XS0E614603     | 0 🚺 kg             | OC/AC-PA 2          | 2-04-2010        |
| Dowód rejestracyjny       | Numer nadwozia        | Barwa              | Upoważnie 3         | 0-04-2010        |
| DR/BAD 1452297            |                       | Biała              |                     |                  |
| Numer ewidencyjny         | Rok produkcji         | Przeznaczenie      |                     |                  |
| TR/54                     | 2003 🔨 rok            |                    |                     |                  |
| Marka                     | Тур                   | Rodzaj             |                     |                  |
| DAF                       | FTXF 95.480S          | Ciągnik siodłowy 💌 |                     |                  |
| Kierowca (domyślny)       | Zmiennik (d           | lomyślny)          | Naczepa (dom        | (ślna)           |
| Dariusz Świders           | ki 王                  | +                  | WIELTON S           | 5K 4038P 💽       |
| Wykonawca (domyślny)      |                       |                    |                     |                  |
|                           |                       |                    |                     | Ŧ                |
| Dodatkowy opis            |                       |                    |                     |                  |
| Leasing - Millennium nr k | < 091182 z 16-04-2007 |                    |                     |                  |
|                           |                       | Pointd ioźd        |                     | (rai             |
| <u>S</u> zczegóły         |                       | Pojazu jezu        | 21 jui.zagranica (* | iaj 💽            |
|                           |                       |                    | <b>a a b</b>        | ~                |
|                           |                       |                    | X Anului            | 7anisz i zamkni: |

#### Naczepy

Zestawienie naczep w rozbiciu na kategorie typu cysterny, naczepy kontenerowe i inne. Moduł bliźniaczy do okna Pojazdy, podobnie jak ten ostatni pozwala na zdefiniowanie dokumentów.

### Kontrahenci

Moduł kontrahenci pozwala na rejestr kontrahentów a zarazem jest podstawowym słownikiem w programie. Obsługa modułu jest standardowa. Przyciski : dodaj, popraw, itp. pozwalają poruszać się po module. Dodatkowo istnieje opcja "Deaktywizuj" pozwalająca na ukrycie danego kontrahenta, funkcja "Usuń" usuwa Pod klawiszami:

- "Konta" mamy opcje pozwalającą na wpisanie kont
- "Media kontaktowe" dane o fax, telefonie e-mailu.
- "Osoby Kontaktowe" osoby ważne w firmie kontrahenta
- "Zdarzenia" możliwość adnotacji zdarzeń, ważnych dat (np. urodziny szefa)
- "Szukaj" wyszukiwanie odbywa się po kolumnie zaznaczonej poprzez ctrl-lp gdzie lp to numer kolumny 1,2...

Opcje w module wyszukiwanie pozwalają ustawić optymalne warunki wyszukiwania.

- Ignorowanie wielkości liter
- Szukanie w trakcie wprowadzania liter
- Wartości szukanego wyrażenia są zawarte, równe lub zaczynają się od szukanej

Najbardziej efektowne jest ustawienie opcji "Ignoruj wielkość liter", "Szukaj w trakcie wprowadzania liter", "Wartość w kolumnie zaczyna się od szukanej"

W przypadku gdy szukamy podciągu w ciągu wyrazu należy ustawić opcje "Wartość w kolumnie jest równa szukanej".

Ostatni znacznik w kartotece kontrahentów pozwala szuflatkować kontrahentów wg różnych kategorii: kontrahent zagraniczny, krajowy itp.. Kategorie te nie są wykluczające się. Można wybrać kategorie "Spedycja", "Eksporter", "Krajowy". Program wybierze nam wtedy wszystkich spedytorów krajowych będących eksporterami. Przy wprowadzaniu danych istnieje oprócz danych dotyczących danego kontrahenta pole "Numer identyfikacyjny(księgowy)" Pole te pozwala w przypadku gdy umieścimy tu konto księgowe połączyć sprzedaż z danym programem FK. W zależności od programu FK przygotowujemy odpowiedni moduł transferujący dane.

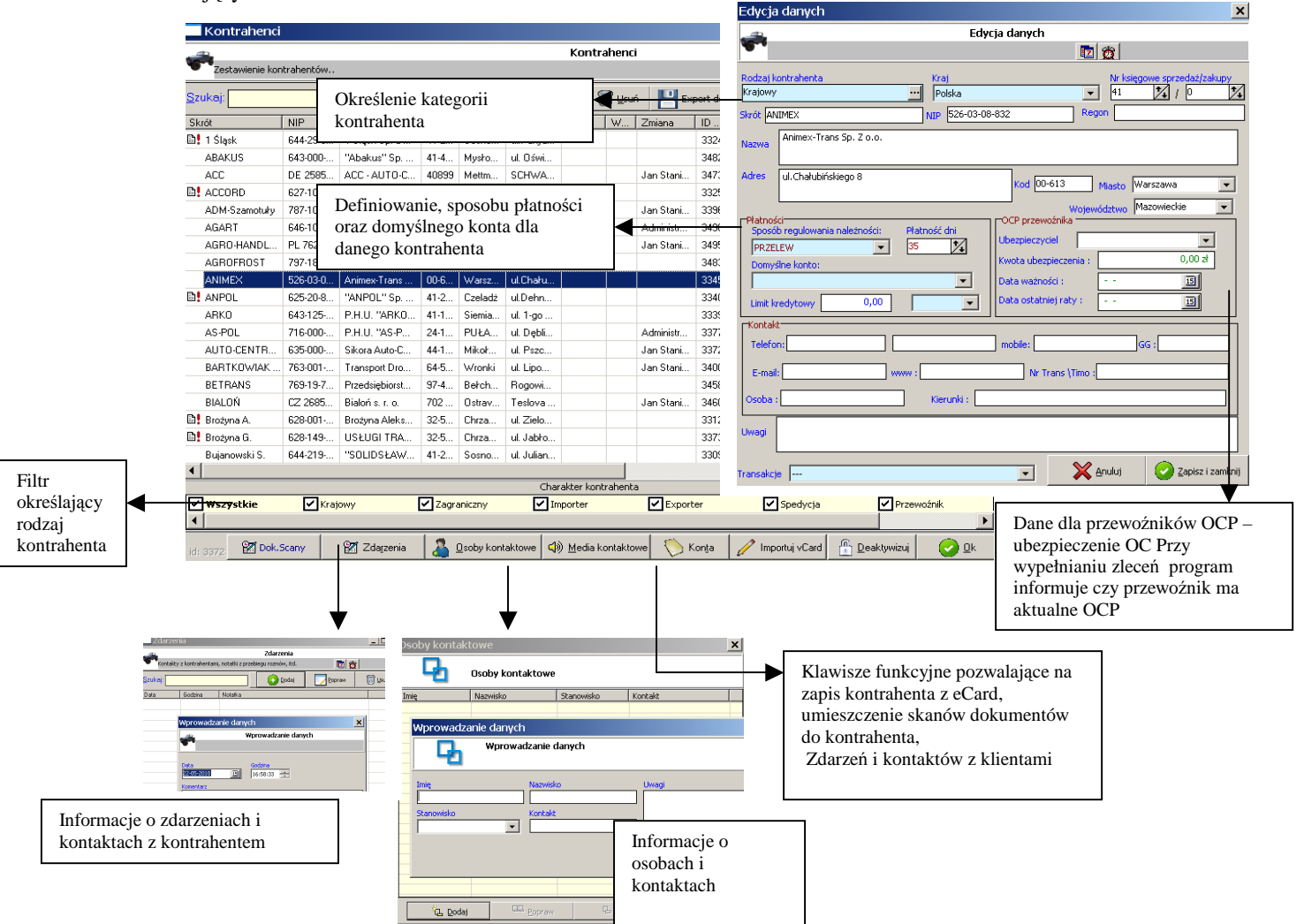

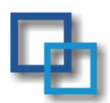

### Spedycja i Transport Międzynarodowy

Główny moduł w którym odbywa się praca spedytora. Umożliwia wprowadzenie zleceń transportowych-spedycyjnych, wydruk zlecenia, rozliczenie zlecenia wraz z zafakturowaniem.

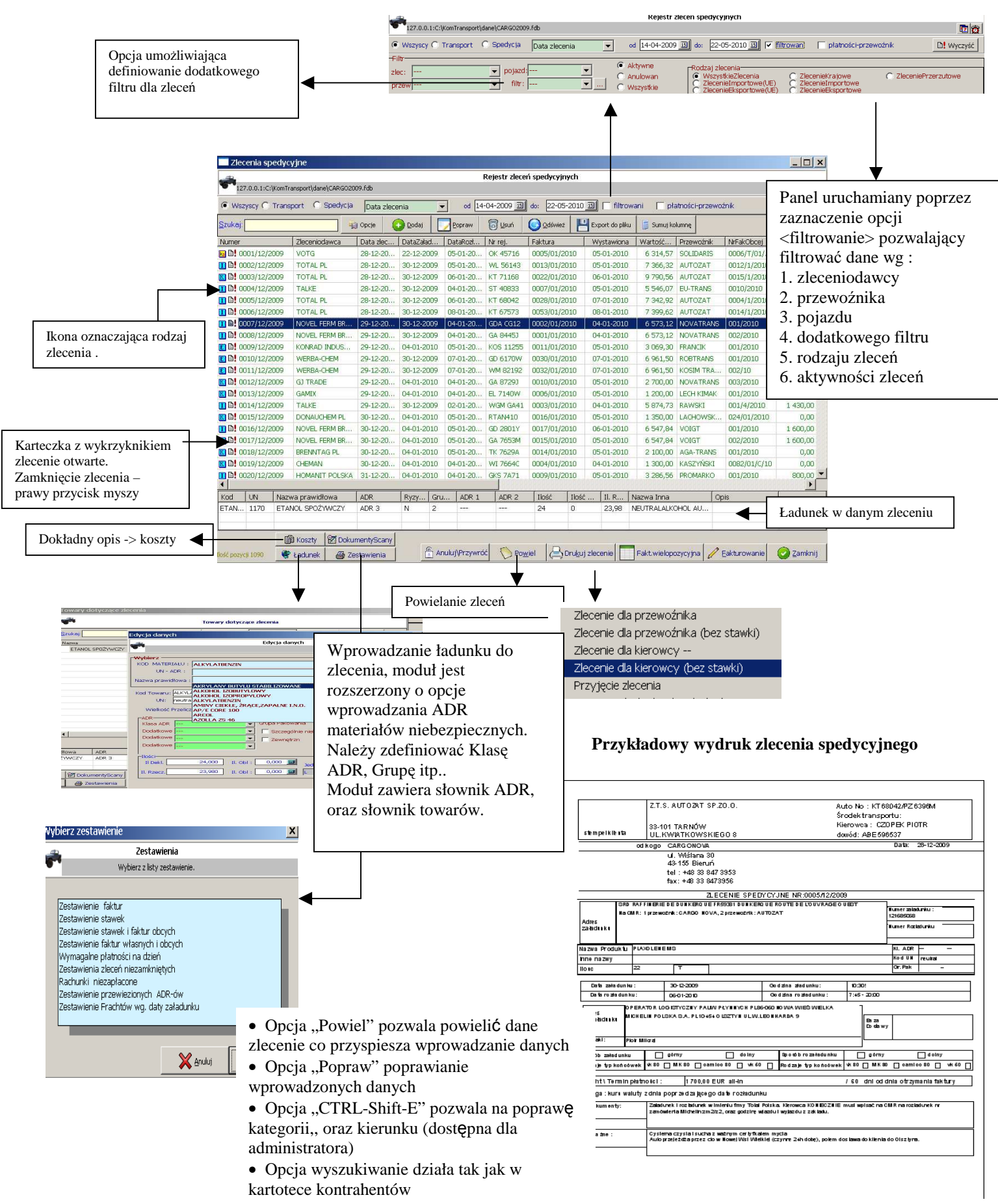

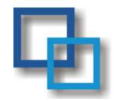

### Spedycja i Transport Międzynarodowy Edycja Danych

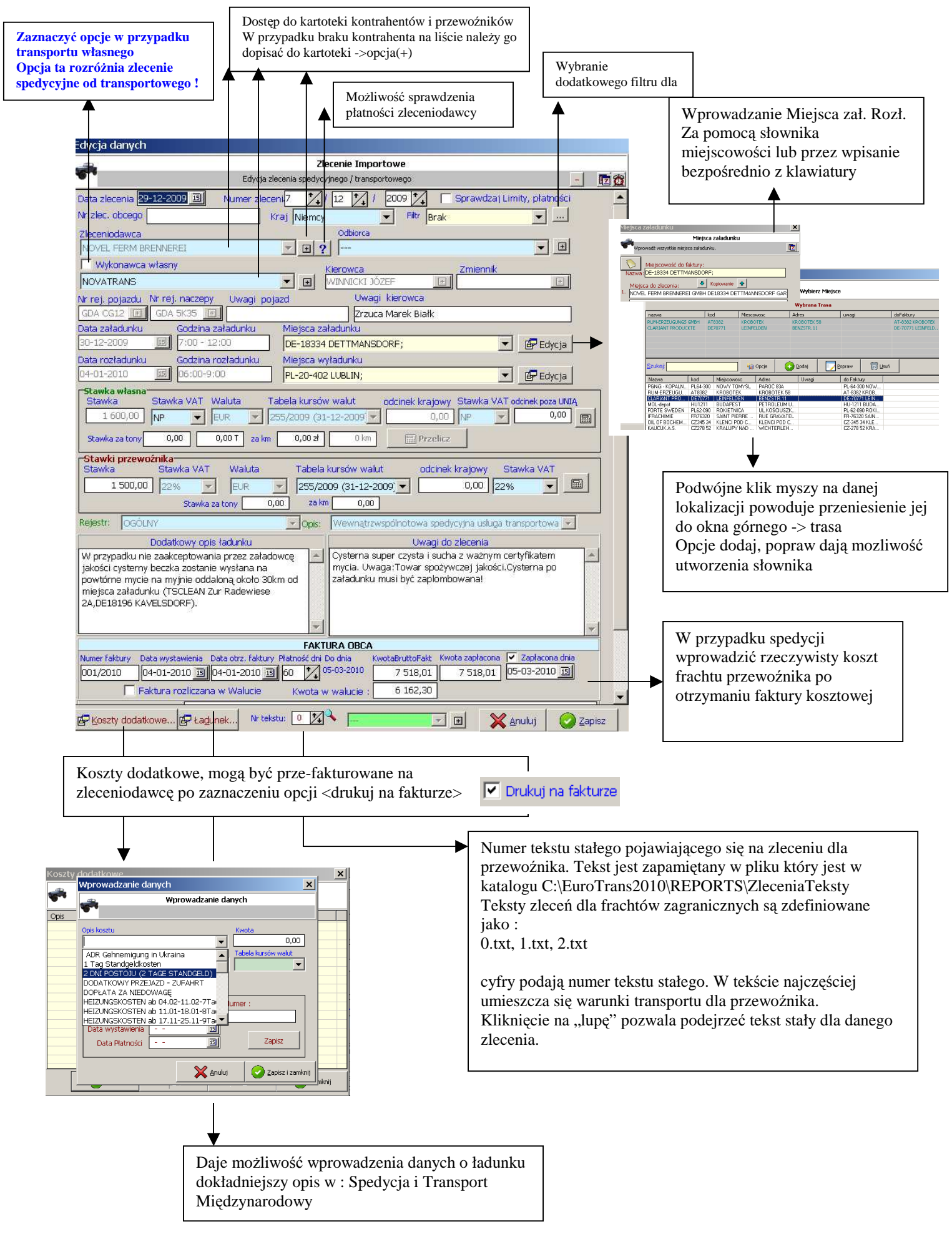

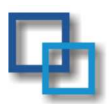

### Wystawianie Faktur

Po wybraniu opcji "Fakturowanie" możemy bezpośrednio z modułu "Zleceń spedycyjnych wystawić faktury. Program automatycznie po zastosowaniu opcji "Wystaw Fakturę" sprawdzi czy wszystkie dane są wprowadzone poprawnie pobierze automatycznie kurs walut z tabeli walut i naliczy wartość faktury. Wystawiona faktura automatycznie zostaje przesunięta do rejestru faktur. Wydruk faktury następuje po wybraniu opcji faktury:

- Faktura dla klienta
- Faktura proforma / wewnętrzna
- Faktura obcojęzyczna (angielska, niemiecka)

Przed wydrukiem mamy podgląd na kształt faktury i ostateczne zatwierdzenie jej.

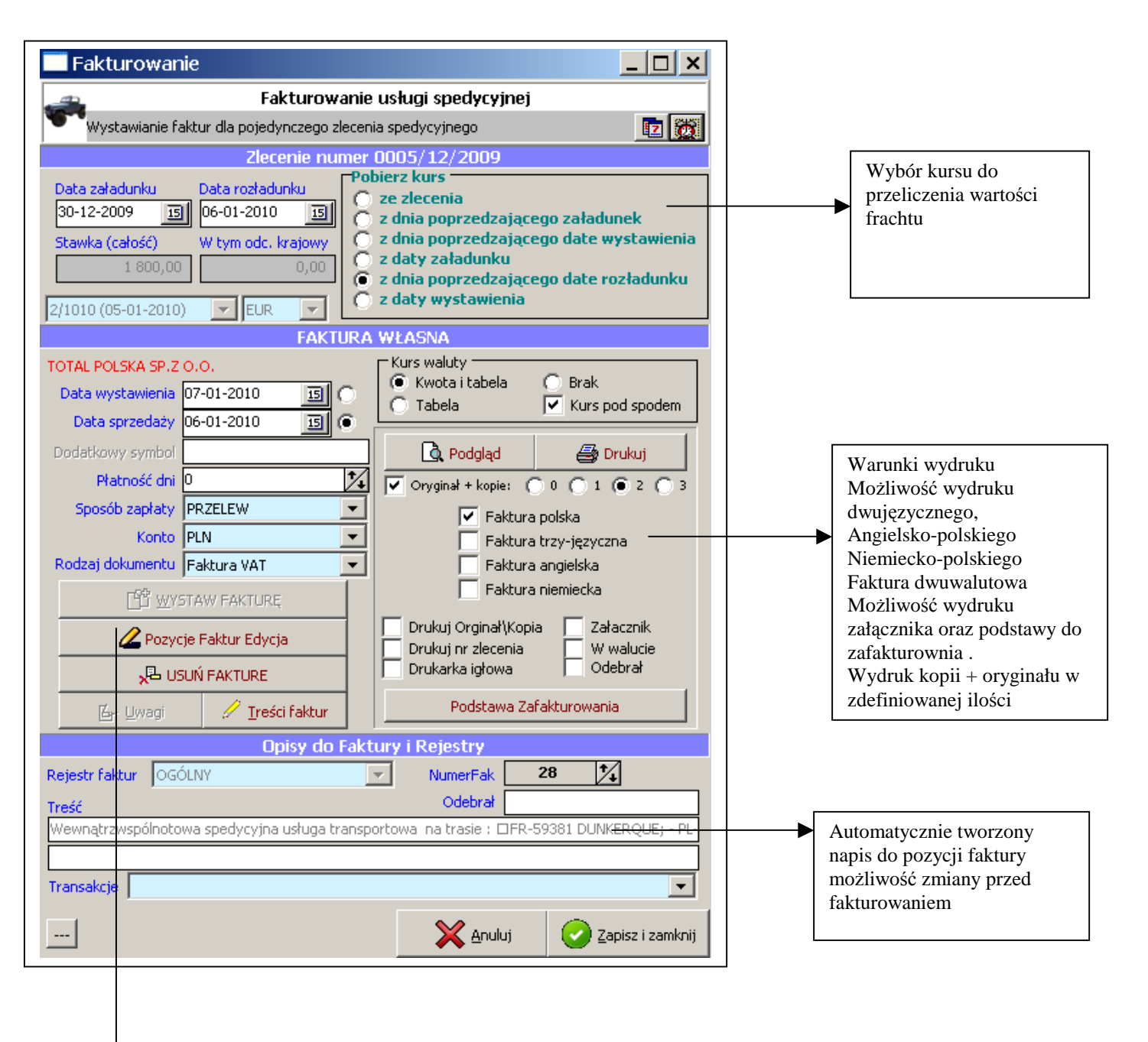

Możliwość dopisania dowolnej pozycji do faktury. Zdefiniowanie stałych zapisów do pozycji faktur związanych z rodzajem zlecenia unia/poza unią transport krajowy

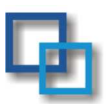

### Przykładowe wydruki faktur

Faktura polska w Euro VAT w PLN

| Faktura dwujęzyczna angielsko-polska                                                                                                    |                                                                                                    |
|----------------------------------------------------------------------------------------------------|----------------------------------------------------------------------------------------------------|
| 050049 cim. dx. 05-01-2010<br>FAKTURAUNVOICE\ VAT NO 0011/01/2010                                                                                                    | Oświęcim. dr. 05-01-2010<br>Faktura VAT nr 0011/01/2010                                                                                                    |
| SPR ZE DAWCA\ SUPPLIER:         NAB YWCA\CUST CMER:           CARGO NOVASp 200.         KONRAD INDUSTRIE GAIBH           UL Mikima 30         CORD- DREYER WED 30           43-155 Bierań         D24453 HAMBURG                                                                                                    | SPRZEDAWCA:<br>CARGO NOVA Sp. z o o.<br>UL. Ulfalmo 30                                                                                                    |
| NIP:         PL6462842825         NIP:         DE176365376           Bank         Xillennium S.A.         IBAIT PL92 1160 2202 0000 0001 27910096 SWIPT BIGBPLPW                                                                                                    | CORD-DREYER WEG29 43-155 Biston NDP: FL6462842825 Bont Millennium S.A.                                                                                                    |
| Dak sahdmin Rate of Janimar (h. 4). 2010<br>Das mehdemin (Aus of malaking (h. 4). 2010 Pojus UT web He : EOF 11257 / EOF 82. Y<br>Das grandenty formed als : (h. 4). 2010 He das desember das desember das desember das desember das desember das<br>Das des das dedyronas at RZZERV Tarmin auch beform a featurent 19.00-2010                                                                                                    | IRVE 5F25 TICO 3505 0000 0001 5/310000 2 MILL BI CB5FFAM                                                                                                    |
| Berne warnah wing         Berle         Warna         Warna | Spore's saylay:         PE_ZELLEW         Data sposed say:         0.501-2010           Isramatasplaty:         1940-2020         Data sakdamlu 0.94-02-2020         Data sakdamlu 0.94-02-2020           Nr skozná:         Pajosi:         ROS 11257 ROS SELY         Manual 0.94-02-2020                                                                                                    |
| TAL MEDP 1/2010         Date 04-40-2010         40520 FLM         Razem Violal:         750,00         0,00         750,00           EUR:         Netto /Net         VAT         Brainio /Eres         0.00         222%         0.00         0.00                                                                                                    | Nutries         Notice         PR(W,d)         Im         pdm.         Notice         Values         Main         Im         Im         <                                                                                                    |
| Do zapekry Torak 750,00 EUR 750,00 UR 0,00 750,00<br>Shreak / Shr<br># dam et toricitateita 00100<br># dam et toricitateita 00100<br># monitande d'fifty* 00/100                                                                                                    | I wh NTEP J/2010 # 00+01-0101 http://4021492.00         W tyrn:         Netto         VAT         Bruntto           0.00 229%         0.00         0.00         0.00         750.00         0.00         750.00           Bo zapłaty:         750,00 EUR         750.00         0.00         750.00         0.00         750.00           Stowne mount, underster profilerand 00100         0.00         0.00         0.00         0.00         0.00         0.00         0.00         0.00         0.00         0.00         0.00         0.00         0.00         0.00         0.00         0.00         0.00         0.00         0.00         0.00         0.00         0.00         0.00         0.00         0.00         0.00         0.00         0.00         0.00         0.00         0.00         0.00         0.00         0.00         0.00         0.00         0.00         0.00         0.00         0.00         0.00         0.00         0.00         0.00         0.00         0.00         0.00         0.00         0.00         0.00         0.00         0.00         0.00         0.00         0.00         0.00         0.00         0.00         0.00         0.00         0.00         0.00         0.00         0.00         0.00                                                                                                    |
|                                                                                                    | NP-VAT milehy nožica usligodnyca                                                                                                    |
|                                                                                                    |                                                                                                    |
|                                                                                                    |                                                                                                    |
| Bogdan Niklosa:<br>                                                                                                    |                                                                                                    |
| Hirkista Sik Luaks (Jedrocze brie weawarkem do zapibly J Paymeni by Purchaser shall be made by Pe duz date.                                                                                                    |                                                                                                    |
|                                                                                                    | Bigdan Nakibon:<br>linie, nazwsko ipodpis osoby uprwaznonej do linie, nazwsko ipodpis osoby uprwaznonej do                                                                                                    |
| ałącznik do faktury                                                                                                    | Ninejsarfakturi jost jednocześne wezwaniem do zapitej.<br>722. + 48.33.84739531, 54,55. FAX: +48.33.8473956                                                                                                    |
| Zestawienie zbiorcze do faktury vat numer: 0011/01/2010                                                                                                    | kto Tabela fazz - Nello avzz - Nello levi - Nello avano - Todak - Ranon                                                                                                    |
| 0009/12/20 KOS 11255 04-01-2010 05-01-2010 PL-32-540 TR2EBING4; DE-06.317 AMSDCRF; 750,00                                                                                                    | ELR 1/2010 4.0924 3069,30 0.00 0.00 0.00 0.00                                                                                                    |
| RAZEM: 750,00                                                                                                    | ELR 3059,30 0,00 3059,30 0,00 0,00                                                                                                    |
| Faktura standardowa<br>Język polski                                                                                                    | Offstig cfm. dn. 05-01-2010           Faktura VAT nr 0011/01/2010           SPRCEDANTCA:<br>CARGO NOVA 59, 200.           NABYWCA:<br>KONRAD INDUSTRIE GABH           CORD-DEETER WEG 20<br>2010 FLAGE24025           UL.VUSIama 30<br>CORD-DEETER WEG 20<br>2010 FLAGE24025           DEETER WEG 20<br>2010 FLAGE24025           IDE TO SIG 576           Bench Klinenium 3.A.<br>IBAR PL92 1160 2202 0000 0001 27310096 SWIFT BICBPLPW                                                                                                    |
| V konfiguracji systemu istnieje możliwość<br>ołączenia loga firmy do faktury i zlecenia<br>Określenia wysokości i szerokości wydruku.<br>atrz zmienne konfiguracyjne systemu.                                                                                                    | in in the second second |
|                                                                                                    |                                                                                                    |

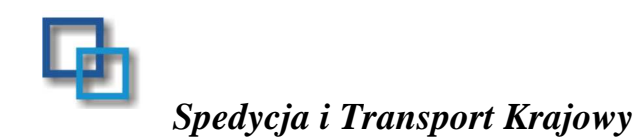

Moduł pozwala na rejestrowanie/wystawienie zlecenia transportowego dla transportu krajowego Dzięki opcji Stawka /Koszty mamy możliwość automatycznego naliczenia stawek za transport oraz naliczenie rentowności danego przewozu.

| Od daty załadu<br>Szukaj:                                | inku od: 22-04-2010                                                                                                    | 3 22-06-20                                      | 22-04-2010 회 22-06-2010 회 Viezrealizowane |                          |                                                                                                    |                                                                                                    |                                                                     |                             |                                                |                                     |                 |  |  |  |  |
|----------------------------------------------------------|----------------------------------------------------------------------------------------------------|-------------------------------------------------|-------------------------------------------|--------------------------|----------------------------------------------------------------------------------------------------|----------------------------------------------------------------------------------------------------|---------------------------------------------------------------------|-----------------------------|------------------------------------------------|-------------------------------------|-----------------|--|--|--|--|
| Szukaj:                                                  | - 102                                                                                                    |                                                 |                                           |                          | 1                                                                                                    | 1_1                                                                                                    | Viezrealizowane                                                     |                             | T and                                          |                                     | _               |  |  |  |  |
| Numer                                                    |                                                                                                    | 🙀 Opcje                                         | Dodaj Dodaj                               | Pop Pop                  | raw 🐻                                                                                                    | <u>U</u> suń (                                                                                                    | Odśwież Odśwież                                                     | Export do pliku             | 📑 Sumuj                                        | kolumnę                             |                 |  |  |  |  |
|                                                          | Zleceniodawca                                                                                                    | Przewoźnik                                      |                                           | ZlecObce                 | Data załad                                                                                                    |                                                                                                    | Trasa                                                               | Faktura                     | Nr.karty                                       | Nr                                  | Nr.r            |  |  |  |  |
|                                                          |                                                                                                    |                                                 |                                           |                          |                                                                                                    |                                                                                                    |                                                                     |                             |                                                |                                     |                 |  |  |  |  |
|                                                          |                                                                                                    |                                                 |                                           |                          |                                                                                                    |                                                                                                    | _                                                                   |                             |                                                | _                                   | _               |  |  |  |  |
| -                                                        |                                                                                                    |                                                 |                                           |                          |                                                                                                    |                                                                                                    |                                                                     |                             |                                                |                                     |                 |  |  |  |  |
|                                                          |                                                                                                    |                                                 |                                           |                          |                                                                                                    |                                                                                                    |                                                                     |                             |                                                |                                     |                 |  |  |  |  |
| -                                                        |                                                                                                    |                                                 |                                           |                          |                                                                                                    |                                                                                                    |                                                                     |                             |                                                | _                                   | _               |  |  |  |  |
|                                                          |                                                                                                    |                                                 |                                           |                          |                                                                                                    |                                                                                                    |                                                                     |                             | 1                                              |                                     |                 |  |  |  |  |
|                                                          |                                                                                                    |                                                 |                                           |                          |                                                                                                    |                                                                                                    |                                                                     |                             |                                                |                                     |                 |  |  |  |  |
| -                                                        |                                                                                                    | _                                               |                                           |                          |                                                                                                    |                                                                                                    | _                                                                   |                             |                                                | _                                   | _               |  |  |  |  |
|                                                          |                                                                                                    |                                                 |                                           |                          |                                                                                                    |                                                                                                    |                                                                     |                             |                                                |                                     |                 |  |  |  |  |
|                                                          |                                                                                                    |                                                 |                                           |                          |                                                                                                    |                                                                                                    |                                                                     |                             |                                                |                                     |                 |  |  |  |  |
| -                                                        |                                                                                                    |                                                 |                                           |                          |                                                                                                    |                                                                                                    |                                                                     |                             |                                                |                                     |                 |  |  |  |  |
|                                                          |                                                                                                    |                                                 |                                           |                          |                                                                                                    |                                                                                                    |                                                                     |                             |                                                |                                     |                 |  |  |  |  |
|                                                          |                                                                                                    |                                                 |                                           |                          |                                                                                                    |                                                                                                    |                                                                     |                             |                                                |                                     |                 |  |  |  |  |
| •                                                        | 1 1                                                                                                    |                                                 |                                           |                          | 11<br>5                                                                                                    | 1                                                                                                    |                                                                     | L                           |                                                |                                     | Þ               |  |  |  |  |
| 및 M.załadunku                                            | Kilometry                                                                                                    |                                                 |                                           | 0                        | 👌 Faktura Obca                                                                                                    | 🕒  Zesta                                                                                                    | wienie 🛃 D <u>r</u> uki                                             | uj zlecenie 🦾 <u>G</u> ener | uj Karte 🎒 🕻                                   | Drukuj fakl                         | urę             |  |  |  |  |
| C M.Rozladunk                                            | 」 🧌 Towary 📗 🕅                                                                                                    | vota: 0.00                                      |                                           |                          | Powiel                                                                                                    | ,占 Usuń f                                                                                                    | akture 🔄 🛐 E                                                        | skturuj 🛛 🌃 -> '            | *.CSV                                          | ) <u>Z</u> amkni                    | j               |  |  |  |  |
| enie z<br>ką<br>nentów/<br>zników                        | Zleceniodawca Num<br>ARTWIG<br>Perzewoźnik włas<br>SOFT-TRANS S.C.                                                                                                    | daj lub popraw<br>er zlecenia                   | dane o wysyłł<br>10                       | kach.<br>Zlecenie obce   | nr [                                                                                                    | <b>V</b>                                                                                                    | Więcej                                                              |                             | definiow<br>słowniku<br>traktowa<br>stawka r   | vane v<br>u lub<br>une ja<br>vyczał | v<br>ko<br>towa |  |  |  |  |
| atyczne<br>wianie<br>iętanych<br>dnio – – – –<br>ościach | Ilość palet 0 24<br>Stawka 0,00 zł<br>Stawka<br>© Umowna 20<br>Wg taryfy<br>Z miasta<br>BIAŁOŁĘKA<br>Kilometry 100 2<br>Stawka 0<br>Opłata skarbowa:<br>Numer WZ: 2222 | Załadunek-<br>Godzina Dz<br>D0:D0 22<br>0,00 ♥↓ | Ilość ton<br>Stawka<br>0,00 zł            | Rozładuneł<br>[22-04-200 | k Pojaz<br>3 <u>IS</u> KCHk<br>na 150,C<br>wyfy<br>miasta<br>CGANÓW<br>10<br>2 10<br>3<br>3<br>3<br>5<br>4<br>5<br>4<br>5<br>4<br>5<br>4<br>5<br>4<br>5<br>4<br>5<br>4<br>5<br>10<br>5<br>10<br>5 | d<br>502 H<br>10 1/4<br>10 1/4<br>10 1 | Naczepa<br>()<br>()<br>()<br>()<br>()<br>()<br>()<br>()<br>()<br>() | Sł<br>w<br>ko<br>sp         | ownik st<br>prosty sj<br>szty frac<br>edycyjne | awek<br>posół<br>chtu<br>ego        | umo<br>oki      |  |  |  |  |

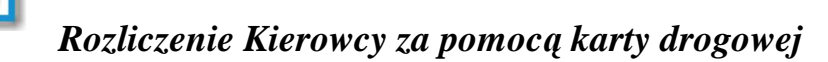

Moduł kart drogowych pozwala na rejestrowanie kolejnych jazd kierowcy i określenie kosztów na pojazd/kierowcę dla danego frachtu oraz pojazdu w danym zakresie czasowym.

| <i>a</i> b                   |                                                 |            | Karty drog   | NWP        |                            |                                              |            | -   |
|------------------------------|-------------------------------------------------|------------|--------------|------------|----------------------------|----------------------------------------------|------------|-----|
| Rejestr kart drogowych       |                                                 |            | icurcy circy | Jowe       |                            |                                              |            | R   |
| Kierowca: wszyscy<br>Pojazd: | <ul> <li>✓ Cd 204</li> <li>✓ do: 224</li> </ul> | 02-2010 IS |              | Kwota      | zysku mniejsza niż<br>0,00 | : Rodzaj karty<br>© wszystkie<br>© transport | C inne     | -   |
| <u>š</u> zukaj:              | i Opcje                                         | Dodaj      | Popraw       | 🐻 Usuń     | Odśwież                    | Export do pliku                              | 📑 Sumuj ko | lun |
| Ківтонка                     | Pojazd                                          | Naczepa    | Numer        | Z dnia     | KosztPaŭ                   | KosztyKier                                   | Delegacje  | N   |
|                              |                                                 |            | 000722       | 30-04-2010 | 0.00                       | 0,00                                         | 0.00       | 0   |
| KRZYSZTOF KLIŚ               | SK 9386C                                        | SGL 2P44   | 000273       | 22-02-2010 | 3 195,00                   | 0,00                                         | 825,80     | 0   |
| MARCIN STER                  | ST 80142                                        |            | 000282       | 23-02-2010 | 0,00                       | 0,00                                         | 167,03     | 0   |
| MARCIN STER                  | ST 80142                                        |            | 000289       | 23-02-2010 | 0,00                       | 0,00                                         | 0,00       | 0   |
| ANDRZEJ PŁASZEWSKI           | SGL 4L66                                        |            | 000305       | 22-02-2010 | 2 271,00                   | 0,00                                         | 578,06     | 0   |
| MARIAN FABIAN                | SGL 58WN                                        |            | 000308       | 22-02-2010 | 2 799,00                   | 0,00                                         | 0,00       | 0   |
| KRZYSZTOF SZYDŁO             | SGL 50E2                                        | SGL 5P35   | 000485       | 05-03-2010 | 2 850.00                   | 0.00                                         | 80,50      | 0   |
| MARCIN ÓWIĘK                 | ST 76897                                        |            | 000336       | 22-02-2010 | 2 916,00                   | 0.00                                         | 542.84     | 0   |
| GRZEGORZ PŁASZEW             | SGL 99YP                                        | SGL 5P55   | 000343       | 22-02-2010 | 2 658,00                   | 0,00                                         | 0.00       | 0   |
| MARCIN SOBIERAJ              | SGL 74WY                                        | SGL 6P70   | 000344       | 22-02-2010 | 2 472,00                   | 0,00                                         | 0,00       | 0   |
| ŁUKASZ BARTOSIK              | P2 VIVA                                         | SK 5160J   | 000355       | 23-02-2010 | 1 200,00                   | 0,00                                         | 0,00       | 0   |
| MARIUSZ KAPARSKI             | ST 76462                                        |            | 000356       | 23-02-2010 | 2 352,00                   | 0,00                                         | 0,00       | 0   |
| DARIUSZ DZIURDZIA            | SGL 1Y88                                        |            | 000346       | 22-02-2010 | 3 213,45                   | 0,00                                         | 0,00       | 0   |
|                              | SGL 1Y99                                        |            | 000357       | 24-02-2010 | 2 433,00                   | 0.00                                         | 0,00       | 0   |
| JAROSŁAW KOCHANO             | ST 77259                                        |            | 000358       | 23-02-2010 | 3 024.00                   | 0.00                                         | 0,00       | 0   |
| JACEK ISZCZYŁOWICZ           | ST 77529                                        |            | 000348       | 23-02-2010 | 2 109.00                   | 0.00                                         | 0.00       | 0   |
| SŁAWOMIR BRYGOŁA             | ST 80141                                        |            | 000353       | 23-02-2010 | 2 385,00                   | 0,00                                         | 0,00       | 0   |
| MIROSEAWE FOR IN             | SIGE STUFF                                      | 5/51 3PEE  | 000361       | 22,02,2010 | 2,493,00                   | 0.00                                         | 708.40     | n   |
| •                            |                                                 |            |              |            |                            |                                              |            |     |
|                              |                                                 |            |              |            | 1.00                       |                                              |            |     |

Moduł pozwala rozliczać fracht , naliczać przepały , rozliczać delegacje i zaliczki kierowców Do danej karty drogowej możemy dowiązać zlecenia które zostały realizowane i powiązać koszty bezpośrednie związane z transportem z frachtami. WW powiązaniu z modułem kosztowym możemy

otrzymać informacje o rentowności przewozu, kosztu, zysku na kilometr itd..

Informacje te można wydrukować z modułu **Analiz** Który będzie omawiany w dalszej kolejności

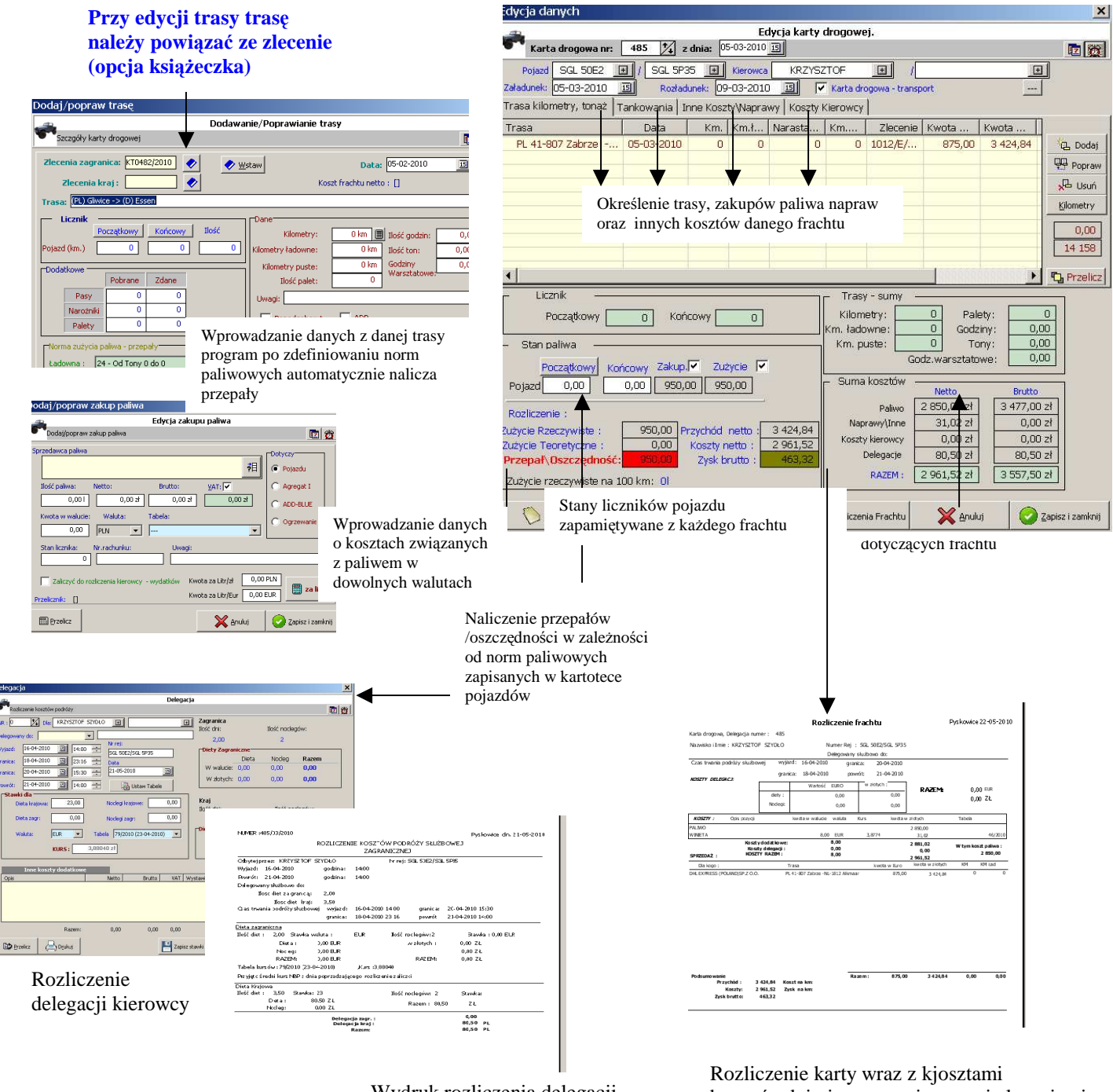

Wydruk rozliczenia delegacji dla kierowcy zgodnie z ustawą Rozliczenie karty wraz z kjosztami bezpośrednimi oraz powiązanymi zleceniami – analiza rentowności

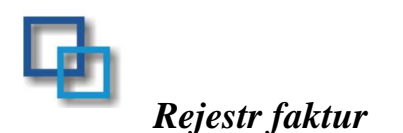

Wszystkie wystawione faktury trafiają do rejestru faktur (spedycja międzynarodowa, kraj, warsztat). Moduł umożliwia także wystawienie dowolnej faktury nie związanej ze zleceniami. Pozwala na wydruk rejestru faktur, płatności, sprzedaży na kontrahenta itp..

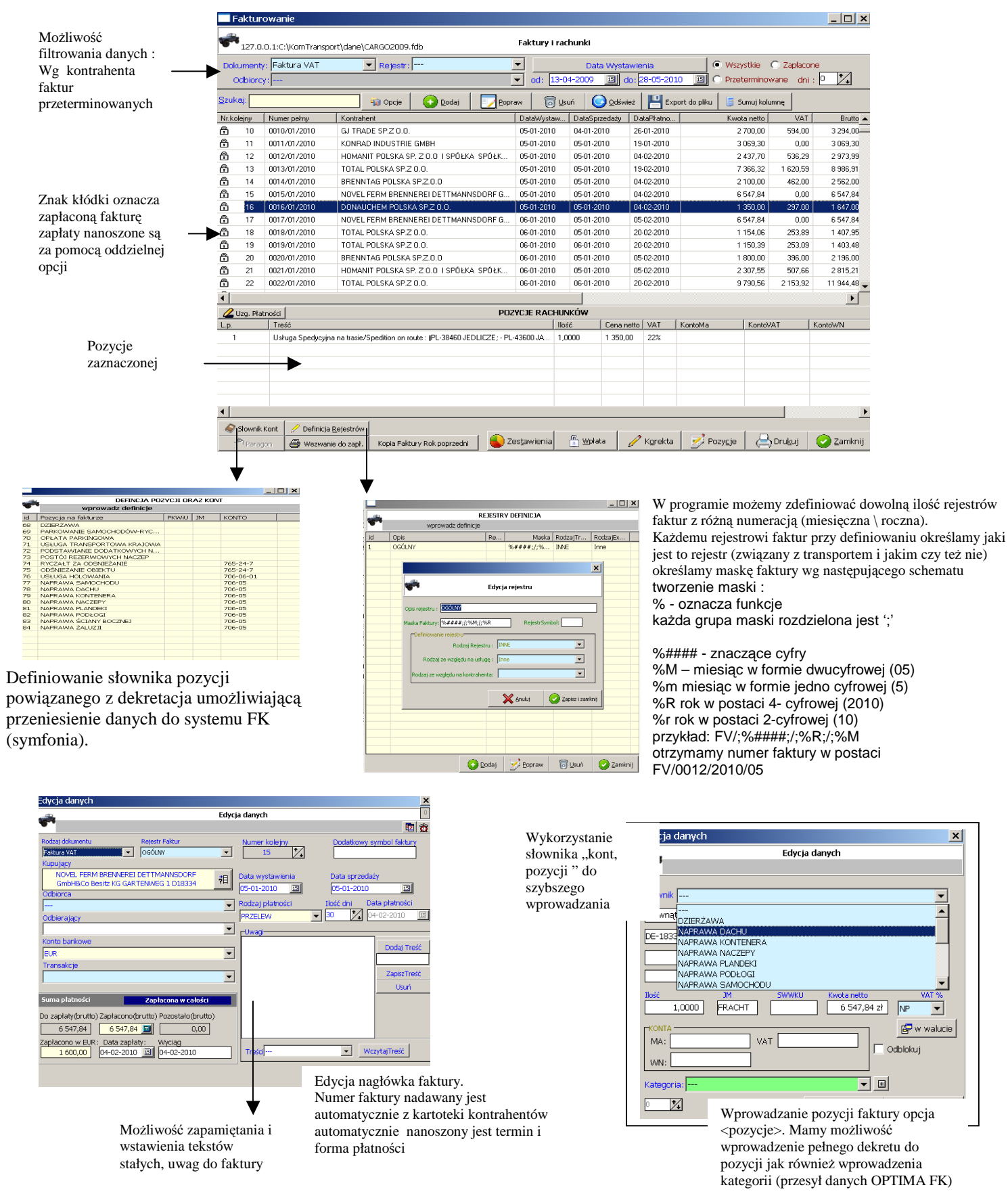

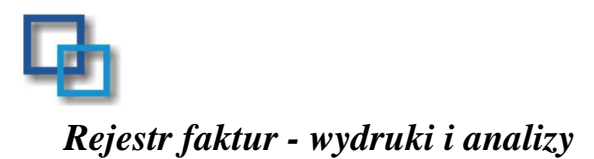

Rejestr faktur pozwala na wystawienie faktury pro-forma, korekty faktury VAT, wystawienia wezwania do zapłaty Wydruku faktur w różnych formularzach (polsku, polskuangielsku itp..

Poniżej przykładowe wydruki.

|                             |                                |                                             |                                         |                        |                   |               |              |       |                               |                                                                                                |                                     | 1                              | Wydruk                            | : Polski                              |                      |             |               |              |           |            | •        |
|-----------------------------|--------------------------------|---------------------------------------------|-----------------------------------------|------------------------|-------------------|---------------|--------------|-------|-------------------------------|------------------------------------------------------------------------------------------------|-------------------------------------|--------------------------------|-----------------------------------|---------------------------------------|----------------------|-------------|---------------|--------------|-----------|------------|----------|
|                             |                                |                                             |                                         |                        |                   |               |              |       |                               |                                                                                                |                                     |                                | Г                                 | Polski                                |                      |             |               |              |           |            |          |
|                             |                                |                                             |                                         |                        |                   | 0é            | vięcim dn. 2 |       |                               |                                                                                                |                                     |                                | 1                                 | Polsko-an                             | gielska v            | V PLN       | l ora         | z w v        | walu      | ie -       |          |
| WYSTAWO<br>CARGO            | CA:                            |                                             |                                         | D                      | ŁUŻNIK:<br>ABRYKA |               |              |       |                               |                                                                                                |                                     |                                | Orgir                             | POISKO-NIE<br>Angielski i             | emiecka '<br>Pl N    | W PLI       | N ora         | az w         | walu      | icie       |          |
| UI.ULIMISIana               | a 30                           |                                             |                                         |                        | LFAS RYCZKA Z     | 2             |              |       |                               | Faktura VA I Nr:00<br>ORYGINAL/HD                                                              | 64/01/20<br>Pia                     | 10                             |                                   | Angielski v                           | w waluci             | ie          |               |              |           |            |          |
| 43-15<br>NIP: PL646         | 162                            | 160 2202 0000 0                             | 101 272 1 4459                          |                        |                   |               |              |       |                               |                                                                                                |                                     |                                |                                   | Angielski v                           | w waluci             | ie VA       | T PL          | N            |           |            |          |
| P LN                        | 1411 304.341                   | 100 2202 0000 0                             |                                         |                        |                   |               |              |       | SPRZED<br>CARGO               | AWCA:                                                                                          | NABYWCA                             | POLSE                          |                                   | Polska w v                            | walucie <sup>v</sup> | VATI        | PLN           |              |           |            |          |
|                             |                                | WE                                          | ZWANT                                   | EDUZ                   | APEAT             | Ŷ             |              |       |                               | 1                                                                                              | SPUŁKA KI                           | JMAN                           |                                   |                                       |                      |             |               |              |           |            |          |
| Działając na<br>poniższym r | a postavie a<br>rozliczeniem   | t. 481 Kodeksı<br>:                         | ı Cywilnego, w                          | e ywarny do za         | apłaty kwoty u    | uraz z odseti | ami zgodni   | 1     | 010L.Wi<br>43-15:<br>NIP:PL64 | siana 30<br>46284                                                                              | JL KOŁOBF<br>78-230<br>NIP: 781-175 | ZESKA 17-19                    |                                   |                                       |                      |             |               |              |           |            |          |
| Lp.                         | Hr 19 Hury                     | De te wy st.                                | Brutto<br>Zack region o do<br>tgr.      | Da la piat             | Dei spöch.        | Do an pila ty | Odethi       |       | Bank Mill<br>54 1160 2        | eminn S.A.<br>202 0000 0001 2721 4459 PLN                                                      |                                     |                                |                                   |                                       |                      |             |               |              |           |            |          |
| 1 0                         | 0512702/2010                   | 09-02-20 10                                 | 3 594,06                                | 1103-2010              | W/D               | 0,00          | 0,00         |       |                               |                                                                                                |                                     |                                |                                   |                                       |                      |             |               |              |           |            |          |
| Kwota                       | a dozapłaty                    | 0,00                                        | Odset                                   | tki: 0,00              | Razem             | do zapłaty:   | 0,00         |       | Data sprze<br>Sposób z        | daziy: 09-01-2010<br>aphty: PRZELEW Tennah zaphty: do 3                                        | 0 davi                              |                                |                                   |                                       |                      |             |               |              |           |            |          |
| Wyżej wym<br>2202-0000      | nienioną kuo                   | tę należy wpłac<br>1450 – RI Mieł w         | ić najpóźniej d                         | lo 23-05-2010          | na rachunek       | Bank Millen   | nium S.A. 54 |       | L.P                           | Narwa wazu lub wingi <u>De</u> c PKWD<br>zaopénotosa spolycym asitys innepetosa m 1.000        | Jm Wartj                            | al Warb/c                      | Vat Wast.<br>VAI<br>72 22% 723.08 | Warb/c<br>Bruth<br>400.30             |                      |             |               |              |           |            |          |
| natychmias<br>koniecznoś    | st skierowan:<br>ść zapłaty do | a na drogę post<br>datkowych, zna           | ępowania sądo<br>icznych kosztó         | owego, a nast<br>św.   | ępnie egzeku      | cyjnego, co i | narazi Państ |       | 1 mose :<br>DE-0623<br>800.00 | 7 LENA, - PL-78-20 KABLINO,                                                                    | Bazer                               | 3286 72                        | 723.08                            | 4009.50                               |                      |             |               |              |           |            |          |
|                             |                                |                                             |                                         | libest                 | wit: Beata        |               |              |       | 2010<br>Do xank               | W                                                                                              | ilyana: N<br>3                      | ietto<br>286,72 22             | VAT B<br>723,08                   | ruitto<br>4009,80                     |                      |             |               |              |           |            |          |
|                             |                                |                                             |                                         | ,                      |                   |               |              | -     | Stownie z<br>ostany tyria     | abtych:<br>ce dmiswigt S0.100PLN                                                               |                                     | 0,00 7%<br>0,00 0%<br>0.00 zw. | 00,0<br>00,0<br>00,0              | 0,00<br>0,00<br>0.00                  |                      |             |               |              |           |            |          |
|                             |                                |                                             |                                         |                        |                   |               |              |       |                               |                                                                                                |                                     | 0,00 NP                        | 0,00                              | 00,0                                  |                      |             |               |              |           |            |          |
|                             |                                |                                             |                                         |                        |                   |               |              |       |                               |                                                                                                |                                     |                                |                                   |                                       |                      |             |               |              |           |            |          |
|                             |                                |                                             |                                         |                        |                   |               |              |       |                               |                                                                                                |                                     |                                |                                   |                                       |                      |             |               |              |           |            |          |
|                             |                                |                                             |                                         |                        |                   |               |              |       |                               |                                                                                                |                                     |                                |                                   |                                       |                      |             |               |              |           |            |          |
|                             |                                |                                             |                                         |                        |                   |               |              |       |                               |                                                                                                |                                     |                                |                                   |                                       |                      |             |               |              |           |            |          |
| awieni                      | ia                             |                                             |                                         |                        |                   |               |              | ×     |                               |                                                                                                |                                     |                                |                                   |                                       |                      |             |               |              |           |            |          |
|                             |                                |                                             | Zes                                     | tawien                 | ia                |               |              |       |                               |                                                                                                |                                     |                                |                                   |                                       |                      |             |               |              |           |            |          |
| Wybierz                     | : z listy z                    | estawienie                                  | •.                                      |                        |                   |               |              |       |                               |                                                                                                |                                     | hin arnitle                    | i nadný aza hermane               |                                       |                      |             |               |              |           |            |          |
| tr VAT                      | na kon                         | trahenta                                    |                                         |                        |                   |               |              |       | <b>1</b>                      | un as i parja se ny ujevanineny<br>de olkiem faltuy<br>Ninisi na faltura in tinluarantui unuun | ion de sandste                      | de 1                           | ays tanciozzia falitozy           | ,                                     |                      |             |               |              |           |            |          |
| tr VAT                      | na kon                         | trahenta                                    | z uwzg                                  | lędnieni               | em stav           | wek 0%        | 6 na kra     | aj    |                               |                                                                                                |                                     |                                |                                   |                                       |                      |             |               |              |           |            |          |
| ry nieza                    | apłacor                        | ne - ARKI                                   | USZ EXE                                 | EL /nie f              | unkcjon           | nuje z C      | PEN O        | FICE/ |                               |                                                                                                |                                     |                                |                                   |                                       |                      |             |               |              |           |            |          |
| ·                           | Eoldun                         | u – Arlaur                                  |                                         | od de                  | , dinin           | Ĩ             |              |       |                               | Moduł umożliwio                                                                                | aana                                | *0110                          | nia ar                            | orog zast                             | ourioń               |             |               | wak          | . 7       |            |          |
| awione                      | Faktui                         | y - Arkus                                   |                                         | uu uu                  | una               |               |              |       |                               | niouui unioznivia                                                                              | gene                                | 10wa                           | me sz                             | eleg zest                             | awieli i             |             | ązai<br>dan   | 1901.<br>1-: | ΙZ        |            |          |
| r do zaj                    | ipłaty-p                       | rzetermi                                    | nowane                                  | - wg.u                 | istawior          | nego fi       | iltru        |       |                               | piamoscianii oraz                                                                              | sprze                               | suazą                          | Į pomz                            | zej przyk                             | ladowe               | ; wy        | aru           | KI.          |           |            |          |
| ry nieza                    | apłacor                        | ne wg. ko                                   | ontraher                                | ntów                   |                   |               |              |       |                               |                                                                                                |                                     |                                |                                   |                                       |                      |             |               |              |           |            |          |
| rv wa.                      | kontra                         | hentów :                                    | z podsui                                | mami                   |                   |               |              |       |                               |                                                                                                |                                     |                                |                                   |                                       |                      |             |               |              |           |            |          |
| , J                         |                                |                                             |                                         |                        |                   |               |              |       |                               |                                                                                                |                                     |                                |                                   |                                       |                      |             |               |              |           |            |          |
| ımowar                      | nie wg.                        | kontran                                     | entow                                   |                        |                   |               |              |       |                               |                                                                                                |                                     |                                |                                   | Wydruk fakt                           | urFaktura VAT        | -zapłacony  | rch,          |              |           |            |          |
|                             |                                |                                             |                                         |                        |                   | 1 .           |              |       |                               |                                                                                                | Lp.                                 | Nr faidury                     | Data sprced.<br>Data vyst.        | Kontrahant-nazwa<br>Kontrahant-natraz | Bruto<br>Zengeno os  | Data plat.  | II. dhi plat. | Data zapl.   | DN spóźn. | Pak. zapl. | Zaphace  |
|                             |                                |                                             |                                         | X An                   | uluj              |               | n 🖉 🖉        | ierz  |                               |                                                                                                | 1                                   | 0051/01/2010                   | 08-01-2010<br>08-01-2010          | NAFTOWAX<br>UL FABRICZNA 22           | 3510.71              | 07-02-20-10 | 30            | 09-02-2010   | 2         | -2         | 3 6 10,7 |
|                             |                                |                                             |                                         |                        |                   |               |              |       | -                             |                                                                                                | 2                                   | 0063/01/2010                   | 11-01-2010<br>11-05-2010          | NAFTOWAX<br>UL FABRYCZNA 22           | 3 508,67             | 10-02-2010  | 30            | 10-02-2010   | 102       | ۰          | 3 508,5  |
|                             |                                |                                             |                                         |                        |                   |               |              |       |                               |                                                                                                | 3                                   | 0161/01/2010                   | 15-01-2010<br>15-01-2010          | NAFTOWAX<br>UL FABRYCZNA 22           | 3 401,60             | 1402-2010   | 30            | 15-02-2010   | 98        | а          | 3 481.)  |
| ata :23-05-2                | 2010                           | Rejestr sor                                 | zedaży VAT -                            | d 01-01-2010           | l do: 23-05-1     | 2010          |              |       |                               |                                                                                                | 4                                   | 0050/01/2010                   | 08-01-2010                        | UL FABRYCZNA 22<br>NAFTOWAX           | 3510.71              | 07-02-2010  | 30            | 19 02 2010   | 11        | -11        | 3510.7   |
| trona:1<br>OGÓLN            | NY.                            | r oje an opr                                | Ledaly Mrit                             | 10 01-01-2010          | 00.25.00%         | 2010          |              |       |                               |                                                                                                | 5                                   | 012001/2010                    | 13-01-2010                        | UL FABRYCZNA 22                       | 3 495,52             | 12-02-20-10 | 20            | 19-02-2010   | 6         | •          | 3 495,5  |
| P Nr. fa                    | laktury (Wys<br>Wys            | ata Nazwa ko<br>awieria NIP<br>Maty Adres   | ontrahenta                              |                        | netto 22%         | VAT22%        | netto 7%     | VAT7% | stavka I                      | and the Revealed a                                                                             |                                     |                                |                                   |                                       |                      |             |               |              |           |            |          |
| 0001.01/3                   | 2010 044                       | 01-2010 NOVEL F<br>0E22773                  | ERM BRENNER                             | EI                     | 0,00              | 0,00          | 0,00         | 0,00  | 057                           |                                                                                                |                                     |                                |                                   |                                       |                      |             |               |              |           |            |          |
| 0002201/2                   | 2010 04                        | 01-2010 NOVEL F<br>01-2010 DE22773          | WEG 1, D18334<br>ERM BRENNER<br>3866    | EI                     | 0,00              | 0,00          | 0,00         | 0,00  | 057                           | Data :23-05-2010<br>Strong :1                                                                  |                                     |                                |                                   |                                       |                      |             |               |              | CAR       | 90 N       |          |
| 000301/2                    | 2010 04-                       | 01-2010 GARTEN<br>01-2010 AUFRED<br>DE12350 | WEG 1, D18334<br>TALKE SPEDITIC<br>3798 | ON                     | 0.00              | 0.00          | 0.00         | 0.00  | 587                           | strona()                                                                                       |                                     |                                |                                   |                                       |                      |             |               |              |           |            |          |
| 000-440 1/2                 | 2010 044                       | 01-2010 MAXPLA                              | NCK STRASSE :<br>EBIORSTWO CH           | 20, D50354<br>IEMICZNE | 100000            | 200           |              |       | <u> </u>                      |                                                                                                |                                     |                                |                                   |                                       |                      |             |               |              |           |            |          |
| 0005501/2                   | 2010 054                       | 01-2010 UL POLC<br>01-2010 VOTO TA          | ZYŃSKA 10, 01-3<br>NKTAINER OMB         | 378 WARSZAWA           | 1500,00           | , 200,00      | 3,00         | 3,00  | <u> </u>                      |                                                                                                |                                     |                                |                                   |                                       |                      |             |               |              |           |            |          |
|                             |                                | DE16749                                     | 6255                                    |                        | 0,00              | 0,00          | 0,00         | 0,00  | 631                           |                                                                                                |                                     |                                |                                   |                                       |                      |             |               |              |           |            |          |

0.00

|               |                     | Fak                 | utur nie zapłaconyc   | :h 01012010              | do:23-05-20            | 10                           |                  |
|---------------|---------------------|---------------------|-----------------------|--------------------------|------------------------|------------------------------|------------------|
| Numer Faklury | Dolyczy<br>zlecenia | Data<br>Wysławienia | Termin<br>Plainosci ( | Kwola Bruliow<br>Walucie | lot čdni<br>spotnieria | Kwoladozapiały<br>Bruliow zl | Rwolst<br>Bruibw |
| ANWIL ; WŁOCI | AWEK TORUŃSI        | 64 222              |                       |                          |                        |                              |                  |
| 0844/03/2010  | 0517/03/2010        | 04-03-2010          | 15-03-2010            | 798.00                   | 17                     | 3 114,11                     |                  |
| 0891/03/2010  | 0\$53/03/2010       | 05-03-2010          | 22-03-2010            | 798,00                   | 6                      | 3 050,65                     |                  |
| 1067/03/2010  | 1009/03/2010        | 17-03-2010          | 31-03-2010            | 798,00                   | 34                     | 3 082,39                     |                  |
|               |                     |                     | W EURO :              | 2 379,00                 | W PLN                  | · 9 2771 5                   |                  |
| AUTOCHEM ; B  | RZEG DOLNY UL.      | HENRYKA SIENH       | UEWICZA 4             |                          |                        |                              |                  |
| 0934/03/2010  | 0903/03/2010        | 10-03-2010          | 09-05-2010            |                          | 15                     | 2 074,00                     |                  |
|               |                     |                     | W EURO :              | 0,00                     | W PLN                  | : 2 074,00                   |                  |
| AUTOZAT ; TAI | RNÓW UL.KWIATI      | KOW SKIEGO 8        |                       |                          |                        |                              |                  |
| 0515/02/2010  | 0470/02/2010        | 09-02-2010          | 10-04-2010            |                          | #                      | 3 050,00                     |                  |
| 0531/02/2010  | 0519/02/2010        | 10-02-2010          | 11-04-2010            |                          | 43                     | 1 122,40                     |                  |
|               |                     |                     | W EURO :              | 0,00                     | W PLN                  | : + 172,40                   |                  |

Opcje drukowania

PDFCreator PDF-XChange dla Symfonii

Microsoft XPS Document Writer hp deskjet 5100 series

×

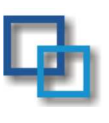

### Moduł kosztów (rejestr rachunków dostępny także bezpośrednio w Module Transport-Spedycja)

W module kosztów mamy sposobność na wprowadzenie kosztów nie tylko bezpośrednio dotyczących transportu. Moduł umożliwia zaznaczenie płatności filtrowanie danych zapłaconych \niezapłaconych, filtrowanie wg rejestru : faktury od przewoźników Biuro Naprawy Leasingi... Pajestrijest dowolnie dofiniowalny

Rejestr jest dowolnie definiowalny.

Koszty można przywiązać do pojazdu oraz kierowcy Także do frachtu.

| 20           |                    |                |                |      |                  | Rejest    | tr rachunkóv            | v                   |                                                |                          |                    |
|--------------|--------------------|----------------|----------------|------|------------------|-----------|-------------------------|---------------------|------------------------------------------------|--------------------------|--------------------|
| <b>,</b>     | 27.0.0.1:C:\KomTra | nsport\dane\CA | RGO2009.fdb    |      |                  |           |                         |                     |                                                |                          |                    |
| Re)<br>ontra | estr:              |                | 💌 od: 22-05    | 2009 | <u>15</u> do: 22 | 2-05-2010 | C Wszysti<br>C Do zapła | ie C.P.<br>ity C.P. | rzeterminowane 🦳 Zapl<br>rzeter, powyżej 🗭 Tem | acone<br>nin za 5 dhi di | Rozliczane w wału: |
| zuko         | i l                |                | 🔒 Opcje        | 0    | Dodaj            | Popraw    | 🐻 Usuń                  | O Odświe:           | t 💾 Export do pliku                            | 🔓 Sumuj kol              | lumnę              |
| r. Fał       | tury               | Kontrahent     |                |      | Konto            | Do zapł   | sty PLN                 | w walucie           | Waluta                                         | RoźWaluta                | Data sprzedaży     |
| ì            | 7874               | TECHNICA       | L LUBRICANTS   | INT  |                  | 1         | 015,23                  | 250,00              |                                                |                          | 20-11-2009         |
| 6            | 33870/12/09        | POCZTA P       | OLSKA SPÓŁKA   | AKC  |                  | 1         | 624,85                  | 0,00                |                                                |                          | 30-12-2009         |
| ì            | 064/02/2010        | LACHOW/S       | KI TRANSPORT   |      |                  | 2         | 992,27                  | 732,00              | EUR                                            |                          | 01-01-2010         |
| ì            | 0276/01/C/10       | KASZYŃSŁ       | a              |      |                  | 5         | 198,15                  | 1 268,80            | EUR                                            |                          | 01-01-2010         |
| 3            | 13/2010/3560       | KAUFLAND       | POLSKA MAR     | ETY  |                  |           | 217,67                  | 0.00                |                                                |                          | 02-01-2010         |
| 3            | 001/4/2010         | RAW/SKI        |                |      |                  | 6         | 855,44                  | 1 671,40            | EUR                                            |                          | 02-01-2010         |
| )            | 001/2010           | LECH KIMA      | чK             |      |                  | 1         | 220,00                  | 1 220,00            | PLN                                            |                          | 04-01-2010         |
| )            | 17/01/2010         | INTERHEA       | D.PL INZ. PRZI | MYS  |                  |           | 790,56                  | 0,00                |                                                |                          | 04-01-2010         |
| )            | 001/2010           | NOVATRA        | NS.            |      |                  | 7         | 518,01                  | 1 830,00            | EUR                                            |                          | 04-01-2010         |
| )            | 002/2010           | NOVATRA        | vs             |      |                  | 7         | 518,01                  | 1 830,00            | EUR                                            |                          | 04-01-2010         |
| ì            | 001/2010           | PROMARK        | 0              |      |                  | 3         | 759,00                  | 915,00              | EUR                                            |                          | 04-01-2010         |
| ì            | 3/2010             | "CARCHEN       | II'' ĆWIKLIK P | OTR  |                  |           | 402,60                  | 0,00                |                                                |                          | 05-01-2010         |
| 3            | 003/2010           | NOVATRA        | VS             |      |                  | 2         | 928,00                  | 2 928,00            | PLN                                            |                          | 05-01-2010         |
| 3            | 001/2010           | VOIGT          |                |      |                  | 7         | 489.09                  | 1 830.00            | EUR                                            |                          | 05-01-2010         |
| )            | 002/2010           | VOIGT          |                |      |                  | 7         | 489.09                  | 1 830,00            | EUR                                            |                          | 05-01-2010         |
| )            | 97/2010            | PRZEDSIĘ       | BIORSTWO WI    | LOB  |                  |           | 71,43                   | 0,00                |                                                |                          | 05-01-2010         |
| ć            | 001/2010           | AGA-TRAN       | s              |      |                  | 2         | 135,00                  | 2 135,00            | PLN                                            |                          | 05-01-2010         |
|              | CA/00015           | DB SCHEN       | KER BAIL SPEL  | кпі  |                  |           | 366.00                  | 0.00                |                                                |                          | 06-01-2010         |

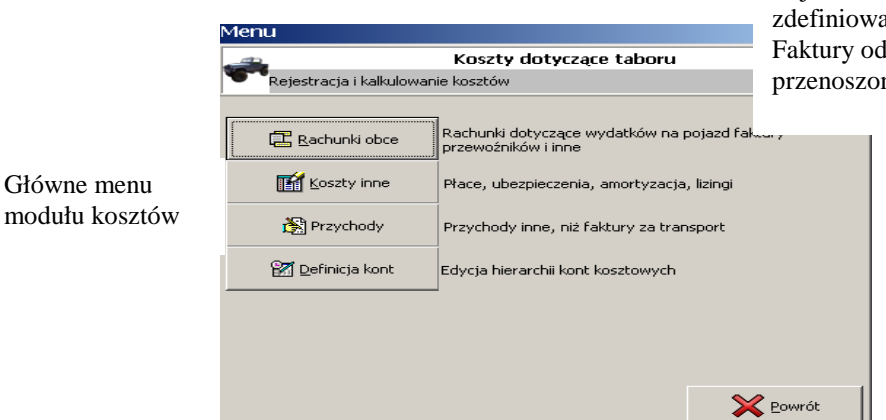

Rejestr rachunków wprowadzamy koszty wg zdefiniowanej kategorii w module Definicja kont. Faktury od przewoźników są bezpośrednio przenoszone ze Zleceń Spedycyjnych

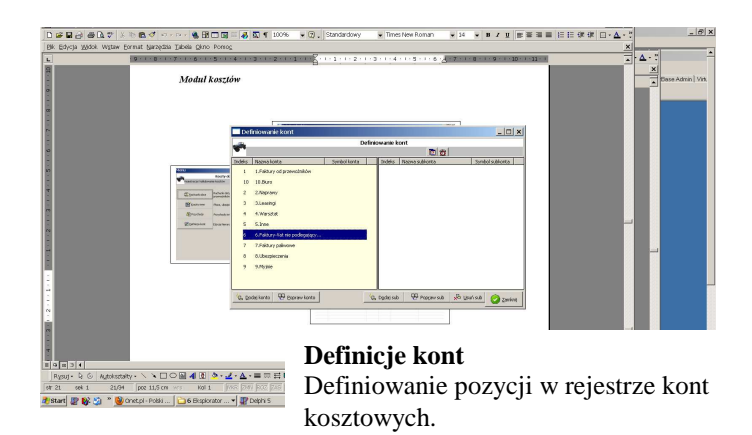

| Rejestr | Amortyzacja naczep                                                                                                 | D     | otyczy mie | esiąca: | 5 1/4 | l     | Roku:         | 2010 🍾  |                   |               |              |
|---------|----------------------------------------------------------------------------------------------------|-------|------------|---------|-------|-------|---------------|---------|-------------------|---------------|--------------|
| zukaj:  | Amortyzacja pojazdów<br>Inne                                                                                       | pc)   | •          | Dodaj   |       | opraw | 🐻 Usuń        | Odświe: | : <b>  -</b>    6 | port do pliku | 🥫 Sumuj koli |
| ata     | Kosztów ogólnozakładowe<br>Płace<br>Podatek od środków transport<br>Ubezpieczenia naczep<br>Ubezpieczenia pojazdów | owych |            |         | Netto | Bru   | utto Opis doc | latkowy |                   |               |              |
|         |                                                                                                    |       |            |         |       |       |               |         |                   |               |              |
|         |                                                                                                    |       |            |         |       |       |               |         |                   |               |              |

Dodatkowe koszty stałe dzielone na miesięczne obciążenia np. całoroczne ubezpieczenia, podatki itp...

Wraz z kartami drogowymi oraz kosztami tam wprowadzanymi informacje zamieszczane w tym module pozwalają a dokładne określenie rentowności naszej działalności transportowo - spedycyjnej.

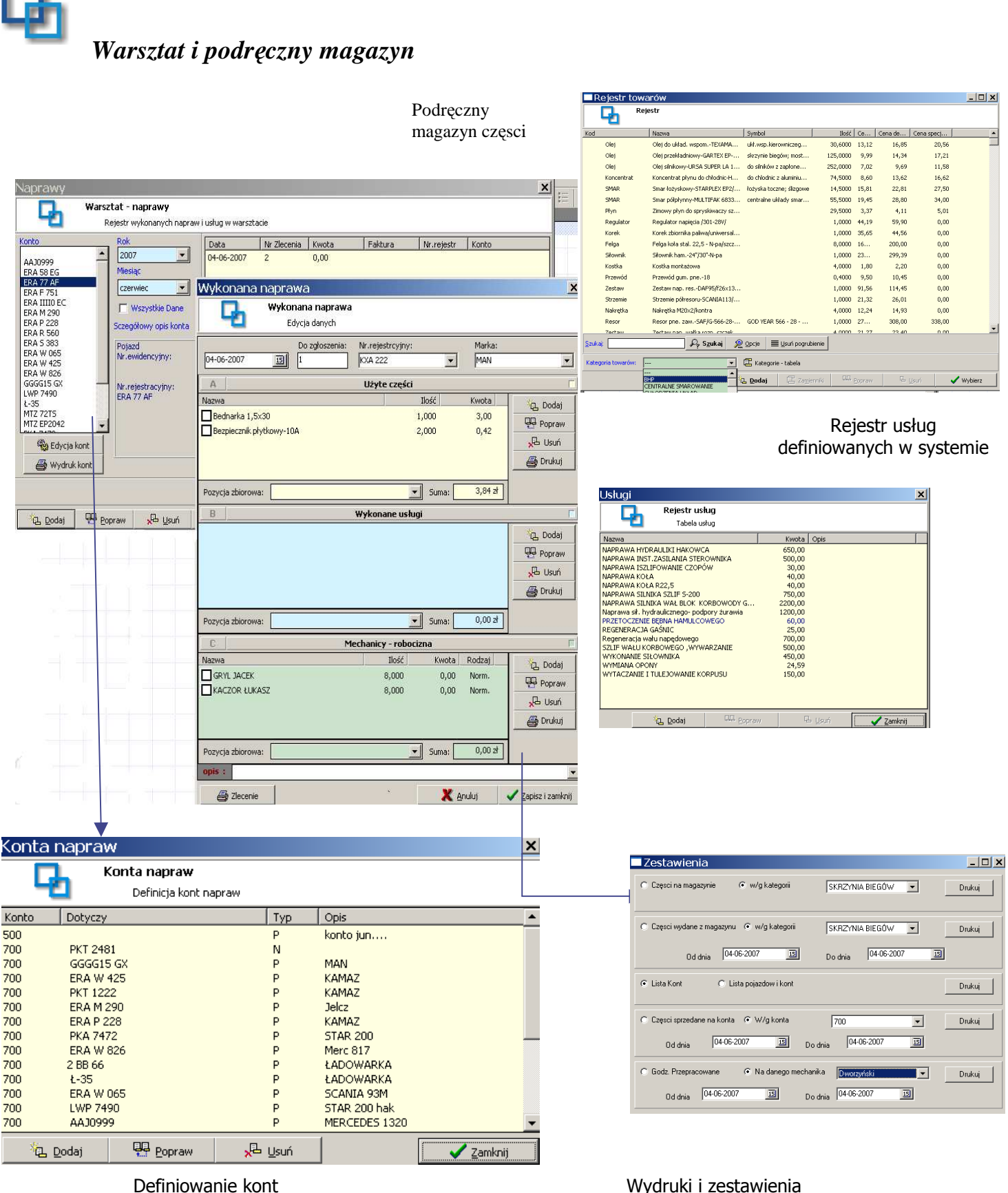

związanych z naprawami dane konto może być przypisane pojazdom, kontrahentom itp...

Wydruki i zestawienia

- -części na magazynie
- -Sprzedaż wg. Kont
- Części wydane
- -Godziny przepracowane przez
- mechaników
- -Lista kont

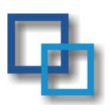

### Zestawienia - Analizy

Zestawienia i analizy oparte sa na danych wprowadzanych we wszystkich modułach programu dotyczą transportu i spedycji. Z kart drogowych oraz z modułu kosztów dostarczane są informacje o kosztach związanych z transportem z modułu sopedycji zapisywane są przychody z danego frachtu

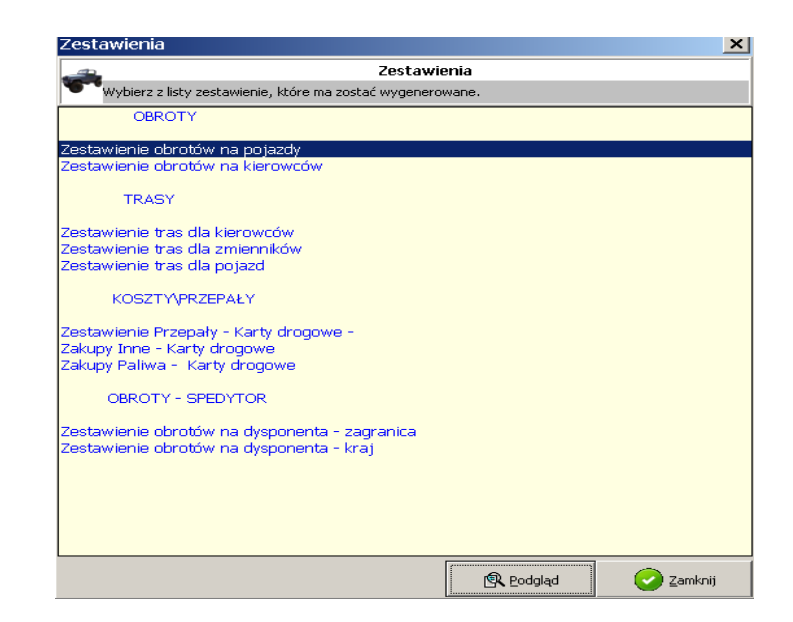

| Data  | :23-05-2010 |
|-------|-------------|
| Otron |             |

Zestawienia wg. daty rozładunku: 01-02-2009 do: 28-02-2010

|   | Nr rejestracyjny | llość<br>zleceń | Przebieg | Palievo          | Paliwo<br>śr. | Koszt<br>paliwa | kierowca<br>Koszty | Delegacje | Inne<br>Koszty | Koszty<br>razem | Ob roty<br>netto | Zysk             | Koszty\<br>km | Zysk \<br>km  | Obrot<br>Vkm  | Zysk\<br>Przychód | Kos ztyA<br>litr |
|---|------------------|-----------------|----------|------------------|---------------|-----------------|--------------------|-----------|----------------|-----------------|------------------|------------------|---------------|---------------|---------------|-------------------|------------------|
| 1 | GDA26SH          | 25              | 20033    | 6 545 DD         | 32,67         | 21899,33        | 7 804,41           | 6 628 D D | 0.00           | 36 33 1,7 4     | 53 D97 ,65       | 16765,91         | 1,81          | 0,84          | 2,65          | 0,32              | 6,66             |
| 2 | P06457T          | 23              | 17 158   | 5 949 DD         | 34,67         | 21957,93        | 9 286 ,30          | 506700    | 00,0           | 36 311,23       | 47 958 ,49       | 11396,26         | 2,12          | 0 <i>(</i> 68 | 2 ,80         | 0,24              | 6,15             |
| з | P 0 6458T        | 25              | 15644    | 5 564 DD         | 36 ,57        | 18807,35        | 8 422 ,92          | 4212,00   | 0 D 0          | 31 442,27       | 45 076 72        | 13634,45         | 2,01          | 0 ,87         | 2,88          | 0,30              | 5,65             |
| 4 | P 0 6459T        | 24              | 13715    | 5 259 DD         | 38,34         | 21772,60        | 7 961 65           | 530400    | 00.0           | 35 038,25       | 40 773 66        | 5 735,41         | 2,55          | 0 ,42         | 2,97          | 0,14              | 6,66             |
| 5 | P O 7034T        | 18              | 11727    | 3 822 <i>D</i> D | 32,59         | 14456,47        | 6 920 ,84          | 4493.DD   | 00,0           | 25 870,31       | 35 153 ,34       | 9 283 <b>D</b> 3 | 2,21          | 0,79          | 3 <b>,</b> 00 | 0,26              | 6,77             |

Analiza na dany pojazd\kierowcę daje nam obraz kosztu\zysku na 1 km wielkości przepałów

|              |           |                                           |                                    | Data 2                                | 23-05-2010                 |                     |                                                             |                                |                                             |                     |                      |                      |                         |                                   |             |
|--------------|-----------|-------------------------------------------|------------------------------------|---------------------------------------|----------------------------|---------------------|-------------------------------------------------------------|--------------------------------|---------------------------------------------|---------------------|----------------------|----------------------|-------------------------|-----------------------------------|-------------|
|              |           |                                           |                                    | Strona                                | c 1                        | Zestawi             | ienie kosztów i obrotóv                                     | v. Data załadunku od:          | 01-02-2010 do: 23-05-20                     | 10 dla dyspor       | nenta:               |                      |                         |                                   |             |
|              |           |                                           |                                    |                                       |                            |                     |                                                             |                                |                                             |                     |                      |                      |                         |                                   |             |
|              |           |                                           |                                    | LP                                    | Data<br>zata dunk u        | Nr zlecenia         | Zlec eniodavec a                                            | P rzewoźnik                    | Trasa                                       | Stavika<br>vetas na | Stawka<br>przewoźnik | Zysk                 | St.włas na w<br>walucie | Stawka<br>przewoźnika<br>wwalucie | Kurs waluty |
|              |           |                                           |                                    | 1                                     | 01-02-2010                 | 32                  | ITRW                                                        | TRANS RANS                     | (PL) Bytom->(PL) Gliwice                    | 600,00              | 0.0                  | 0 800,00             | 600,00                  | 0,00                              | 1,0000      |
| Drint Drevie | 2144      |                                           |                                    | 2                                     | 01-02-2010                 | 30                  | KTRW                                                        | ; TRANS                        | krajowej->                                  | 779,12              | 2.0.0                | 0 779,12             | 779,12                  | 0,00                              | 1,0000      |
|              |           | Class                                     |                                    | 3                                     | 01-02-2010                 | 402                 | TRW (EGENSBURG                                              | TRANS                          | (D) Filderstadt >(@B) Newbury               | 3 523,06            | 0,0                  | 0 3 523,06           | 880,00                  | 0,00                              | 4,0035      |
|              |           | <u>Zuse</u>                               | _                                  | 4                                     | 01-02-2010                 | 403                 | TRW EGENSBURG                                               | TRANS                          | (GB) London->(F) Wimille                    | eoc ~~              |                      |                      | 4000                    |                                   | 4,0035      |
|              |           |                                           |                                    | 5                                     | 01-02-2010                 | 404                 | NOSTA REGENSBURG                                            | TRANS                          | (GB) London->(F) ST Martin Bou              | logne 52C           | D 1'                 |                      |                         |                                   | 4,0035      |
|              |           |                                           | т                                  | 0                                     | 01-02-2010                 | 405                 | TRW                                                         | KALMET TRANS                   | (GB) Neuwied, Westerburg, Kobl              | enz, 3 603          | Kozli                | czenie               | pracy                   |                                   | 4,0035      |
|              |           | DLA KIEROWCY                              |                                    | L                                     |                            |                     |                                                             |                                |                                             |                     | an adr               |                      |                         |                                   |             |
|              |           | Karta KIEROWCA<br>Zalad.                  |                                    | Trai a                                | NiZleo                     | Km Palw             | o Palavo źr. Koszt paliwa Delegacja 4<br>koszty<br>kierowcy | Wat. Fakt. KosztyRaze Zysk     |                                             |                     | speay                | tora                 |                         |                                   |             |
|              |           | 36 Krystian POD SIADŁY                    |                                    |                                       |                            | 2518                | 807 32,05 2,453,28 1,611,2                                  | 6 5 733 21 4 064 54 1 668 67   |                                             |                     |                      |                      |                         |                                   |             |
|              |           | 0501-2010 00A 265H<br>05-01-2010 00A 265H | (PL) Bielsko -E<br>(D) Bruhl -> (P | Biata -> (D) Bish<br>13 Bielsko Biata | K TO 43/20                 | 210 1273            |                                                             |                                |                                             |                     |                      |                      |                         |                                   |             |
|              |           | 54 Krystian POD SIADŁY                    |                                    |                                       |                            | 2075                | 694 33,45 2,128,46 1,615,2                                  | 5 6 575 69 3 743 71 2 831 98   |                                             |                     |                      |                      |                         |                                   |             |
|              |           | 07-01-2010 G0A 20SH                       | (PL) Olivio e ->                   | (D) Mail<br>Giargo (RI)               | KT0000/20                  | 10 989              |                                                             |                                |                                             |                     |                      |                      |                         |                                   |             |
|              |           | 67 Krystian POD SIADŁY                    | (0)100100                          |                                       |                            | 2288                | 702 30,68 2163,01 1827,4                                    | 6 6 504 02 3 990 ,47 2 513 ,55 |                                             |                     |                      |                      |                         |                                   |             |
|              |           | 13-01-2010 60A 285H                       | (PL) Olivice ->                    | (D) Mettingen                         | K10157/20                  | 10 902              |                                                             |                                |                                             |                     |                      |                      |                         |                                   |             |
|              |           | 96 Krystian POD SIADLY                    | (0) 141410-01                      | (0.) 0000010                          | 1.0.180720                 | 2706                | 889 32,85 2,809,24 1,982,5                                  | 3 6 577 75 4 791 77 1 786 98   |                                             |                     |                      |                      |                         |                                   |             |
|              |           | 19-01-2010 GDA 20SH                       | (CZ) Lastice                       | > (D) Sidlohn                         | KT0237/20                  | 10 1007             |                                                             |                                |                                             |                     |                      |                      |                         |                                   |             |
|              |           | 2501-2010 00A 265H                        | (PL) Dechnia -                     | Okvice -> (PL) DE24                   | 0 kilos                    | 0 1343              |                                                             |                                |                                             |                     |                      |                      |                         |                                   |             |
|              |           | 125 Krystian POD SIADŁY                   |                                    |                                       |                            | 5906 1              | 986 33,46 7,870,99 4,445,4                                  | 2 16 313,64 12 316,41 3 997,23 |                                             |                     |                      |                      |                         |                                   |             |
|              |           | 2501-2010 90A 265H<br>29-01-2010 90A 265H | (PL) C26 tooh<br>(D) Bell-> (68    | owa -> (D) Nea<br>I) her              | wed K U333/2.<br>K T0376/2 | 710 1300<br>210 675 |                                                             |                                |                                             |                     |                      |                      |                         |                                   |             |
|              |           | 29-01-2010 00-A 28:5H                     | (08) London-I                      | (F) ST Martin                         | Boulogna KTD4D4/20         | 10 255              |                                                             |                                |                                             |                     |                      |                      |                         |                                   |             |
|              |           | 02-02-2010 0DA 285H                       | (B) 0 ent → (D)                    | ) Salzbergen                          | KTD407/20                  | 10 597              |                                                             |                                |                                             |                     |                      |                      |                         |                                   |             |
|              |           | 02022010 004205H                          | (00) Arere->                       | (c) Hagen                             | KT0442/20                  | 10 968              |                                                             |                                |                                             |                     |                      |                      |                         |                                   |             |
|              | Dokładna  | analiza tras                              | na                                 |                                       | KT0500/2                   | 10 1208             |                                                             | Print Preview                  |                                             |                     |                      |                      |                         |                                   |             |
|              | Dokiadila | i ananza irad                             | 5 ma                               |                                       | KT0950.00                  | 2097 1              | 672 32,05 2049,60 1368,4                                    | 0 5747,37                      |                                             |                     |                      |                      |                         |                                   |             |
|              | kierowce  | \ poiazd z                                |                                    |                                       | KT0582.00                  | 10 1167             |                                                             |                                |                                             |                     |                      |                      |                         |                                   |             |
|              | 1         | (F-J                                      |                                    |                                       | KTI998/2                   | 2413                | 795 32,95 2,424,75 1,582,0                                  | 9 5 645,97                     | Data :23-05-2010                            |                     |                      |                      |                         |                                   |             |
|              | przepałar | ni kosztami                               | oraz                               |                                       | KT0640/20                  | 10 1125             |                                                             |                                | Strona:1                                    |                     |                      |                      |                         |                                   |             |
|              |           |                                           |                                    |                                       |                            | 5010 1              | 860 37,13 8 892,95 3 417,5                                  | 8 15 541,39                    |                                             |                     |                      |                      |                         |                                   |             |
|              | przycnoa  | ami na trasę                              | •                                  |                                       | P. 0005/2                  | 10 1000             |                                                             |                                | Kierowcy Przepały , koszty pa               | liwa 12-01-2010     | do: 23-05-20         | 010                  |                         |                                   |             |
|              |           |                                           |                                    |                                       |                            |                     |                                                             |                                | Nazwisko i imię<br>Numer rejestracyjny Kile | metry koszt         | Zużycie pa           | liwa Norma           | na 100 km               | eoretyczne - Kw                   | votowa      |
| 400% Raga 1  |           |                                           |                                    |                                       |                            |                     |                                                             |                                | Number regestracyging                       | paliwa              | rzeczywiste teo      | iretyczne irzeczywis | ta teoretyczna          | Zużycie roz                       | znica       |
| Book Page 1  |           |                                           |                                    |                                       | IB Expert                  | : 🗖 zmier           | ne konfi 🙁 instrukciaPro 🖣                                  | Zestawier                      | Adam WEJEROWSKI                             | 9171,00 9590,71     | 2901,00              | 2816,95 31           | 63 30,72                | -84,06                            | -291,78     |
|              |           |                                           |                                    |                                       |                            |                     |                                                             |                                | Andrzej BOGACZ                              | 7751,00 9394,24     | 2471,00              | 2131,99 31           | 88 27,51                | -339,01 -                         | 1176,87     |
|              |           |                                           |                                    |                                       |                            |                     |                                                             |                                | Andrzej BOŻYCKI                             | 3441.00 3498.16     | 1150.00              | 1060.04 33           | 42 30.81                | -89.96                            | -312 30     |
|              |           |                                           |                                    |                                       |                            |                     |                                                             |                                | MIGM HE26<br>Andrzej BOŻYCKI                | 0400,10             |                      | 1000,04 00           | 42 00,01                |                                   | -012,00     |
|              |           |                                           |                                    |                                       |                            |                     |                                                             |                                | Androi CHOLEWA                              | 18101,15            | 4192,00              | 35/6,8/ 36           | 61 31,24                | -615,13 -                         | 2136,42     |
|              |           |                                           |                                    |                                       |                            |                     |                                                             |                                | SG 70219                                    | 3342,00 4371,83     | 1212,00              | 1030,91 36           | 27 30,85                | -181,09                           | -628,65     |
|              |           |                                           |                                    |                                       |                            |                     |                                                             |                                | Andrzej CIORGA<br>WND 22SV                  | 6625,00 24105,49    | 5736,00              | 5248,85 34           | 50 31,57                | -487,15 -                         | 1691,14     |
|              |           |                                           |                                    |                                       |                            |                     |                                                             |                                | Andrzej FILIP                               | 1079,00 13725,97    | 3760,00              | 3270,45 33           | 94 29,52                | -489,55 -                         | 1699,47     |
|              |           |                                           |                                    |                                       |                            |                     |                                                             |                                | Andrzej FILIP                               | 4244.00 5734.82     | 1334.00              | 1178 36 31           | 43 27 77                | -155.64                           | -540 30     |
|              |           |                                           |                                    |                                       |                            |                     |                                                             |                                | WI 52390<br>Anderei KUNIKOWSKI              | 1050 00 10150 74    | 1000,00              | 2002 44 04           | 27 20.02                | 105.50                            | 1510.15     |
|              |           |                                           |                                    |                                       |                            |                     | A 1'                                                        | 17                             | 0                                           | 13458,71            | 4038,00              | 3002,41 34           | 2/ 30,62                | -400,09 -                         | 1012,10     |
|              |           |                                           |                                    |                                       |                            |                     | Analiza                                                     | przepałów.                     | ŭ                                           | 2672,00 2645,04     | 774,00               | 742,24 28            | 97 27,78                | -31,76                            | -110,25     |

μ ep

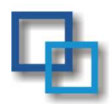

### Czas Pracy Kierowcy.

| 🗖 Rejestr I     | kart pracy      |                                                                                                    |                                  | _   D   X   | W systemie Rozliczenie Czasu Pracy Kierowcy nastemuje w    |
|-----------------|-----------------|----------------------------------------------------------------------------------------------------|----------------------------------|-------------|------------------------------------------------------------|
|                 | Karty pracy     |                                                                                                    |                                  |             | module KARTA PRACY.                                        |
|                 | Rejestr kart pr | асу                                                                                                    |                                  |             | Przeglądanie kart pracy odbywa się po oznaczeniu czasu     |
| Kierowca        | KOWALSKI WITOLD | ▼ od: 30-                                                                                                    | 12-2002 <u>IS</u> do: 30-12-2004 | 🗾 🗈 Odśwież | od do (!) wybraniu danego nazwiska kierowcy.               |
| Numer           | Data            |                                                                                                    | Liwagi                           |             | Wszystkich kart z danego zakresu czasu można przeglądać    |
| 2               | 01-05-2003      |                                                                                                    |                                  |             | po wyborze '' w miejscu .                                  |
| 1               | 02-05-2003      | KOWALSKI WITOLD                                                                                                    |                                  |             | Karty pracy w zależności od opcji pojawiają się po wyborze |
|                 |                 |                                                                                                    |                                  |             | opcji ODŚWIERZ.                                            |
|                 |                 |                                                                                                    |                                  |             | Rozliczanie danej karty :                                  |
|                 |                 |                                                                                                    |                                  |             | <ul> <li>Wybierz kierowcę którego rozliczasz</li> </ul>    |
|                 |                 |                                                                                                    |                                  |             | - Uruchom opcje DODAJ.                                     |
|                 |                 |                                                                                                    |                                  |             | - Uruchom opcje skanuj                                     |
|                 |                 |                                                                                                    |                                  |             | - Zdefiniuj trase                                          |
|                 |                 |                                                                                                    |                                  |             | - Zapisz dane                                              |
| <u>S</u> zukaj: |                 | Regional Antices Provide A state of the second second seco | Usuń pogrubienie                 |             | - Uzupełnij dane o załadunku i rozładunku w panelu         |
| 🖾 Dr            | rukui 쳙 Doda    | i 📮 Popraw                                                                                                    | J⊒ Usuń 📰 Świeta                 | Zamknii     | trasa                                                      |
|                 |                 |                                                                                                    | X- 7.2 == 2.004/0                |             | - Wydrukuj rozliczenie karty.                              |

W danej karcie pracy możemy także wprowadzać dane "ręcznie" jeżeli scan jest nieczytelny lub jeżeli pragniemy wprowadzić dodatkowe dane o urlopie, odpoczynku itd.. po uruchomieniu opcji popraw (lub dodaj np: w przypadku urlop)

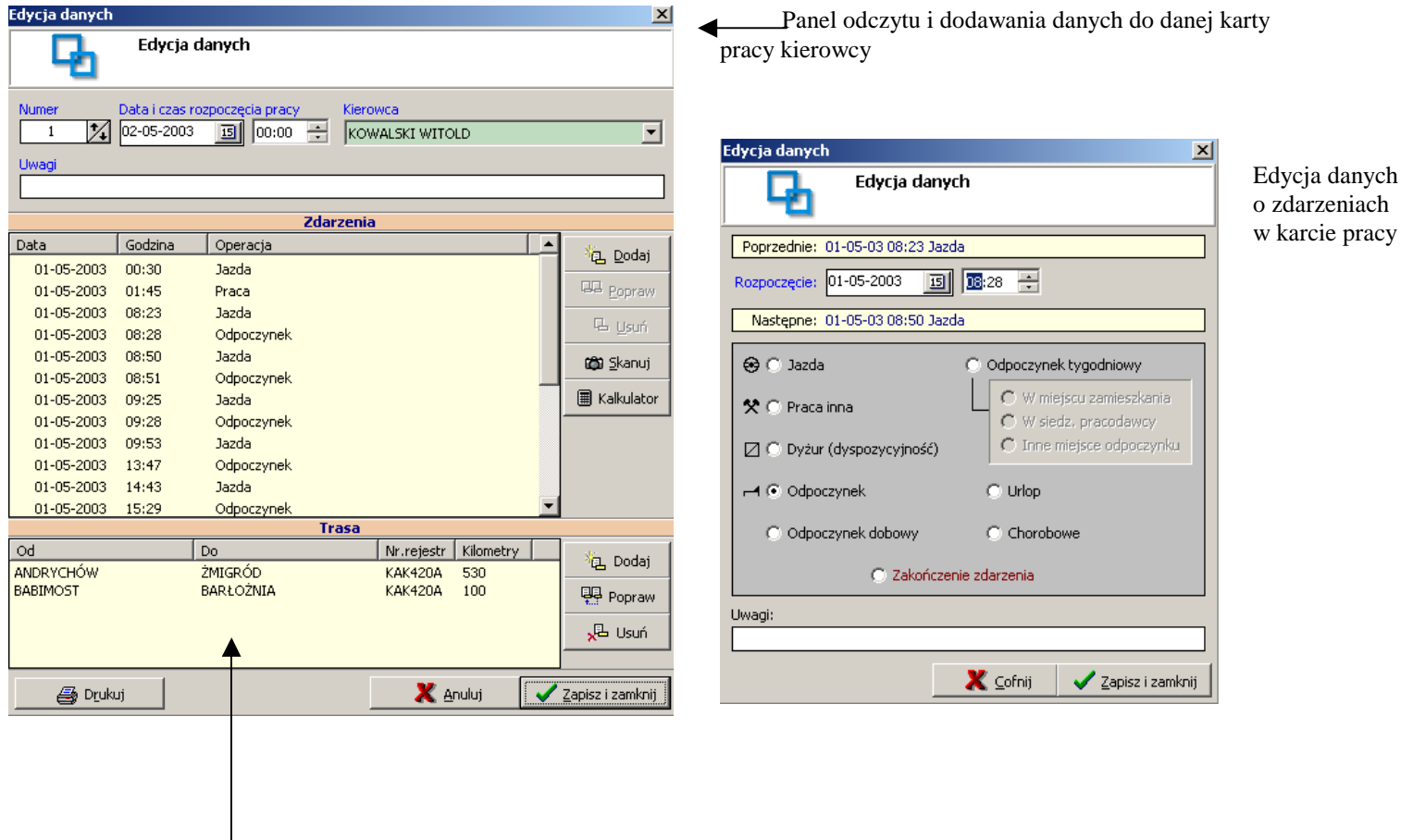

Panel Trasa Uzupełnianie informacji o trasie zał i rozładunku

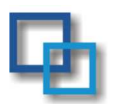

### Wydruki

Dzięki modułowi wydruków możemy określić czas pracy kierowcy w zakresie dobowym, tygodniowym, dwutygodniowym oraz miesięcznym

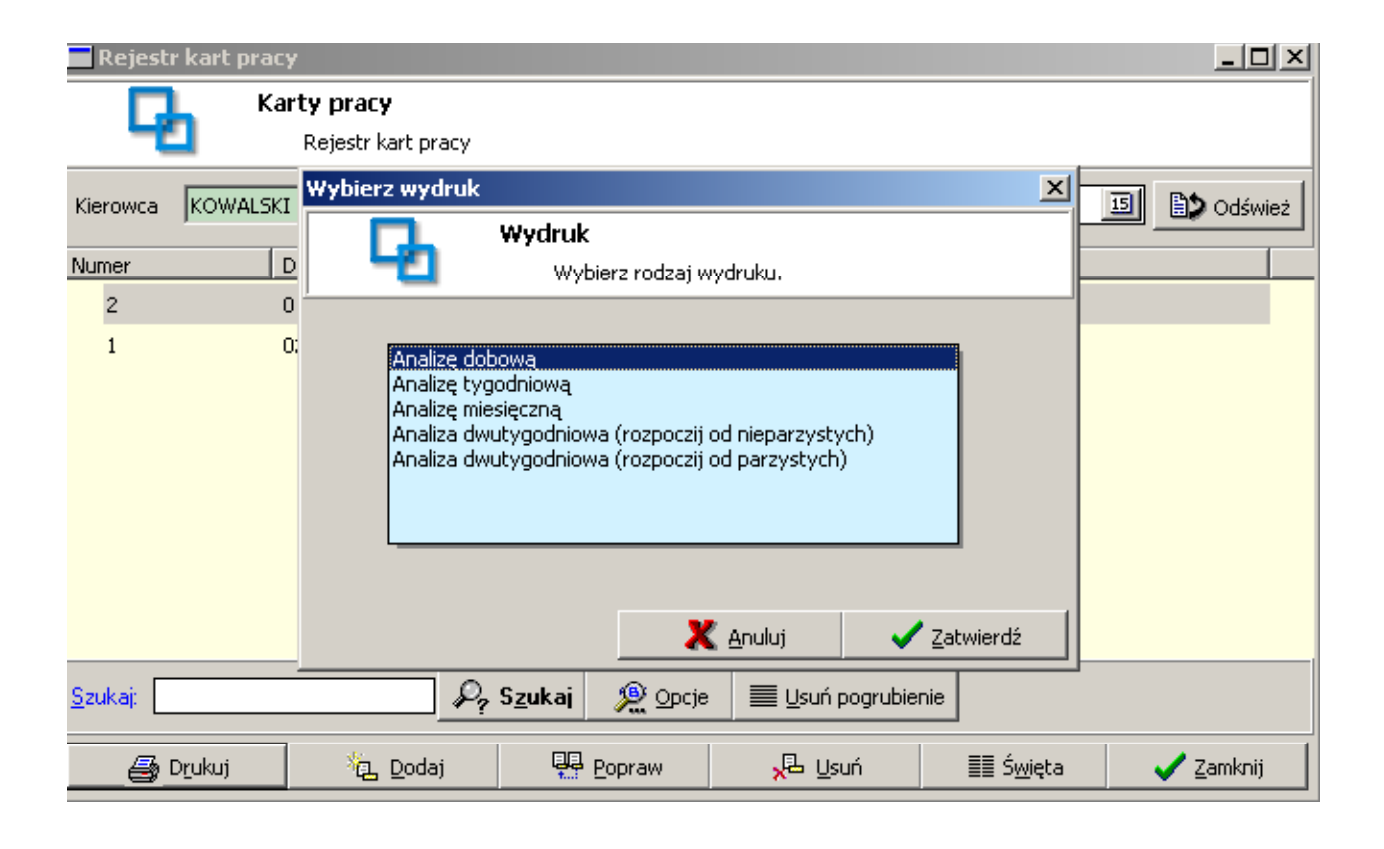

Poniżej przykładowy wydruk z analizą czasu pracy :

| Prin | t Previev | v          |                   |             |                      |              |       | <u>- 🗆 ×</u> |
|------|-----------|------------|-------------------|-------------|----------------------|--------------|-------|--------------|
|      |           | H A →      | N 555             |             | ose                  |              |       |              |
|      |           |            |                   |             |                      |              |       | <u>^</u>     |
|      | KLAR IGO  | OR od: 05- | 03-2003 do: 05-03 | 3-2003      |                      |              |       |              |
| -    | L.p.      | Tydzień    | Data              | Rozpoczęcie | Praca<br>Zakończenie | Czas trwania | Jazda | Praca i      |
|      | 1         | 14         | 06-04-2003        | 04:48       | 16:41                | 11:53        |       |              |
| -    | 2         | 15         | 08-04-2003        | 08:25       | 20:40                | 12:15        | 8:01  |              |
|      | 3         | 15         | 09-04-2003        | 07:38       | 17:31                | 9:53         | 3:01  |              |
|      | 4         | 15         | 11-04-2003        | 05:49       | 22:47                | 16:58        | 7:00  |              |
|      | 5         | 15         | 12-04-2003        | 08:27       | 19:42                | 11:15        | 6:50  |              |
|      | 6         | 16         | 16-04-2003        | 17:38       | 02:30(+1)            | 8:52         | 6:57  |              |
| -    | RAZEM     |            |                   |             |                      | 71:06        | 31:49 |              |
|      |           |            |                   |             |                      |              |       |              |
|      |           |            |                   |             |                      |              |       |              |
|      |           |            |                   |             |                      |              |       |              |
|      |           |            |                   |             |                      |              |       |              |

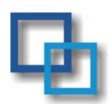

### Ustawienie skanera na przykładzie skanerów : Cannon Lido 30/50.

Skaner uruchamiamy po naciśnięciu klawisza Skanuj w panelu skanowania. Przechodzimy do trybu : Adwanse mode.

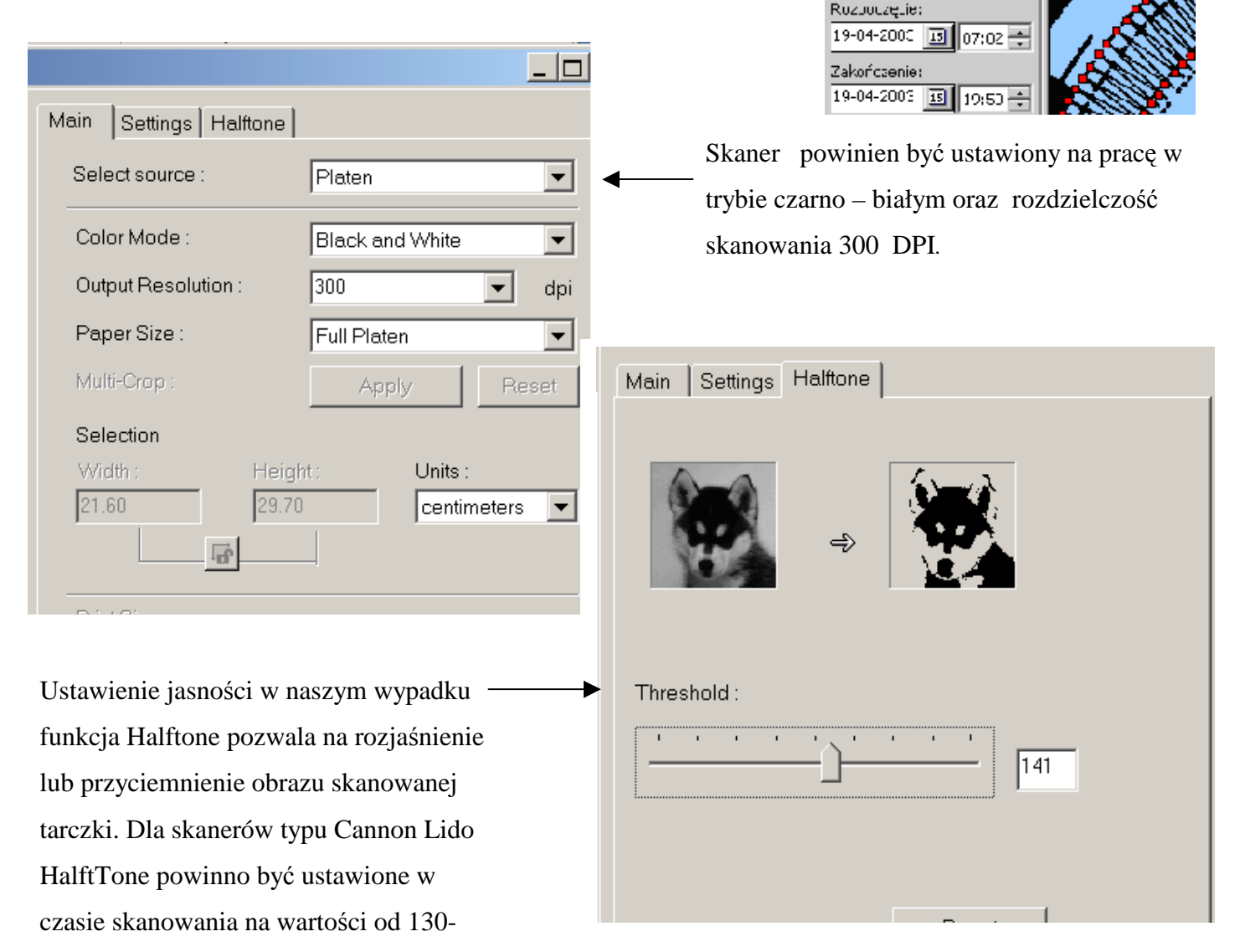

🞁 Skanuj

08:00

1

usul an

3

100 🌠 %

159.

W przypadku gdy wynik skanowania jest niezadowalający to za pomocą opcji rozjaśnienia – przyciemnienia możemy poprawić jakość uzyskanego skanu. Przy źle dobranej jasności mogą być nie odczytywane wszystkie szczytówki które wyznaczają nam ilość kilometrów, źle może być wyznaczona godzina 24.00. Godzina 24.00 może być żle wyznaczona też z innych powodów np.: zabrudzenie tarczki, pogniecenie itp.

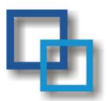

Poszczególne tarczki można w tym module kolejno skanować i zapisywać.

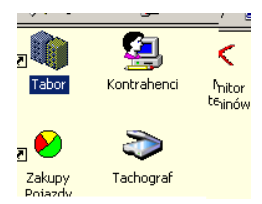

Dane trafiają do modułu "Karty Pracy". W module tym możemy przeglądać kierowców, analizować poprawność raporty i wydruki związane z czasem Poniżej w kilku punktach opiszemy modułem "Tachograf".

|                    |             | ā            | • 😎               |           |
|--------------------|-------------|--------------|-------------------|-----------|
| 🖉 O programie      |             |              | Zakupy<br>Pojazdy | Tachograf |
|                    | A Kornov    | dane dla pos | zczeg             | olnych    |
| Ŏ <u></u>          | Ø           | jazdy/pracy, | tworz             | zyć       |
| ja Oprogramie<br>I | Karty Pracy | pracy kierow | vcy.              |           |
|                    |             | sposób prac  | cy z              |           |

- 1. Opis klawiszy funkcyjnych oraz opcji dostępnych w module Tachograf znajduje się w punkcie skanowanie.
- 2. Wkładamy do skanera do trzech tarczek tak aby się nie stykały brzegami
- (z doświadczenia wynika że najszybciej i najefektowniej pracuje się z dwoma tarczkami)
- 3. Po uruchomieniu modułu wciskamy opcje "Skanuj". Oczywiście skaner musi być odpowiednio ustawiony patrz punkt ustawienie skanera .
- 4. Otrzymujemy w wyniku skanowania obraz tarczki na monitorze.
  - a. Sprawdzamy poprawność ustawienia godzin na tarczce (czy np. godz 12.00 jest godz 12.00)

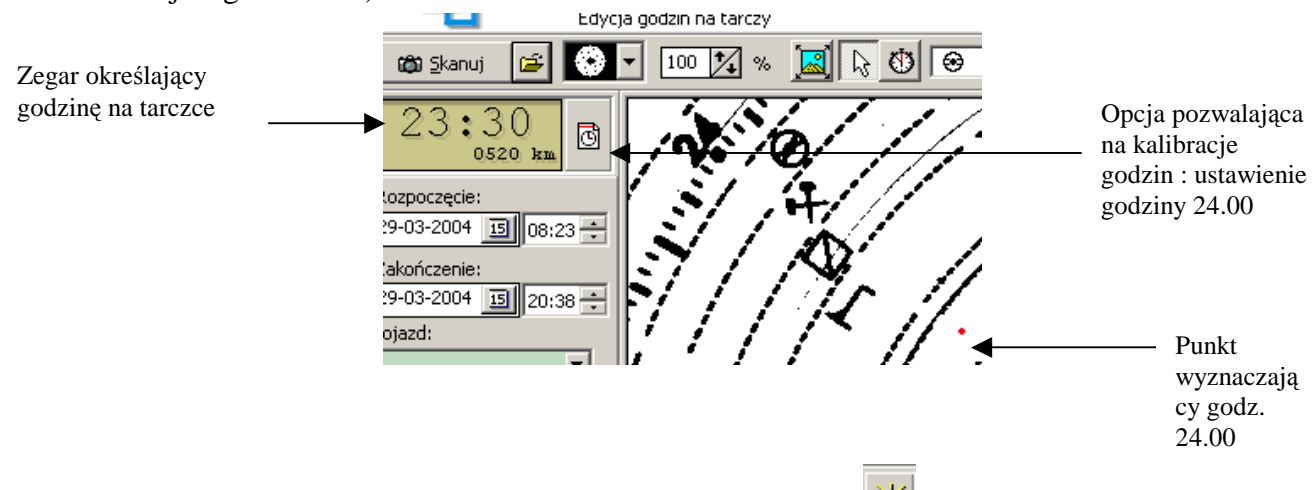

- b. Zaznaczamy początek włożenia tarczki do tachografu 💈
- c. W przypadku źle odczytanych szczytówek zaznaczamy szczytówki nie

odczytane przez komputer ' 🔁 📌

 d. Poprawiamy za pomocą opcji odpoczynku itp.. Zmieniamy używając klawisza SHIFT –

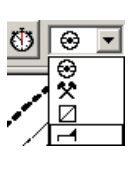

źle odczytany czas jazdy jedno zdarzenie na drugie trzymamy naciśnięty podczas

całej operacji - oraz naciskamy na prawy przycisk myszy. Zmiany wprowadzamy zgodnie z ruchem wskazówek zegara.

Przycisk SHIFT powoduje nadpisanie wartości już istniejących.

Za pomocą 👗 możemy wykasować dane z bitmapy.

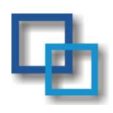

5. Wprowadzamy dane o kierowcy

jazdy. Wprowadzamy lub

stany liczników pojazdu.

Rozpoczęcie: 29-03-2004 15 08:23 + Zakończenie: 29-03-2004 15 20:38 + Pojazd: Kierowca:

pojeździe, dacie rozpoczęcia uaktualniamy

tarczek pojawi się następna

6.Zapisujemy dane ✓ Zapisz7.Po zapisaniu jeżeli mieliśmy kilka

tarczka do obróbki.

8. Proces powtarzamy, nie musimy wychodzić z modułu Tachograf – dane przechodzą do modułu Karty Pracy

Poniżej podajemy krótki opis funkcji w module "Tachograf":

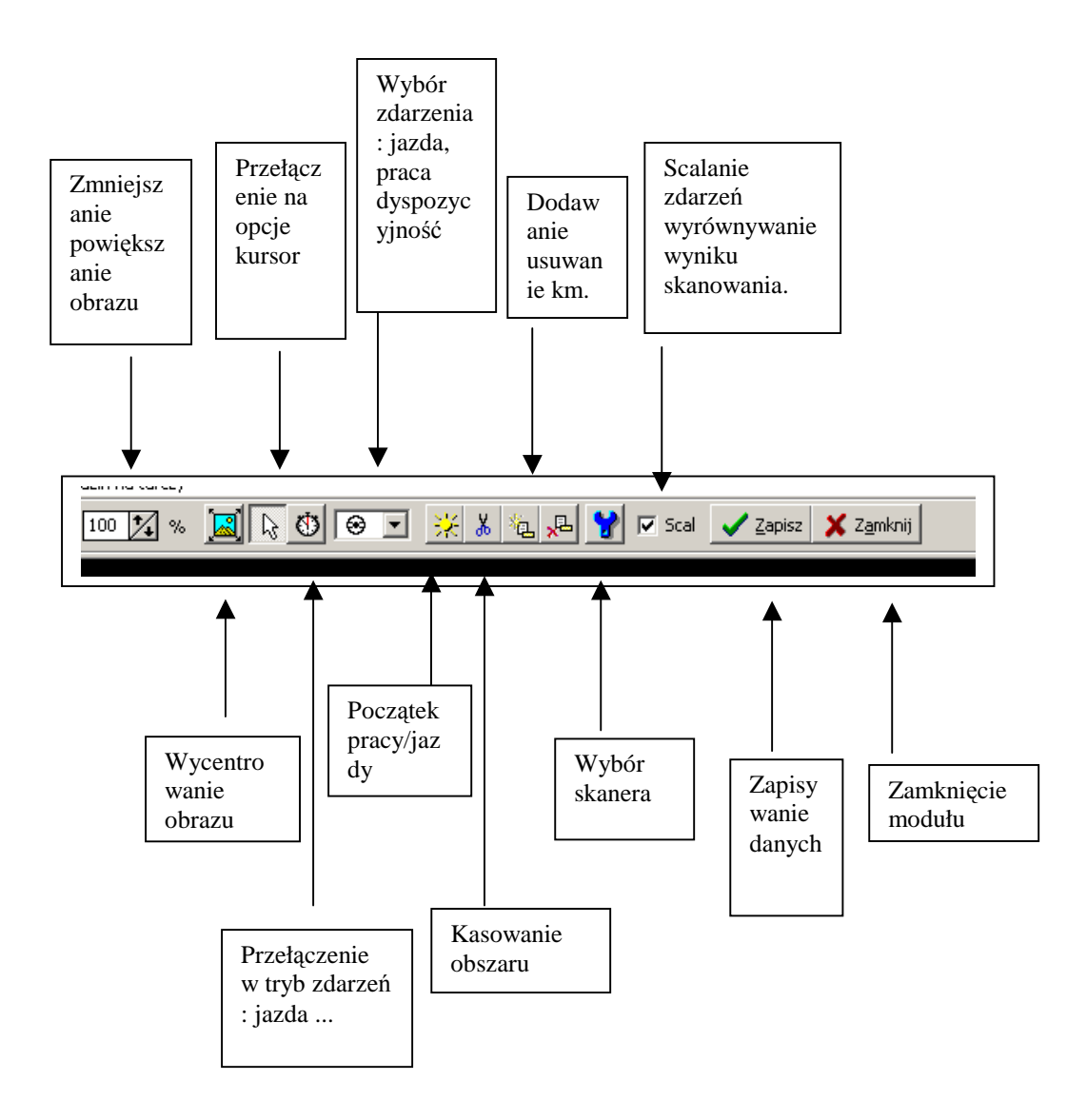

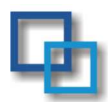

### Analiza czasu pracy

Moduł analizy czasu pracy pozwala na określenie poprawności jazdy, pracy, odpoczynków

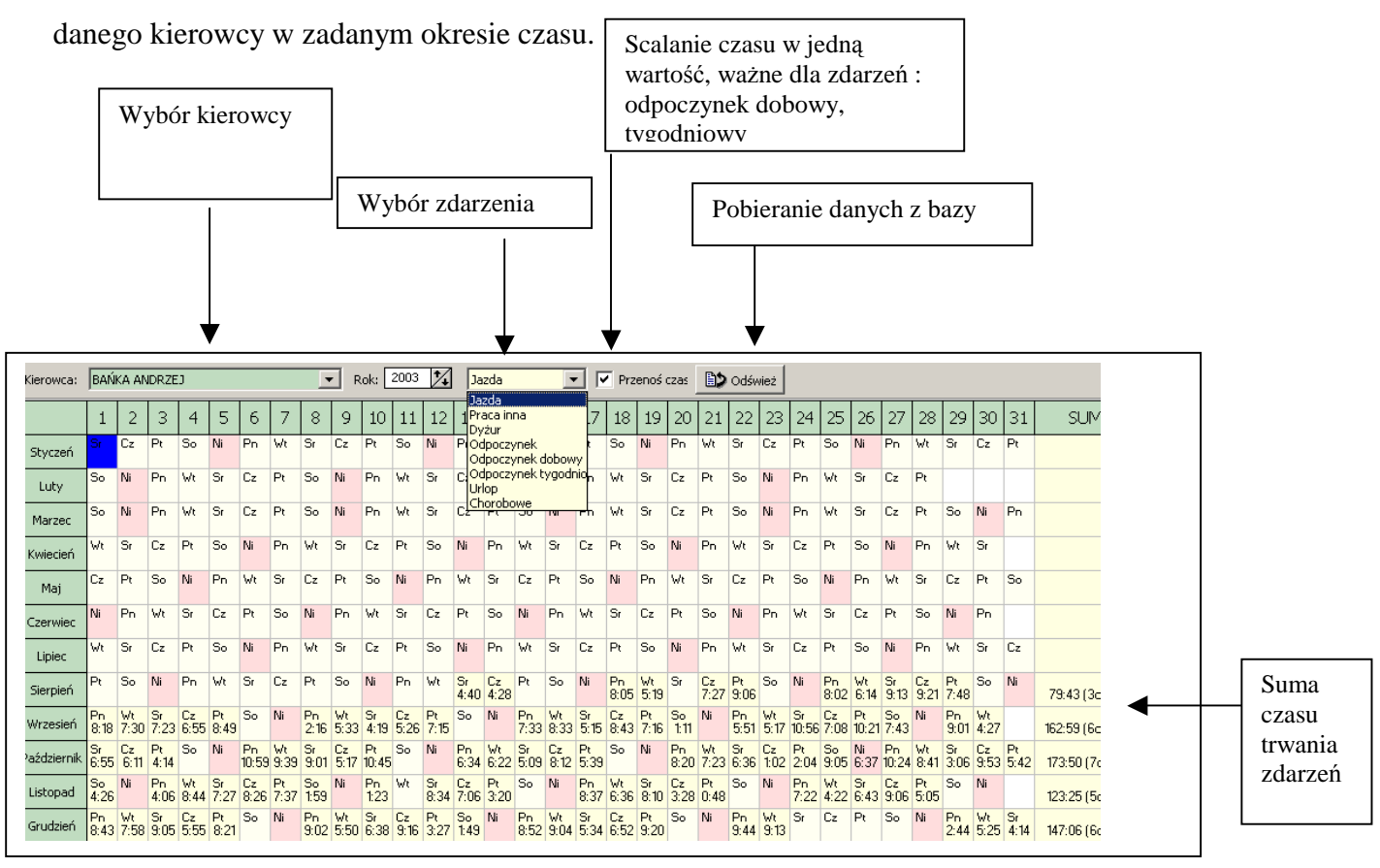

Opcja "Sprawdz pozwala zanalizować i sprawdzić, wydrukować poszczególne zdarzenia

zgodnie z ustawą o czasie pracy kierowcy. W tym celu należy zaznaczyć prawym

przyciskiem myszy początek oraz koniec okresu który chcemy przeanalizować

| ń  |   | Pt                   | So         | Ni         | Pn         | Wt         | Sr | Cz | Pt         | So         | Ni         | Pn         | Wt         | Sr<br>4:40 | Cz<br>4:28 | Pt         | So         | Ni         | Pn<br>8:05 | Wt<br>5:19 | Sr         | Cz<br>7:27 | Pt<br>9:06 | So         | Ni         |
|----|---|----------------------|------------|------------|------------|------------|----|----|------------|------------|------------|------------|------------|------------|------------|------------|------------|------------|------------|------------|------------|------------|------------|------------|------------|
| er | í | Pr <b>+≯</b><br>8:18 | Wt<br>7:30 | Sr<br>7:23 | Cz<br>6:55 | Pt<br>8:49 | So | Ni | Pn<br>2:16 | Wt<br>5:33 | Sr<br>4:19 | Cz<br>5:26 | Pt<br>7:15 | So         | Ni         | Pn<br>7:33 | Wt<br>8:33 | Sr<br>5:15 | Cz<br>8:43 | Pt<br>7:16 | So<br>1:11 | Ni         | P-<br>5:51 | Wt<br>5:17 | Sr<br>10:! |

at Sr Cz Pt So Ni Pn Wt Sr Cz Pt So Ni Pn Wt Sr Cz Pt So Ni Pn Wt Sr Cz Pt So Ni Pn Wt Sr Cz Pt

a następnie uruchomić opcje sprawdź.

| 4:26 4:06 8:44 7:27 8:26 7:37 1:5                                                                                                    | 123 8:34 7:06 3:20 8:37 6:36 8:10 3:28 0:48 7:22 4:22 6:4                                                                                                    |                |
|----------------------------------------------------------------------------------------------------|----------------------------------------------------------------------------------------------------|----------------|
| Grudzień 8:43 7:58 9:05 5:55 8:21 So Ni 9:0                                                                                                    | Print Preview                                                                                                    | _ 0            |
|                                                                                                    |                                                                                                    |                |
| Analiza Analiza od: 01-09-2003                                                                                                    | Kierowca: BAŃKA ANDRZEJ<br>Analiza od: 01-09-2003 do: 22-09-2003                                                                                                    | dn. 29-03-2004 |
| ① 05-09-2003         36         Jednorazowo czas jazd           ① 12-09-2003         37         Brak odpowiednio długi           ① 16-09-2003         38         Brak odpowiednio długi | L.p.         Tydzień         Data         Opis           1         36         05-09-2003         Jednorazowo czas jady przekroczył 4,5 godziny (4:37)           2         37         12-09-2003         Brak odpowiednia długiego odpoczynku dobowego           3         38         16-09-2003         Brak odpowiednia długiego odpoczynku dobowego |                |
| Dzień: 01-09-2003 Pn Tydzień roku: 36 :<br>Uwagi:                                                                                                    | Dogs 1 of 1                                                                                                    |                |

Opcja ta pozwala także na wydrukowanie przeanalizowanego odcinka czasu pracy kierowcy.

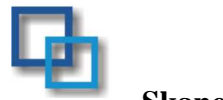

### Skanowanie.

Do współpracy z naszym programem proponujemy **skaner Umax Astra 4500, <u>Bear@Paw</u> 2400CU lub Cannon Lido po modyfikacji** – zaklejenie białej powierzchni – czarną, pokrywy zakrywającej powierzchnie skanowaną . *Podstawową sprawą dla współpracy skanera z naszym oprogramowaniem* jest czarny kolor **pokrywy zakrywającej skanowaną powierzchnie.** tarczki tachografu powinny być umieszczone w ten sposób aby nie nachodziły na siebie. Tak jak na zdjęciu poniżej. Najefektowniej i najszybciej skanowanie odbywa się dla dwóch tarczek. Skanowanie możemy wykonywać z poziomu : Tachograf. Nie potrzeba zamykać okna skanowania /poniżej/ przy zapisie kolejnych tarczek. Wszystkie zapisane tarczki zostaną umieszczone w Kartach Pracy.

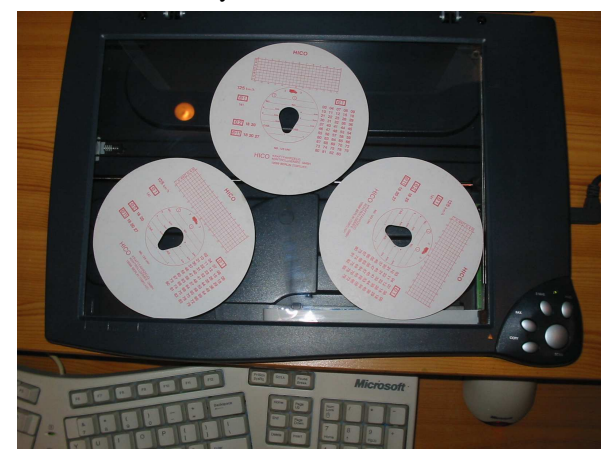

Przy takim ułożeniu tarczek możliwe jest skanowanie do 3 tarcz tachografu jednocześnie. W przypadku użycia skanera A3, lub skanera bębnowego ilość skanowanych tarczek zwiększa się.

Moduł do analiz tarczek tachografu pozwala na korektę wprowadzanych danych. Za pomocą prawego przycisku myszy oraz klawisza SHIFT możemy nad pisać w zależności od wybranej opcji (ikona zegar + wybór ikony kierownica, młoteczki itp..) jazdę, odpoczynek czy też dyspozycyjność kierowcy na danym obszarze tacha.

Ikona nożyczki pozwala "wyciąć" i wyczyścić dany obszar. Na danym czystym obszarze tym razem bez klawisza SHIFT możemy zaznaczyć dany obszar tacha zgodnie z wybranymi opcjami (kierownica – jazda, młoteczki – praca inna, kwadracik – dyspozycyjność, łóżko - odpoczynek.

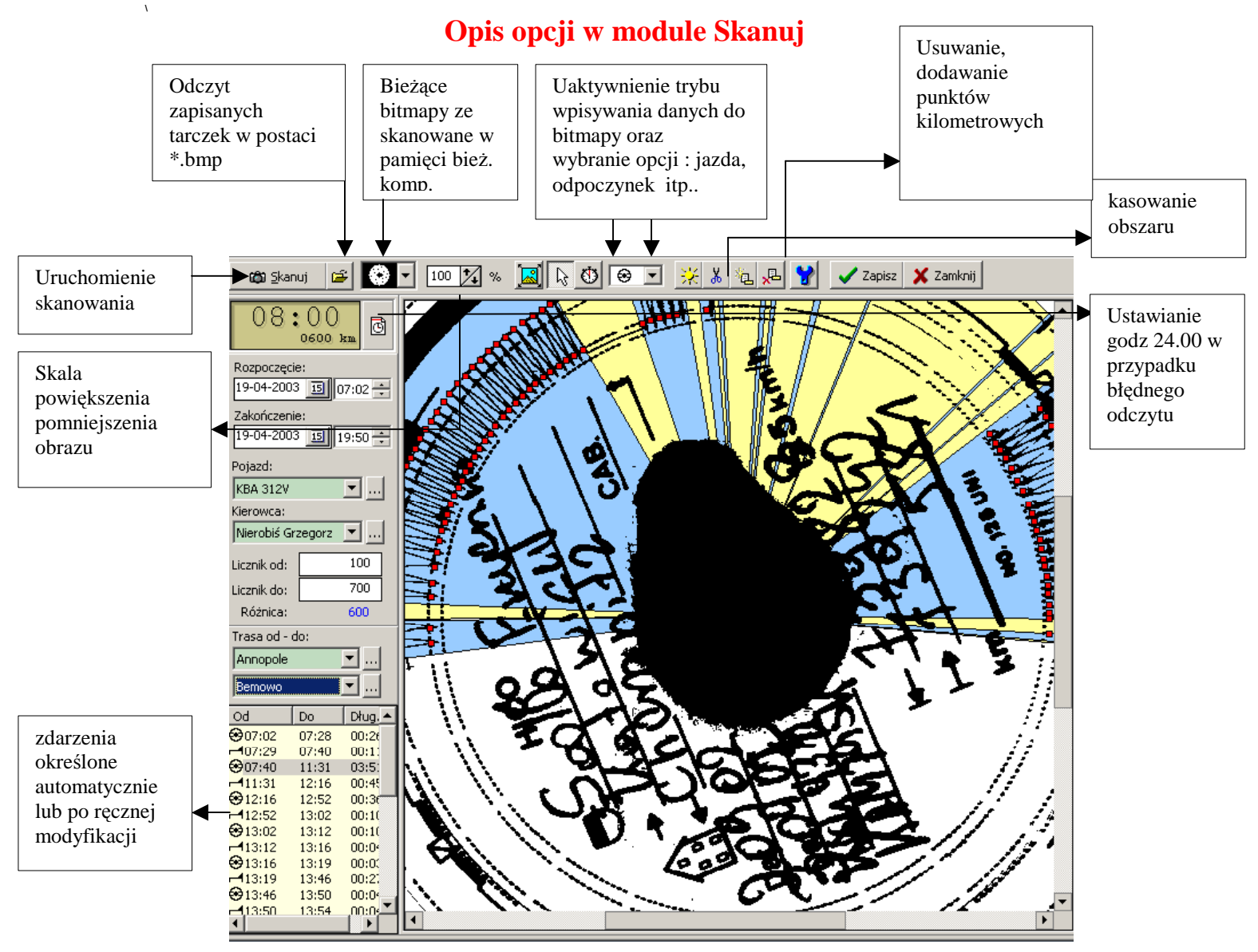

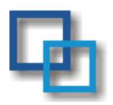

### Moduł dla transportu zbiorowego

Moduł pozwala na rejestrowanie przesyłek na pojeździe oraz dokładne rozliczenie frachtu.

Poniżej mamy opisane poszczególne funkcje dostępne w module.

|                                                                                                    | – Opcje fitrowani                                                                                                    | a —                                                                                                    |                                                                         |                                                                         | _           |                                                                                                    |                  |                |
|----------------------------------------------------------------------------------------------------|----------------------------------------------------------------------------------------------------|----------------------------------------------------------------------------------------------------|-------------------------------------------------------------------------|-------------------------------------------------------------------------|-------------|----------------------------------------------------------------------------------------------------|------------------|----------------|
| Znooznik uzlacania                                                                                                    | Filtruj wg a                                                                                                    | eleceniodawcy                                                                                                    |                                                                         | -                                                                       | ]           | Filtruj wg przew                                                                                                    | voźnika 🛛        | •              |
| całkowicie rozliczone i                                                                                                    | Filtruj wg nr re                                                                                                    | eferencyjnego                                                                                                    |                                                                         |                                                                         | Filtruj     | wg nr rejestrac                                                                                                    | yjnego           | <b>•</b>       |
| zamknięte                                                                                                    |                                                                                                    |                                                                                                    |                                                                         |                                                                         |             |                                                                                                    | ,                |                |
|                                                                                                    |                                                                                                    | Znaczr                                                                                                    | nik zlecenia :                                                          |                                                                         | <b>≜</b>    |                                                                                                    |                  |                |
| T                                                                                                    |                                                                                                    | Exp, Iı                                                                                                    | np, Kraj                                                                |                                                                         |             |                                                                                                    |                  |                |
| Zlecenia spedvo                                                                                                    | line                                                                                                    |                                                                                                    |                                                                         |                                                                         |             |                                                                                                    |                  |                |
| Rejectr                                                                                                    | leceń sneducujn                                                                                                    | vch                                                                                                    |                                                                         |                                                                         |             |                                                                                                    |                  |                |
|                                                                                                    | stracja zleceń spedy                                                                                                    | cyjnych , fakturov                                                                                                    | vanie.                                                                  |                                                                         |             |                                                                                                    |                  |                |
| Data zlecenia: od: 01-09-20                                                                                                    | 15 III do: 17-                                                                                                    | 09-2005 131                                                                                                    | ( )<br>Odawież                                                          |                                                                         | filtrowania |                                                                                                    |                  |                |
| Numer Ziecenia                                                                                                    | Data zlecenia                                                                                                    | Eaktura                                                                                                    | Przewoźnik                                                              |                                                                         | Stawka w    | Stawka dla                                                                                                    | Nriei            | Numer Ref Zaml |
| Iz 1400/2005 DAN CA                                                                                                    | 08-09-2005                                                                                                    |                                                                                                    | FLKOR PL                                                                | 004909                                                                  | 740.00      | 800.00                                                                                                    | WPR65MS          | D-0509-0       |
| Iz 1401/2005 KUCHE                                                                                                    | I 08-09-2005                                                                                                    |                                                                                                    | LIDIA PL                                                                | 005049                                                                  | 825.00      | 750.00                                                                                                    | 5B36824          | D-0509-0       |
| K2 1402/2005 SAINT F                                                                                                    | 1 08-09-2005                                                                                                    |                                                                                                    | ALKARO                                                                  | 002106                                                                  | 450.00      | 350.00                                                                                                    | WT05034          | PI -0509-00    |
| E <sub>2</sub> 1403/2005 LDV-PL                                                                                                   | 08-09-2005                                                                                                    |                                                                                                    | AGA-TR                                                                  | 005105                                                                  | 1.250.00    | 1 200.00                                                                                                    | WPRM995          | PI-0509-0      |
| IZ 1404/2005 DAN CA                                                                                                    | 08-09-2005                                                                                                    |                                                                                                    |                                                                         | 004909                                                                  | 740.00      | 700.00                                                                                                    | SWD20P1          | D-0509-0       |
| K 1405/2005 ATARA                                                                                                    | 08-09-2005                                                                                                    |                                                                                                    | ALKARO                                                                  | 004750                                                                  | 1 650 00    | 1 150 00                                                                                                    | 5002015          | PL-0509-00     |
| E <sub>2</sub> - 1406/2005 WABAR                                                                                                  | PI 08-09-2005                                                                                                    | 2249/2005                                                                                                    | ALLPOR                                                                  | 004422                                                                  | 1 100 00    | 1 050 00                                                                                                    | WST091G          | PG-0509-       |
| K 0                                                                                                    | 08-09-2005                                                                                                    | 2250/2005                                                                                                    | ALKARO                                                                  | 004750                                                                  | 1 550 00    | 1 250 00                                                                                                    | WCI81CV          | PL-0509-00     |
| <b>E</b> <sub>2</sub> 1408/2005 RKW                                                                                               | 08-09-2005                                                                                                    | 2200/2000                                                                                                    | EAST WAY                                                                | 000492                                                                  | 0.00        | 1 030 00                                                                                                    | WI3608A          | PT-0509-0      |
| E <sub>2</sub> 1409/2005 ALLPOR                                                                                                   | 09-09-2005                                                                                                    |                                                                                                    |                                                                         | 004581                                                                  | 0,00        | 0.00                                                                                                    | WI 26912         | PG-0509-       |
| <b>E</b> <sub>2</sub> 1410/2005 ERENCE                                                                                            | 1 09-09-2005                                                                                                    |                                                                                                    | ALLPOR                                                                  | 000517                                                                  | 0,00        | 0.00                                                                                                    | WD38480          | PT-0509-0      |
| K 1412/2005 LDV LT                                                                                                    | 09-09-2005                                                                                                    |                                                                                                    | I DV-PI                                                                 | 004264                                                                  | 416.00      | 0.00                                                                                                    | MAGAZYN          | WH-0509-00     |
| IZ 1413/2005 KUCHE                                                                                                    | 09-09-2005                                                                                                    |                                                                                                    | ALKARO                                                                  | 005049                                                                  | 825.00      | 775.00                                                                                                    | FRAGING          | D-0509-0       |
|                                                                                                    |                                                                                                    |                                                                                                    |                                                                         |                                                                         |             |                                                                                                    |                  |                |
|                                                                                                    |                                                                                                    |                                                                                                    |                                                                         | 1                                                                       |             |                                                                                                    |                  |                |
| <u>S</u> zukaj:                                                                                                    | P <sub>?</sub> S <u>z</u> uk                                                                                                    | k <b>aj</b> 🧏 Opcje                                                                                                    | 📃 📃 Usuń pog                                                            | rubienie                                                                |             |                                                                                                    |                  |                |
|                                                                                                    |                                                                                                    |                                                                                                    |                                                                         |                                                                         |             |                                                                                                    |                  |                |
| 📰 Wydruki 🕮 Rejes                                                                                                    | tr 🕼 🕼 Ładunek zł                                                                                                    | ojorowy 👘 눩                                                                                                    | (ML Razem:                                                              | Ilość: 128                                                              | Stawka      | wł: 73 725,60                                                                                                    | Przew: 75 280,00 |                |
| 🔤 Wydruki 🖳 Rejes                                                                                                    | tr 🕼 Ładunek zi<br>rowanie 👔 🎬 Ma                                                                                                    | giorowy 🕞 🕻                                                                                                    | (ML Razem:                                                              | Ilość: 128<br><u>P</u> opraw                                            | Stawka      | wł: 73 725,60<br><mark>x</mark> & <u>U</u> suń                                                                                                    | Przew: 75 280,00 |                |
| Wydruki 🖱 Rejes                                                                                                    | tr 👉 Ładunek zi<br>rowanie 🎼 🎬 Ma                                                                                                    | giorowy 🕞;<br>Igazyn 🍇                                                                                                    | (ML Razem:                                                              | Ilość: 128<br><u>P</u> opraw                                            | Stawka      | wł: 73 725,60<br><mark>x</mark> ª Usuń                                                                                                    | Przew: 75 280,00 | Zamknij        |
| Wydruki 📴 Rejes                                                                                                    | tr 👉 Ładunek zj<br>rowanie 👘 Ma                                                                                                    | pjorowy 🕞 X<br>Igazyn Xa                                                                                                    | (ML Razem:                                                              | Ilość: 128<br><u>P</u> opraw                                            | Stawka      | wł: 73 725,60                                                                                                    | Przew: 75 280,00 | Zamknij        |
| Sprzedaż na sam                                                                                                    | tr 🗗 tadunek zi<br>rowanie 👔 🎬 Ma                                                                                                    | ojorowy 🕒 ;<br>Igazyn 202                                                                                                    | (ML Razem:                                                              | Ilość: 128<br>Popraw                                                    | Stawka      | wł: 73 725,60<br><mark>x</mark> & Usuń                                                                                                    | Przew: 75 280,00 | Zamknij        |
| Sprzedaż na sam                                                                                                    | tr @P tadunek z<br>owanie @Ma<br>ochód<br><turowana< td=""><td>ojorowy 🕞 ;<br/>igazyn 🖄</td><td>(ML Razem:</td><td>Ilość: 128<br/>Popraw</td><td>Stawka</td><td>wł: 73 725,60</td><td>Przew: 75 280,00</td><td>Zamknij</td></turowana<>                                                                                                    | ojorowy 🕞 ;<br>igazyn 🖄                                                                                                    | (ML Razem:                                                              | Ilość: 128<br>Popraw                                                    | Stawka      | wł: 73 725,60                                                                                                    | Przew: 75 280,00 | Zamknij        |
| Sprzedaż na sam<br>Sprzedaż na sam                                                                                                | tr GP tadunek zł<br>towanie GM Ma<br>ochód<br>kturowana                                                                                                    | ojorowy 臣》<br>igazyn 论正                                                                                                    | (ML Razem:                                                              | Ilość: 128<br>Popraw                                                    | Stawka      | wł: 73 725,60<br><mark>x</mark> B Usuń                                                                                                    | Przew: 75 280,00 | Zamknij        |
| Sprzedaż na sam<br>Sprzedaż niezafa                                                                                               | tr 🗗 Ładunek zł<br>towanie 👔 Ma<br>ochód<br><turowana< td=""><td>ojorowy 🕞 :<br/>Igazyn 2020</td><td>(ML Razem:</td><td>Ilość: 128<br/>Popraw</td><td>Stawka</td><td>wł: 73 725,60<br/><mark>, 문 빈</mark>suń</td><td>Przew: 75 280,00</td><td>Zamknij</td></turowana<>                                                                                                    | ojorowy 🕞 :<br>Igazyn 2020                                                                                                    | (ML Razem:                                                              | Ilość: 128<br>Popraw                                                    | Stawka      | wł: 73 725,60<br><mark>, 문 빈</mark> suń                                                                                                    | Przew: 75 280,00 | Zamknij        |
| Sprzedaż na sam<br>Sprzedaż niezafa<br>Export do excela                                                                           | tr @P tadunek z<br>towanie 1998 Ma<br>ochód<br><turowana< td=""><td>ojorowy 🕞 :<br/>Igazyn 202</td><td>ML Razem:</td><td>Ilość: 128<br/>Popraw</td><td>Stawka</td><td>wł: 73 725,60</td><td>Przew: 75 280,00</td><td>Zamknij</td></turowana<>                                                                                                    | ojorowy 🕞 :<br>Igazyn 202                                                                                                    | ML Razem:                                                               | Ilość: 128<br>Popraw                                                    | Stawka      | wł: 73 725,60                                                                                                    | Przew: 75 280,00 | Zamknij        |
| Sprzedaż na sam<br>Sprzedaż niezafa<br>Export do excela                                                                           | tr P Ładunek zł<br>towanie S Ma<br>ochód<br>kturowana                                                                                                    | ojorowy È> ;<br>igazyn ⅔                                                                                                    | KML     Razem:       odaj                                               | Ilość: 128<br>Popraw                                                    | Stawka      | wł: 73 725,60<br><u>R</u> Usuń<br>nych przesyła<br>i za przewóz                                                                                                    | Przew: 75 280,00 | Zamknij        |
| Sprzedaż na sam<br>Sprzedaż na sam<br>Sprzedaż niezafa<br>Export do excela                                                        | tr P Ładunek zł<br>towanie Mi Ma<br>ochód<br><turowana< td=""><td>piorowy<br/>pazyn<br/>Przesyłki na r</td><td>KML     Razem:       odaj     Image:</td><td>Ilość: 128<br/>Popraw</td><td>Stawka</td><td>wł: 73 725,60<br/>Kalence<br/>wł: 73 725,60<br/>kalence<br/>wł: 73 725,60<br/>kalence<br/>wł: 73 725,70<br/>kalence<br/>wł: 73 725,70<br/>kalence<br/>wł: 73 725,70<br/>kalence<br/>wł: 73 725,70<br/>kalence<br/>wł: 73 725,70<br/>kalence<br/>wł: 73 725,70<br/>kalence<br/>wł: 73 725,70<br/>kalence<br/>wł: 73 725,70<br/>kalence<br/>wł: 73 725,70<br/>kalence<br/>wł: 73 725,70<br/>kalence<br/>wł: 73</td><td>Przew: 75 280,00</td><td>Zamknij</td></turowana<> | piorowy<br>pazyn<br>Przesyłki na r                                                                                                    | KML     Razem:       odaj     Image:                                    | Ilość: 128<br>Popraw                                                    | Stawka      | wł: 73 725,60<br>Kalence<br>wł: 73 725,60<br>kalence<br>wł: 73 725,60<br>kalence<br>wł: 73 725,70<br>kalence<br>wł: 73 725,70<br>kalence<br>wł: 73 725,70<br>kalence<br>wł: 73 725,70<br>kalence<br>wł: 73 725,70<br>kalence<br>wł: 73 725,70<br>kalence<br>wł: 73 725,70<br>kalence<br>wł: 73 725,70<br>kalence<br>wł: 73 725,70<br>kalence<br>wł: 73 725,70<br>kalence<br>wł: 73 | Przew: 75 280,00 | Zamknij        |
| Sprzedaż na sam<br>Sprzedaż niezafa<br>Export do excela                                                                           | tr P Ladunek zł<br>rowanie P Ma<br>ochód<br>kturowana                                                                                                    | pjorowy 🕞 :<br>ngazyn 2010<br>Przesyłki na n                                                                                                    | ML Razem:                                                               | Ilość: 128<br>Popraw                                                    | Stawka      | wł: 73 725,60<br>KB Usuń<br>nych przesyła<br>i za przewóz                                                                                                    | Przew: 75 280,00 | Zamknij        |
| Sprzedaż na sam<br>Sprzedaż na sam<br>Sprzedaż niezafa<br>Export do excela                                                        | tr Przesyłki n                                                                                                    | 2iorowy È><br>1gazyn ⅔<br>Przesyłki na 1<br>a                                                                                                    | KML     Razem:       odaj     Image:                                    | Ilość: 128<br>Popraw                                                    | Stawka      | wł: 73 725,60                                                                                                    | Przew: 75 280,00 | Zamknij        |
| Sprzedaż na sam<br>Sprzedaż na sam<br>Sprzedaż niezafa<br>Export do excela<br>Wydruk<br>zlecenia<br>przewozowego                  | tr Przesyłki n<br>pojeździe                                                                                                    | ajorowy<br>Bazyn<br>Przesyłki na n<br>a                                                                                                    | ML Razem:                                                               | Ilość: 128<br>Popraw                                                    | Stawka      | wł: 73 725,60                                                                                                    | Przew: 75 280,00 | Zamknij        |
| Sprzedaż na sam<br>Sprzedaż na sam<br>Sprzedaż niezafa<br>Export do excela                                                        | tr Przesyłki n<br>pojeździe                                                                                                    | ajorowy È⇒ :<br>ngazyn 32                                                                                                    | ML Razem:                                                               | Ilość: 128<br>Popraw<br>Iloś<br>kwo<br>prze<br>vanie popra              | Stawka      | wł: 73 725,60                                                                                                    | Przew: 75 280,00 | Zamknij        |
| Sprzedaż na sam<br>Sprzedaż na sam<br>Sprzedaż niezafa<br>Export do excela<br>Wydruk<br>zlecenia<br>przewozowego                  | tr Przesyłki n<br>pojeździe                                                                                                    | 2jorowy È> :<br>1gazyn ⅔<br>Przesyłki na n<br>a                                                                                                    | ML Razem:                                                               | Ilość: 128<br>Popraw<br>Iloś<br>kwc<br>prze<br>vanie popra<br>i         | Stawka      | wł: 73 725,60                                                                                                    | Przew: 75 280,00 | Zamknij        |
| Sprzedaż na sam<br>Sprzedaż na sam<br>Sprzedaż niezafa<br>Export do excela<br>Wydruk<br>zlecenia<br>przewozowego                  | tr Przesyłki n<br>pojeździe                                                                                                    | 2jorowy È> 3<br>Igazyn 22<br>Przesyłki na 1<br>a<br>1                                                                                                    | ML Razem:                                                               | Ilość: 128<br>Popraw<br>Iloś<br>Iloś<br>kwo<br>prze<br>vanie popra<br>i | Stawka      | wł: 73 725,60                                                                                                    | Przew: 75 280,00 | Zamknij        |
| Wydruki Be Rejes<br>Drukuj Eaktu<br>Sprzedaż na sam<br>Sprzedaż niezafa<br>Export do excela<br>Wydruk<br>zlecenia<br>przewozowego | tr Przesyłki n<br>pojeździe                                                                                                    | 2jorowy<br>By Standard Standard Stand<br>Standard Standard Standard Standard Standard Standard Standard Standard Standard Standard Standard Standard Stand<br>Standard Standard Standard Standard Standard Standard Standard Standard Standard Standard Standard Standard Stand<br>Standar | ML Razem:                                                               | Ilość: 128<br>Popraw<br>Iloś<br>kwc<br>prze<br>vanie popra<br>i         | Stawka      | wł: 73 725,60                                                                                                    | Przew: 75 280,00 | Zamknij        |
| Wydruki Be Rejes<br>Drukuj Eaktu<br>Sprzedaż na sam<br>Sprzedaż niezafa<br>Export do excela<br>Wydruk<br>zlecenia<br>przewozowego | tr Przesyłki n<br>pojeżdzie                                                                                                    | piorowy<br>pazyn 2000<br>Przesyłki na n<br>a<br>Dane o frac<br>przefiltrow                                                                                                    | ML Razem:<br>Dodaj<br>nag.<br>Dodav<br>pozycj<br>chtach<br>ane wg. daty | Ilość: 128<br>Popraw<br>Iloś<br>kwc<br>prze<br>vanie popra<br>i         | Stawka      | wł: 73 725,60<br>KB Usuń<br>nych przesyła<br>i za przewóz                                                                                                    | Przew: 75 280,00 | Zamknij        |
| Wydruki Be Rejes<br>Drukuj Eaktu<br>Sprzedaż na sam<br>Sprzedaż niezafa<br>Export do excela<br>Wydruk<br>zlecenia<br>przewozowego | tr Przesyłki n<br>pojeździe                                                                                                    | piorowy<br>pazyn<br>Przesyłki na n<br>a<br>Dane o frac<br>przefiltrow<br>wysyłane d                                                                                                    | ML Razem:                                                               | Ilość: 128<br>Popraw I<br>Iloś<br>kwc<br>prze<br>vanie popra<br>i       | Stawka      | wł: 73 725,60                                                                                                    | Przew: 75 280,00 | Zamknij        |

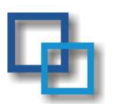

### Drukuj

Opcja pozwala na analizowanie oraz przesłać dane do EXELA :

1. Sprzedaż na samochód

dokładne rozliczenie przewożonego towaru na danym pojeździe

| Rejest       | r                                         |                                      |             |                                                                |          |
|--------------|-------------------------------------------|--------------------------------------|-------------|----------------------------------------------------------------|----------|
| ե            | <b>Sprzedaż na sam</b><br>Rejestr sprzeda | <b>ochód</b><br>ży na wybrany samocł | ód          |                                                                |          |
| Nr.przesyłki | Towar/nr.faktury                          | Kontrahent                           | Kwota netto | Nazwa Kwo                                                      | ta       |
| 2502<br>2503 | MEATS PRODUCTS<br>1278/2005<br>FOODS      | AGRAI - FI                           | 1247,95 PLN | TRANSPORT KRAJOWY 350,00 P<br>TRANSPORT ODCINEK ZAGR 8163,15 P | LN<br>LN |
| 0707         | 1277/2005                                 | WABAR - F                            | 6893,42 PLN |                                                                |          |
| 2707         | 1339/2005                                 | TAGART FI                            | 2551,27 PLN |                                                                |          |
| Suma: 1069   | 12,64                                     |                                      |             | Suma: 8513,15                                                  | alaii    |

2. Sprzedaż nie zafakturowana

wykaz nie zafakturowanych pozycji dla danego pojazdu

3.Eksport danych do EXELA

Pozwala weksportować dane do arkusza kalkulacyjnego EXEL zgodnie z warunkami

ustawionymi w panelu filtrowania danych

| Data zlecenia: od: 16-10-200 | 5 15 do: 16-11-2005 15 | Opcje filtrowania                 |   |
|------------------------------|------------------------|-----------------------------------|---|
| – Opcje fitrowania –––––     |                        |                                   | _ |
| Filtruj wg zleceniodawcy     | ▼                      | Filtruj wg przewoźnika 📃 💌        |   |
| Filtruj wg nr referencyjnego |                        | Filtruj wg nr rejestracyjnego 📃 💌 |   |

Przykładowy wygląd arkusz:

| Numer     | Zleceniodawca | Data<br>zlecenia | Faktura | Przewoźnik | Nr<br>przewoźnika | Stawka<br>własna | Stawka<br>przewoźnika | Nr<br>rejestracyjny | Nr<br>referencyjny |
|-----------|---------------|------------------|---------|------------|-------------------|------------------|-----------------------|---------------------|--------------------|
| 1422/2005 | SKF-P         | 20-10-2005       |         | SOFT-TRANS | 5609              | - zł             | 990,00 zł             | WL31565             | PI-0510-00         |
| 1552/2005 | GEOPO         | 20-10-2005       |         | MALIN      | 5582              | - zł             | - zł                  | WI55572             | PX-0510-0004-12    |
| 1580/2005 | ATARA         | 18-10-2005       |         | WIESI      | 4750              | 250,00 zł        | 150,00 zł             | SK68769             | PL-0510-00         |
| 1625/2005 | ATARA         | 24-10-2005       |         | ALKAR      | 4750              | 720,00 zł        | 500,00 zł             | SY43631             | PL-0510-00         |
| 1696/2005 | ATARA         | 17-10-2005       |         | ELMEX      | 4750              | 1 450,00 zł      | 1 100,00 zł           | PZ12809             | PL-0510-00         |
| 1697/2005 | DAN C         | 17-10-2005       |         | KOLOC      | 4909              | 770,00 zł        | 700,00 zł             | SWD50FA             | D-0510-0019        |

### Dodaj/Popraw.

Wprowadzanie danych o nowym frachcie – zleceniu.

Dane o pojeździe

Kierowcy

Zleceniodawcy itp..

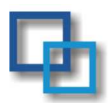

| Edycja danych                                                                                                    |
|----------------------------------------------------------------------------------------------------|
| Edycja zlecenia spedycyjnego / transportowego                                                                                                    |
| Data zlecenia 21510-2005 3 Numer zlecenia: 1728 1/2005 Nr zlec. obcego D-0510-0024                                                                                                    |
| Wykonawca<br>KOLOC - FIRMA HANDLOWA BEŁSZNICA UL. RACIBORSKA 30 44-362 ROGÓW                                                                                                    |
| Nr rej. pojazdu         Nr rej. naczepy         Kierowca         Zmiennik           SWD15PJ         Image: Sk83265         Image: ANDRZEJ DZIK         Image: Book of the state of the state                                                                                       |
| Miejsce załadunku         Data załadunku         Godzina załadunku           KUCHENMEISTER GMBH COESTERWEG 31 D59494 SOEST         25-10-2005         11                                                                                                    |
| Miejsce roztadunku         Data roztadunku         Godzina roztadunku           DAN CAKE POLONIA SP. Z O.O. UL. TRANSPORTOWCÓW 15 32-500         26-10-2005         III                                                                                                    |
| Stawka PRZEWDŹNIKA Stawka Waluta Tabela kursów walut W tym odcinek krajowy Stawka VAT 720,00 EUR  0,00 22%                                                                                                    |
| STAWKA WŁASNA         Przelicz           Stawka         Waluta         Tabela kursów walut         W tym odcinek krajowy         Stawka VAT           770,00         EUR          0,00         22%                                                                                                    |
| Image: Contraction of the state of the state of the s |

Program automatycznie numeruje kolejne zlecenie w miejscu nr. Zlecenia obcego wpisujemy numer zlecenia zleceniodawcy. Pojazd wybieramy z kartoteki pojazdów naciskają symbol + lub wpisujemy bezpośrednio w przypadku gdy jest to zlecenie spedycyjne. Podobnie postępujemy z kierowcą i naczepami. Pojazd i naczepa są przypisane do kierowcy, w przypadku gdy inny kierowca jedzie pojazdem wpisujemy go lub podobnie jak w przypadku pojazdów wybieramy za pomocą +.

W miejscu stawka przewoźnika wpisujemy stawkę umowną ustaloną z przewoźnikiem. Stawka własna umożliwia automatyczne wystawienie faktury za cały fracht

### Ładunek zbiorowy

|                                                  | Rejestr la                                                                                                   | adunków                                                                                                    |                                                                                                    |                                                                                                    |                                                                                                    |                                                                                                    | ×                                                                                                    |
|--------------------------------------------------|----------------------------------------------------------------------------------------------------|----------------------------------------------------------------------------------------------------|----------------------------------------------------------------------------------------------------|----------------------------------------------------------------------------------------------------|----------------------------------------------------------------------------------------------------|----------------------------------------------------------------------------------------------------|----------------------------------------------------------------------------------------------------|
|                                                  | <b>ቤ</b>                                                                                                    | Rejestr ładunków n                                                                                                    | a samochodzie zbioro                                                                                                    | )wym                                                                                                    |                                                                                                    |                                                                                                    |                                                                                                    |
| Lp                                               | Nr.przesyłki                                                                                                 | Importer                                                                                                    | Odbiorca                                                                                                    | Eksporter                                                                                                    | Dostawca                                                                                                    | Towar                                                                                                 | Przesyłka                                                                                                    |
| 2<br>3<br>4<br>5<br>6<br>7<br>8<br>9<br>10<br>11 | 4474<br>4475<br>4476<br>4477<br>4477<br>4477<br>4479<br>4480<br>4481<br>4481<br>4481<br>4483<br>4484<br>4485 | HANNA LONDON<br>SMAKO LONDON<br>AGA P MANCHESTER<br>EUROP BIRMINGHAM<br>SELIG<br>POLSK BEDFORD<br>TANDA LONDON<br>CONTI MANCHESTER<br>IRYNA LONDON<br>CONTI RADFORD | I HANNA LONDON<br>SMAKO LONDON<br>AGA P MANCHESTER<br>EUROP BIRMINGHAM<br>SELIG<br>POLSK BEDFORD<br>TANDA LONDON<br>POLIS LONDON<br>CONTI MAICHESTER<br>IRVNA LONDON<br>CONTI RADFORD | WABAR NIEPORĘT<br>WABAR NIEPORĘT<br>WABAR NIEPORĘT<br>WABAR NIEPORĘT<br>WABAR NIEPORĘT<br>WABAR NIEPORĘT<br>WABAR NIEPORĘT<br>WABAR NIEPORĘT<br>AGRAI WARSZAWA<br>MARDA MOTYCZ<br>ROFOO WARSZAWA | WABAR NIEPORET<br>WABAR NIEPORET<br>WABAR NIEPORET<br>WABAR NIEPORET<br>WABAR NIEPORET<br>WABAR NIEPORET<br>WABAR NIEPORET<br>AGRAI WARSZAWA<br>MARDA MOTYCZ<br>ROFOO WARSZAWA | FOODS<br>FOODS<br>FOODS<br>FOODS<br>FOODS<br>FOODS<br>FOODS<br>FOODS<br>FOODS<br>FRESH FC<br>FRESH FC | Lodaj         Porav         Popraw         Louin         Pactor         Pactor |
| Sta                                              | wki dla przes                                                                                                | iyilki 🤄 🧏 Dodaj 🖣                                                                                                    | Popraw 📌 Usuń                                                                                                    | Koszty dla przesy                                                                                                    | riiki 🧏 Dodaj 🖳                                                                                                    | Popraw 🔒                                                                                              | 🔁 Usuń                                                                                                    |
| Opis                                             |                                                                                                    |                                                                                                    | Kwota                                                                                                    | Opis                                                                                                    |                                                                                                    | Kwota                                                                                                 |                                                                                                    |
| A                                                | TRANSPORT W<br>INNE OPŁATY I<br>ODPRAWA CEL<br>ODPRAWA CEL                                                   | WUTT<br>DODATKOWE<br>NA<br>NA ZAGRANICZNA                                                                                                    | 1170,00 GBP<br>100,00 GBP<br>235,00 GBP<br>12,00 GBP                                                                                                    | Magazynowanie n<br>Odprawa celna b                                                                                                    | ia allport uk<br>Is                                                                                                    | 0,00 GBP<br>0,00 PLN                                                                                  |                                                                                                    |
| Cen                                              | a jedn:                                                                                                    | Jm:                                                                                                    |                                                                                                    | Cena jedn:                                                                                                    | Jm:                                                                                                    |                                                                                                    |                                                                                                    |
| Vat:                                             |                                                                                                    | Waluta:                                                                                                    |                                                                                                    | Vat:                                                                                                    | Waluta:                                                                                                    |                                                                                                    |                                                                                                    |
|                                                  |                                                                                                    |                                                                                                    |                                                                                                    |                                                                                                    |                                                                                                    |                                                                                                    | X Powrót                                                                                                    |

W tym miejscu spedytor wpisuje wszystkie informacje o ładunku

Opcje : 1.Dodaj/popraw Dodanie nowego ładunku na pojazd, poprawa już wprowadzonej pozycji 2.Faktura Generowanie faktury za daną przewiezioną przesyłkę, zgodnie ze stawkami określonymi w oknie "stawki dla przesyłki 3. Manifest Wydruk manifestu przewozowego dla kierowcy 4.Rentowność Funkcja pozwalająca na graficzne przedstawienie zysku/strat przy tym frachcie. Dane o kosztach umieszczone są w tabeli koszty na przesyłkę oraz do kosztów jest doliczana faktura przewoźnika – koszt na przesyłkę Poniżej zamieszczony jest przykład.

#### 5.CMR

Wydruk dokumentu CMR. Program drukuje na oryginalnym dokumencie CMR dane z programu.

- 6. Z mag.: Pobranie towaru na samochód towaru bezpośrednio z magazynu
- 7. Na mag : przeniesienie towaru bezpośrednio na magazyn

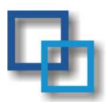

#### ×II Rentowność przesyłki Pojazd: Przychody na poszczególnych przesyłkach Stawka własna: Suma kosztów dla pojazdu: 11 #4459\_1211,38 PLN 1 400 1000,00 PLN Koszt przewoźnika: #4462\_1066,67 PLN 0,00 PLN Koszty dodatkowe: 1 200 1 000 Przesyłki: 800 #4458\_468,75 PLN Id # 600 #4460\_369,19 PLN Lp Koszty Staw 4456 4457 0,00 11,00 100,0 290,0 1 2 3 4 5 6 7 8 #4457 232.12 PLM 400 4458 0,00 500,0 0,00 123,00 1273,8 500,0 200 4459 4460 4461 100,00 100,0 0 12,00 30,00 1141,1 69,1 4462 4464 #4461 -7,81 PLN #4464 -46,7 #4 -200 Â -400 Stawki: 3994.21 PLN Razem; -600 #4456 -556,25 PLN Koszty: 296,00 PLN #4456 -556,25 PLN #4458 468,75 PLN #4460\_369,19 PLN #4462 1066,67 PLN #4. 📶 Wykres

#### Przykładowy obraz rentowności przesyłek na pojeździe

### Stawki dla przesyłki

Moduł pozwala na wprowadzenie i zadekretowanie wstępne wartości, które automatycznie przeniesione zostaną na fakturę

| Edycja dany     | ch<br>Edycja danych |                     | X               | 457 232,12 PLN  |                                |                      |                   |
|-----------------|---------------------|---------------------|-----------------|-----------------|--------------------------------|----------------------|-------------------|
|                 |                     |                     |                 |                 |                                |                      | ×                 |
| Nazwa stawki    | TRANSPORT WWUTT     |                     | ▼ <u>+</u> orow | 'ym             |                                |                      |                   |
| Dodatkowy opis  | UK>>WÓLKA RADZYMI   | ŃSKA                |                 | · ·             | 1                              |                      |                   |
| Kwota w walucie | 198,00              | Waluta GBP          |                 |                 |                                | 1 1.                 | <b>_</b>          |
| VAT             | 22%                 | 1                   | եր              | Słownik stawek  | c frachtowych v                | v ruchu zbiorowym    |                   |
| Ilość           | 1.00                | -<br>               |                 | Wybierz z listy | SLOWRĘ,                        | Denville inde sien   |                   |
| nose            |                     |                     |                 | Domysina kwota  |                                | Domysina jedni, miar |                   |
| Jednostka miar  | szt 💌               |                     |                 | 0,00            | 0%                             | szt                  | Practic           |
| SWWKU           | 63.40.12            | 💽 💽 Krajow          | PRZEKAZ CE      | 120,00          | 22%                            | szt                  | Odprawa           |
| Kasha Uliku     | 721-22              | O Ameta             | ODPRAWA C       | 12,00           | 0%                             | szt                  | Odprawa           |
| KONCO WIN:      | /21-22              |                     | ODPRAWA C       | 235,00          | 22%                            | szt                  | Odprawa           |
| Konto MA:       | 711-1-3             |                     | ODPRAWA C       | 20,00           | 22%                            | szt                  | Odprawa           |
|                 |                     |                     | ODPRAWA C       | 220,00          | 0%                             | szt                  | Odprawa           |
|                 | 🗶 <u>A</u> nulu     | ij 🛛 🖌 <u>Z</u> api | ODPRAWA C       | 20,00           | 0%                             | szt                  | Odprawa           |
|                 |                     |                     | PROWIZJA        | 0,00            | 22%                            | szt                  | Odprawa           |
| •               |                     |                     | TRANSPORT       | 100,00          | 22%                            | szt                  | Krajowe dostawy 🖵 |
| Stawki          | dla przesyłki 🛛 🗽   | Dodaj 🖳 Popr        | <u>S</u> zukaj: |                 | ₽ <sub>?</sub> S <u>z</u> ukaj | 🧕 Opcje 📄 📃 Usuń po  | igrubienie        |
| Opis            | NSPORT WWUTT        |                     |                 | 海 Dodaj         | QQ Popraw                      | 🖳 Usuń               | Zamknij           |

Stawki mogą być zdefiniowane w postaci cennika ( po prawej stronie rysunku). Wejście do słownika stawek I ich definicja następuje po wybraniu symbolu + przy nazwie stawki .

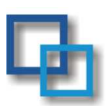

### Koszty dla przesyłki

Podobnie jak stawki, możemy definiować koszty dla przesyłek, które w mają wpływ na rentowność frachtu. Wszystkie te wielkości są umieszczane następnie w zestawieniach.

| <u>- цо.ме</u><br>Miprowadzai | nie danych        | C. Słownik kosztów             |                      |                                |                      |  |  |
|-------------------------------|-------------------|--------------------------------|----------------------|--------------------------------|----------------------|--|--|
|                               |                   | Wybierz z listy rodzaj kosztu. |                      |                                |                      |  |  |
| Wprowadzanie danych           |                   | Opis                           | Domyślna kwota       | Domyślny VAT                   | Domyślna jedn. miar  |  |  |
|                               |                   | TRANSPORT                      | 0,00                 | 0%                             | szt                  |  |  |
|                               |                   | ODPRAWA C                      | 12,00                | 0%                             | szt                  |  |  |
| Nazwa stawki                  | ODPRAWA CELNA EXP | ODPRAWA C                      | 235,00               | 22%                            | szt                  |  |  |
| Dodatkowy opis                |                   | ODPRAWA C                      | 20,00                | 22%                            | szt                  |  |  |
| Kwota w walucie               | 220,00            | ODPRAWA C                      | 220,00               | 0%                             | szt                  |  |  |
| VAT                           | 0%                | ODPRAWA C                      | 20,00                | 0%                             | szt                  |  |  |
|                               |                   | PRZEKAZ CE                     | 120,00               | 22%                            | szt                  |  |  |
| Ilość                         | 0,00              | PROWIZJA                       | 0,00                 | 22%                            | szt                  |  |  |
| Jednostka miar                | szt 💌             |                                | 100.00               | 2007                           |                      |  |  |
|                               |                   |                                |                      |                                |                      |  |  |
| Numer faktury                 |                   | <u>S</u> zukaj:                |                      | ₽ <sub>?</sub> S <u>z</u> ukaj | 🧏 Opcje 📃 📃 Usuń pog |  |  |
| Data otrzymania               | 15                |                                | <sup>%</sup> ፫ Dodaj | QQ <sub>Popraw</sub>           | L Usuń (             |  |  |
| Kontrahent                    |                   |                                |                      | 12,00 PLN                      |                      |  |  |
|                               | X Anulu           | uj 🗸 Zapisz                    | i zamknij            |                                |                      |  |  |

### Generowanie zestawień dotyczących przesyłek.

W module zestawienia znajdują się zestawienia generowane dla przesyłek. Zestawienia te są eksportowane do arkusza kalkulacyjnego EXEL.

1. Grupy stawek na kontrahenta (jeden kontrahent, wszyscy)

Zestawienie daje obraz wpływów z podziałem na kategorie w zależności od stawek zdefiniowanych w module "stawki dla przesyłki" na danego kontrahenta lub z podziałem na poszczególnych kontrahentów.

2. Sprzedaż koszty na fracht

Dokładne rozliczenie frachtu – ilość przesyłek, stawki, koszty zysk

3. obroty na przesyłkę

Dokładne rozliczenie sprzedaży kosztów co do danego zlecenia i danej przesyłki.

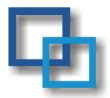

#### EuroTrans 2000

### Spis treści

| 1.  | Informacja ogólna1                                                |
|-----|-------------------------------------------------------------------|
| 2.  | Opis środowiska2                                                  |
| 3.  | Schemat działania programu                                        |
| 4.  | Instalacja serwera bazy danych FireBird4                          |
| 5.  | Instalacja klienta bazy danych FireBird4                          |
| 6.  | Instalacja aplikacji EuroTrans2000 (serwer\klient)5               |
| 7.  | Plik konfiguracyjny Transport.ini                                 |
| 8.  | Uruchomienie programu \logowanie7                                 |
| 9.  | Menu Główne                                                       |
| 10. | Zmiana Menu użytkownika8                                          |
| 11. | Definiowanie użytkowników oraz praw dostępu do opcji w programie9 |
| 12. | Dane Firmy                                                        |
| 13. | Profile użytkownika                                               |
| 14. | Zadania dla taboru                                                |
| 15. | Monitor Terminów 10                                               |
| 16. | Obsługa podstawowego okna w programie 10                          |
| 17. | Kartoteki :kierowców, pojazdów, naczep 11                         |
| 18. | Kontrahenci                                                       |
| 19. | Spedycja i Transport Międzynarodowy 13                            |
| 20. | Spedycja i Transport Międzynarodowy Edycja Danych 14              |
| 21. | Wystawianie Faktur                                                |
| 22. | Przykładowe wydruki faktur 16                                     |
| 23. | Spedycja i Transport Krajowy 17                                   |
| 24. | Rozliczenie Kierowcy za pomocą karty drogowej                     |
| 25. | Rejestr faktur                                                    |
| 26. | Rejestr faktur - wydruki i analizy                                |
| 27. | Moduł kosztów                                                     |
| 28. | Warsztat i podręczny magazyn                                      |
| 29. | Zestawienia – Analizy                                             |
| 30. | Czas Pracy Kierowcy                                               |
| 31. | Ustawienie skanera na przykładzie skanerów                        |
| 32. | Analiza czasu pracy                                               |
| 33. | Skanowanie                                                        |
| 34. | Moduł dla transportu zbiorowego                                   |